### Pushing Your Arduino Project to the Next Level with Texas Instruments

### **Discovering the Energia Ecosystem**

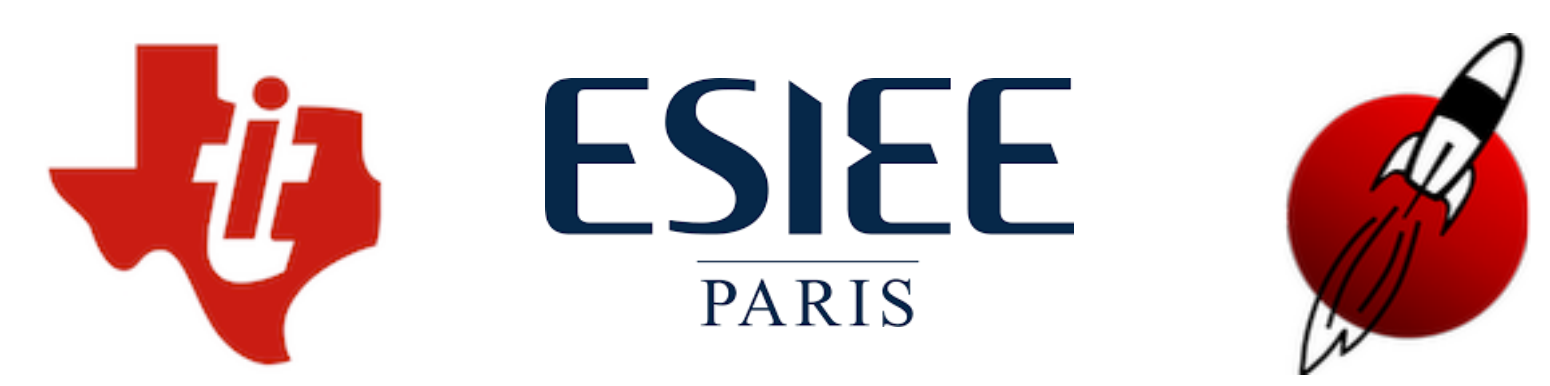

May 17, 2018

# Agenda

#### • Part 1 — Micro-Controller Boards

- Arduino and Energia
- Example: Install Energia

#### • Part 2 — LaunchPad and Energia

- The LaunchPad Family
- Discover the MSP432 LaunchPad
- Example: Blink a LED
- Example: Port the Code to Another LaunchPad

#### • Part 3 — BoosterPack and Libraries

- The BoosterPack Family
- Example: Install the Educational BoosterPack
- Example: Display Rainbow Colours
- Example: Read Temperature

#### • Conclusion — The Energia Ecosystem

© Rei Vilo – Presentation at ESIEE – May 17, 2018

All product names, logos, trademarks and brands cited herein are the property of their respective owners.

All company, product and service names used in this presentation are for identification purposes only.

Use of these names, logos, and brands does not imply endorsement.

# Who Am I?

- Screen name: Rei Vilo
- Consultant
- Founding member of the Energia project
- Contribute with tools and libraries
- Focus on industrial robots, smart sensors, displays, and IoT
- Website: Embedded Computing <u>embeddedcomputing.weebly.com</u>

# Agenda

#### Part 1 — Micro-Controller Boards

- What Is Arduino?
- LaunchPad vs. Arduino
- Official and Third-Party IDEs
- Install Energia

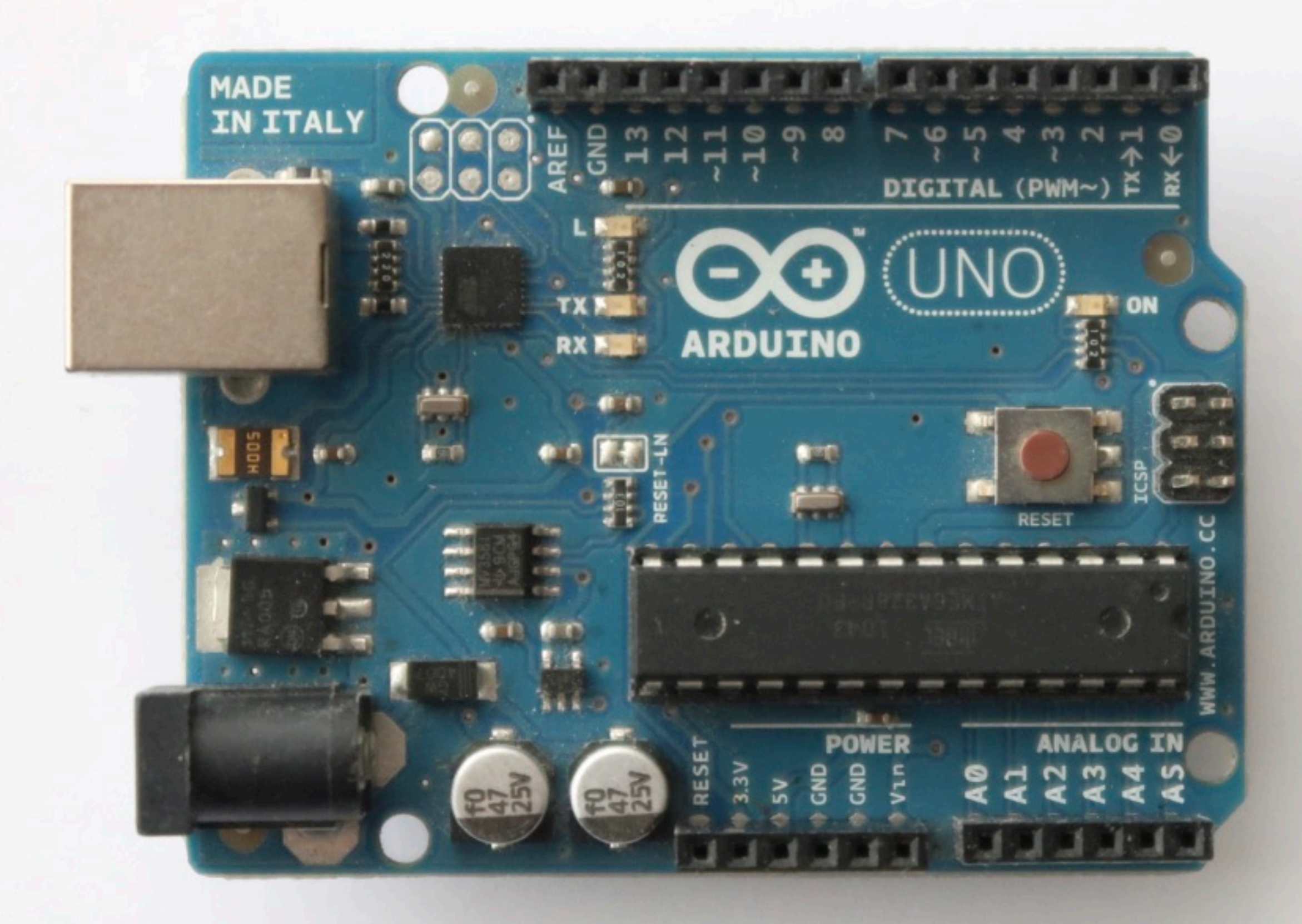

© Rei Vilo – Presentation at ESIEE, May 17, 2018 – Page 6

Arduino Uno, 2005

- Framework
- Open-source
- Based on C / C++
- Relies on objects
- Derived from Hernando Barragán's master thesis
   <u>Wiring - Prototyping Physical</u>
   <u>Interaction Design (2003)</u>, with Massimo Banzi as supervisor

|                                                                                                    | ASCIITable   Arduino 1.8.5                                                                                                    |   |
|----------------------------------------------------------------------------------------------------|----------------------------------------------------------------------------------------------------|---|
| 00                                                                                                    | ) 🗈 🛨 💆 🥵                                                                                                    |   |
| ASCI                                                                                                    | Table                                                                                                    |   |
| $22 \square$ vo<br>23<br>24<br>$25 \square$<br>26<br>27<br>28<br>29<br>30<br>31<br>32<br>33 //<br>34 in<br>35 //<br>36 //<br>37 //<br>38<br>$39 \square$ vo<br>40<br>41<br>42<br>43<br>44 | <pre>id setup() { //Initialize serial and wait for port to open: Serial.begin(9600); while (!Serial) {   ; // wait for serial port to connect. Needed for native USB } // prints title with ending line break Serial.println("ASCII Table ~ Character Map"); first visible ASCIIcharacter '!' is number 33: t thisByte = 33; you can also write ASCII characters in single quotes. for example, '!' is the same as 33, so you could also use th int thisByte = '!'; id loop() { // prints value unaltered, i.e. the raw binary version of the // The Serial Monitor interprets all bytes as ASCII, so 33, ti // will show up as '!' Serial.write(thisByte);</pre> | i |
|                                                                                                    | •                                                                                                    |   |
|                                                                                                    |                                                                                                    |   |
| 44                                                                                                    | Arduino/Genuino Uno on /dev/cu.usbmodem1412                                                                                                    |   |

- IDE or Integrated Development Environment
- Based on Processing
- Minimalistic design
- Edit, build, upload
- Serial console, no debugger
- GCC tool-chain

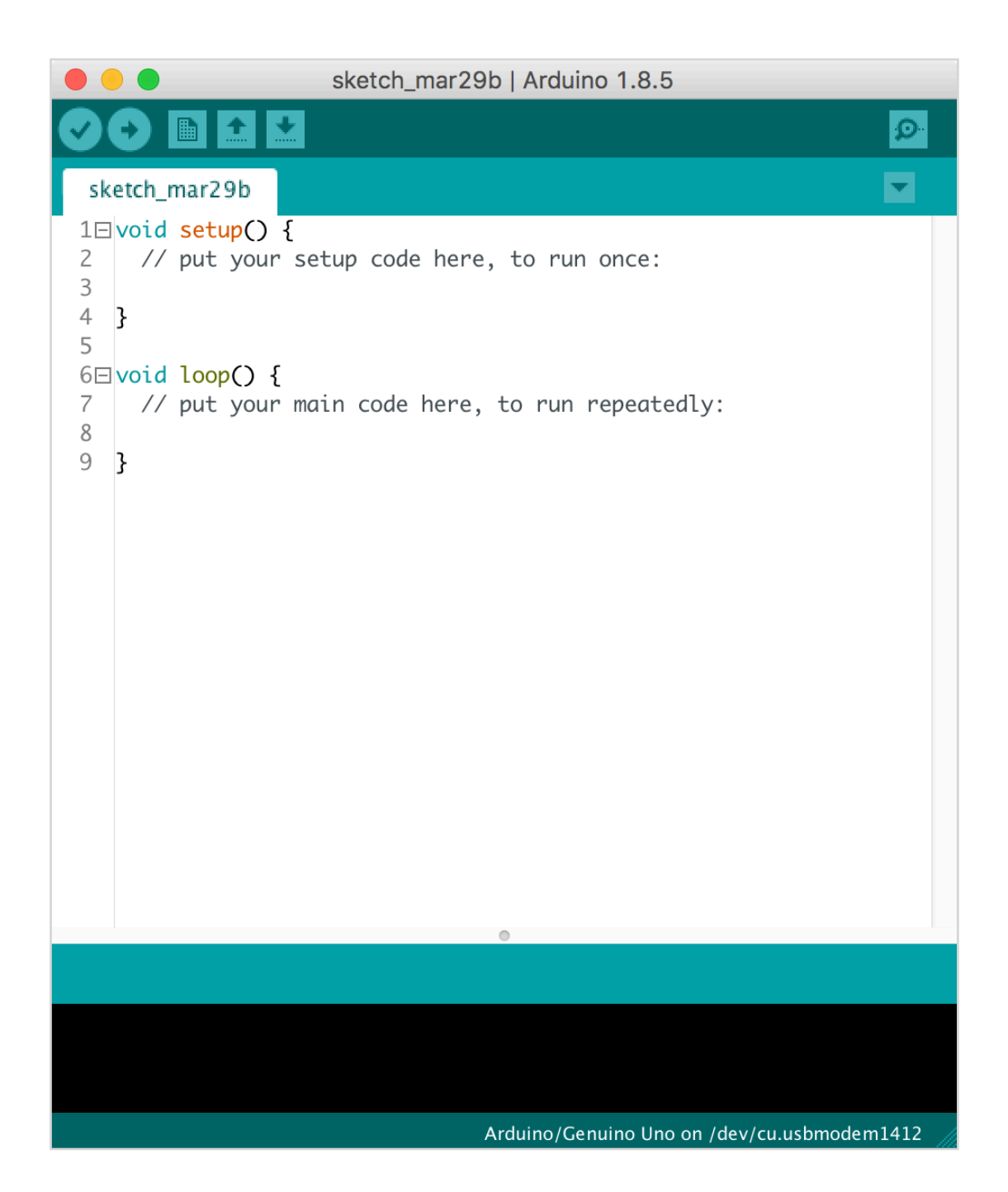

- Hardware
- Software
- Tools
- Community
- Generic name

- Arduino Uno
- Arduino framework
- Arduino IDE
- Forum and contributed libraries
- Open-source hardware and software

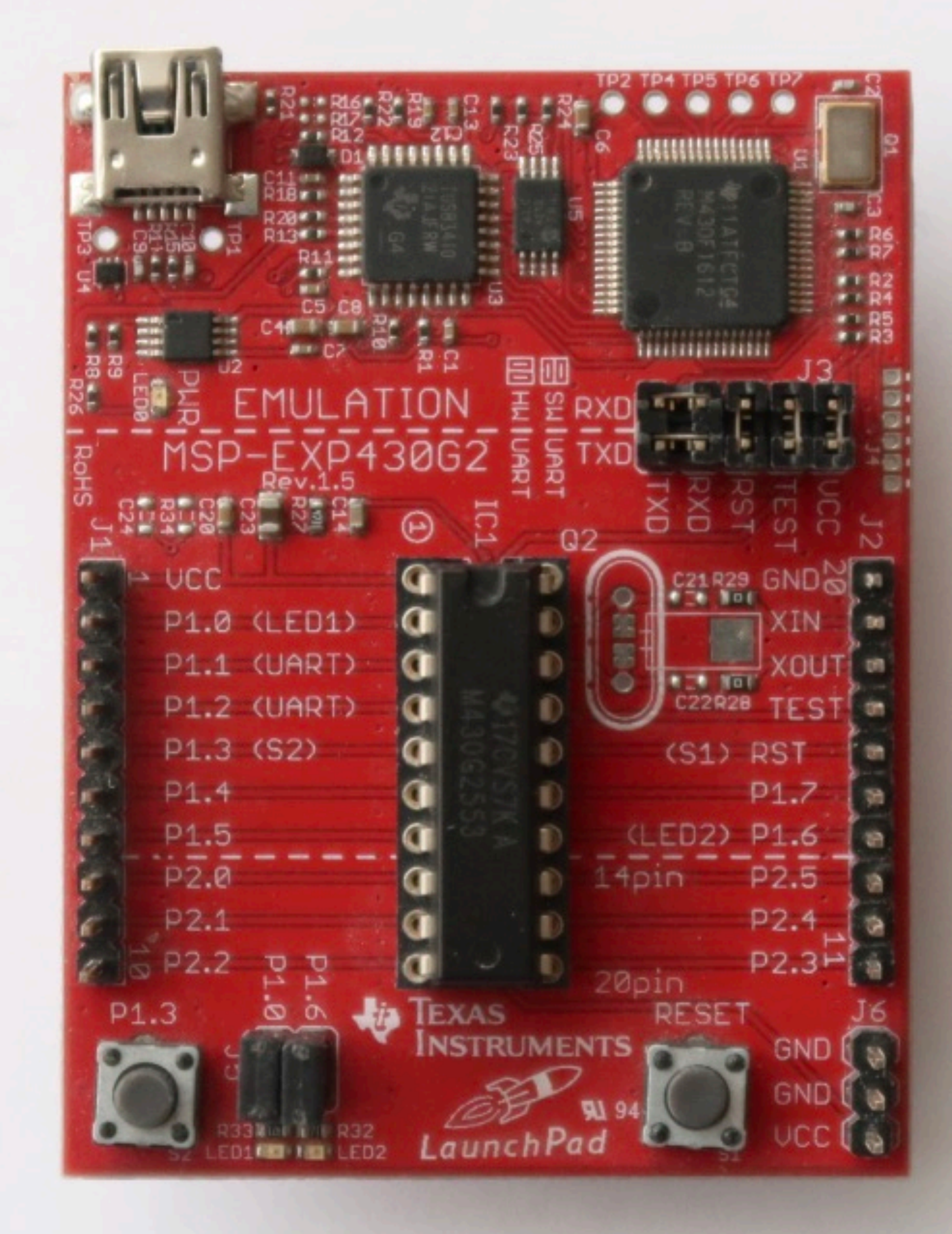

© Rei Vilo – Presentation at ESIEE – May 17, 2018 – Page 10

LaunchPad MSP430G2, July 2010

# MCU vs. MPU

- MCU aka. Micro-Controller Unit
- MPU aka. Micro-Processor Unit

# Inside the MSP432

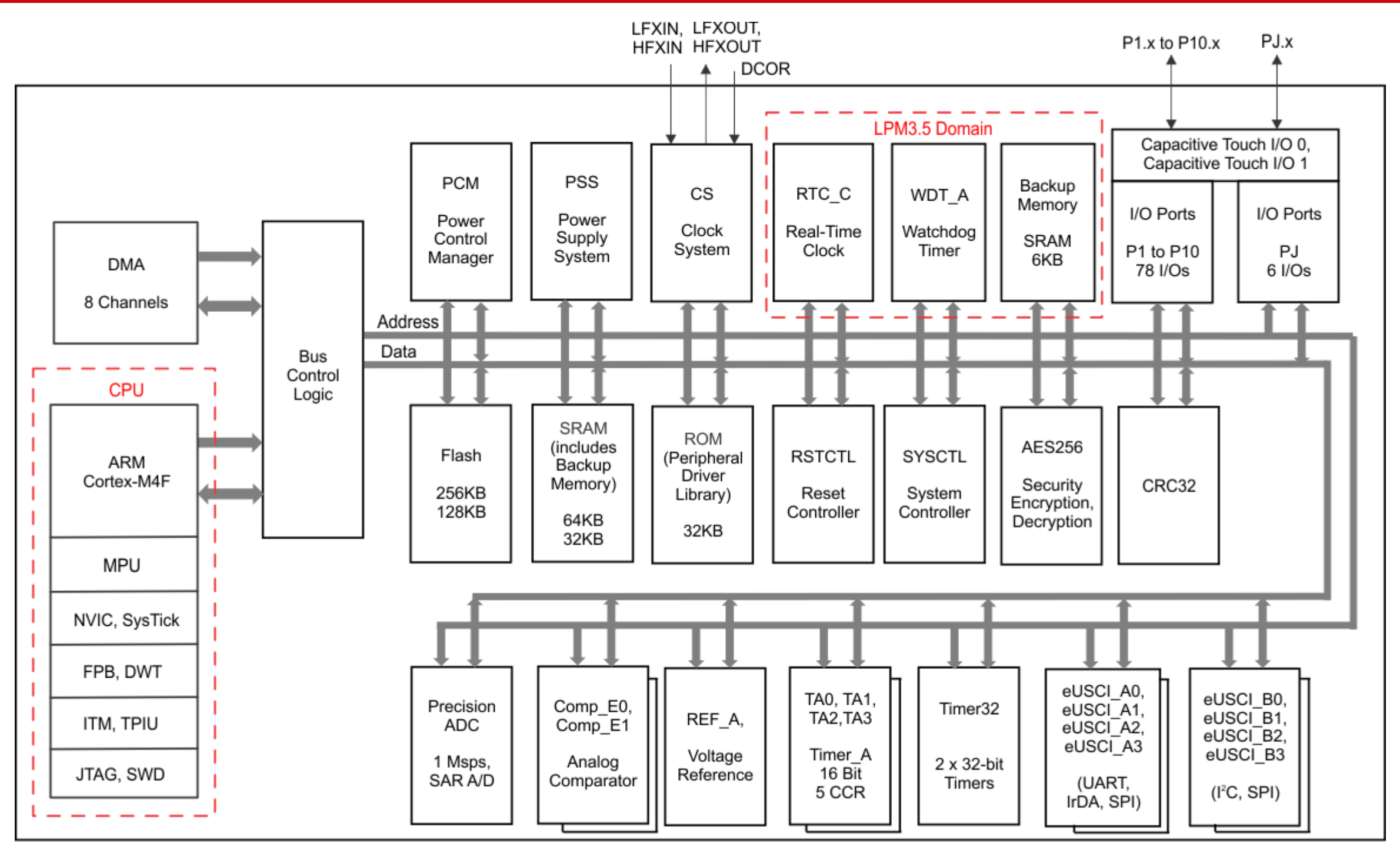

© Rei Vilo – Presentation at ESIEE – May 17, 2018 – Page 12

Copyright © 2017 Texas Instruments Incorporated

# Inside the MSP432

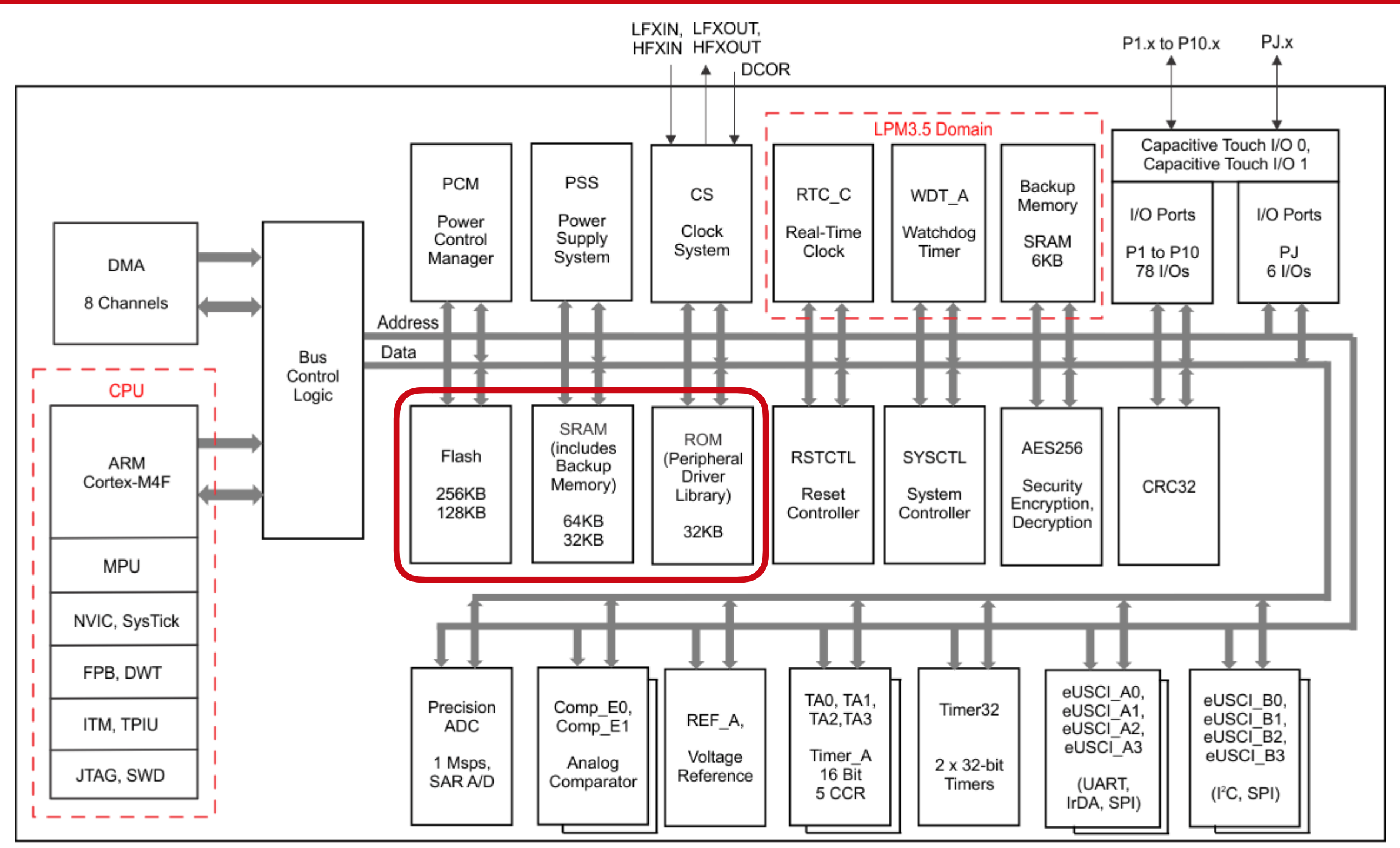

Copyright © 2017 Texas Instruments Incorporated

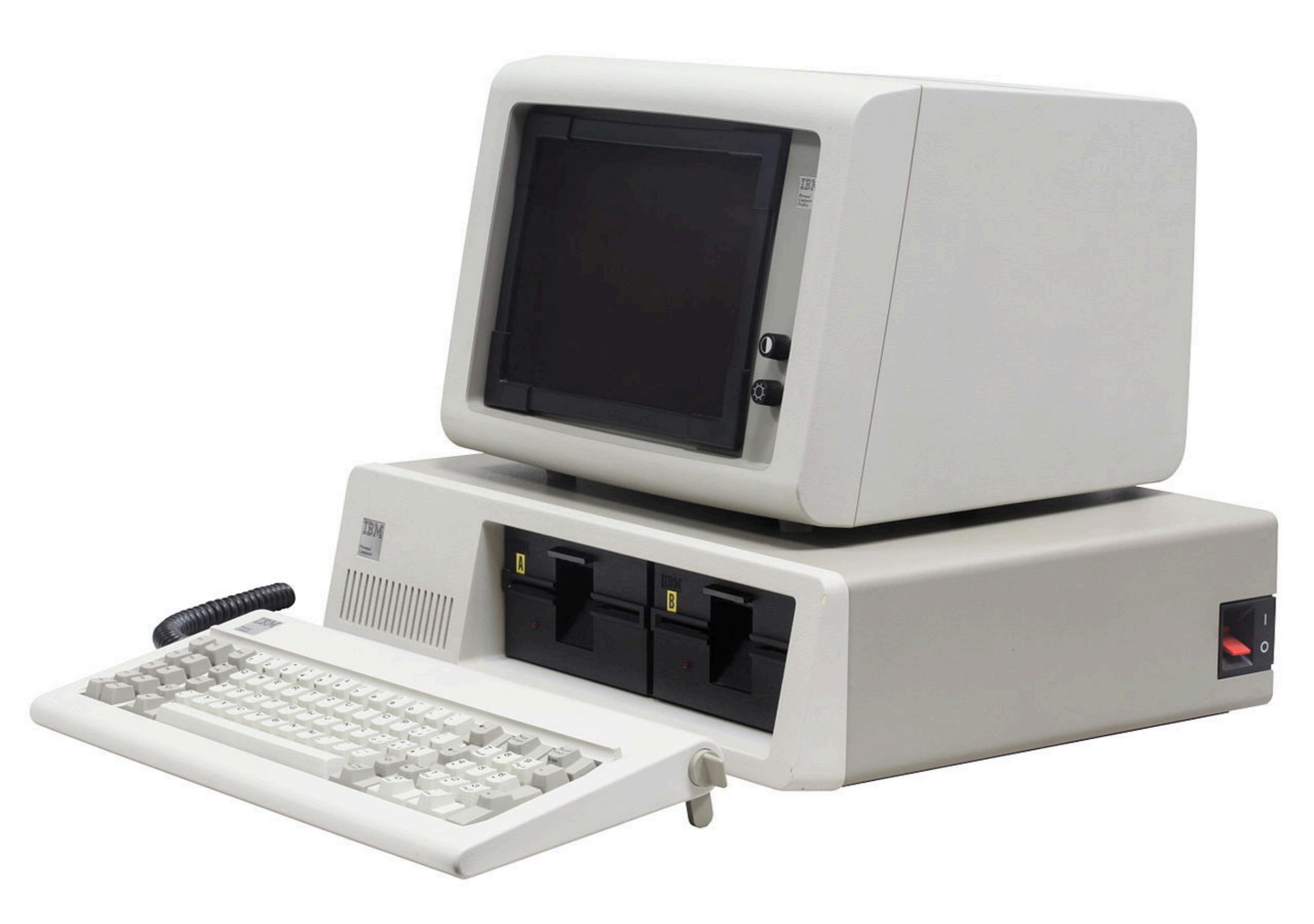

### Perspective

|              |      | IBM PC                           | LaunchPad<br>MSP430G2 | LaunchPad<br>MSP432 |
|--------------|------|----------------------------------|-----------------------|---------------------|
| Year         |      | 1981                             | 2010                  | 2015                |
| Processor    |      | Intel 8088                       | MSP430G2553           | MSP432P401R         |
| Architecture | bits | 8                                | 16                    | 32                  |
| Speed        | MHz  | 4,77                             | 16                    | 48                  |
| RAM          | kB   | 16                               | 0,5                   | 64                  |
| ROM          | kB   | 40                               | 0                     | 32                  |
| Mass Storage | kB   | Dual 160~360<br>5¼" floppy disks | 16                    | 256                 |
| Price        | USD  | 1 600 ~ 3 000                    | 4,30                  | 12,99               |

# Energia

- Framework and IDE specific for Texas Instruments boards
- Initiated in January 2012 by Robert Wessels

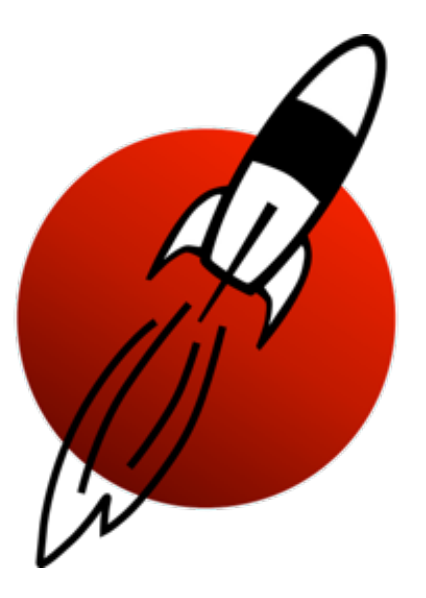

- Forked from Arduino
- Open-source software

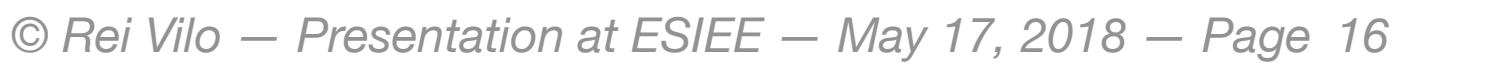

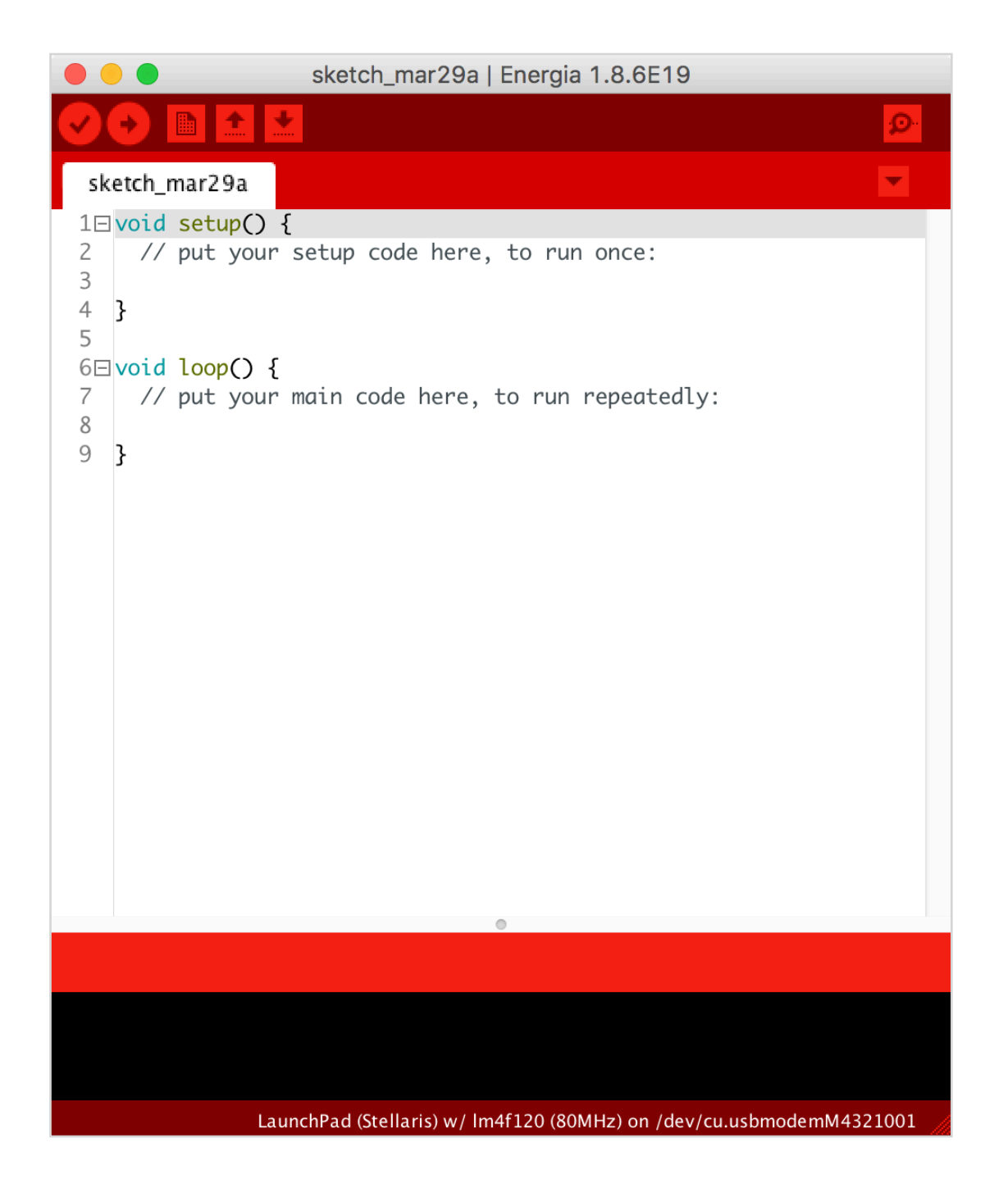

# LaunchPad vs. Arduino

#### **Shared Features**

- IDE based on Processing
- Framework based on Wiring
- Underlying C / C++
- Tool-chain GCC
- Open-source hardware and software

# LaunchPad vs. Arduino

#### **Shared Features**

- IDE based on Processing
- Framework based on Wiring
- Underlying C / C++
- Tool-chain GCC
- Open-source hardware and software

#### LaunchPad Features

- Boards supported by Texas Instruments
- All boards with hardware debugger
- Energia libraries based on TI-DriverLib
- RTOS extension with Energia Multi-Tasking based on TI-RTOS
- Three official IDEs

## **Official IDEs**

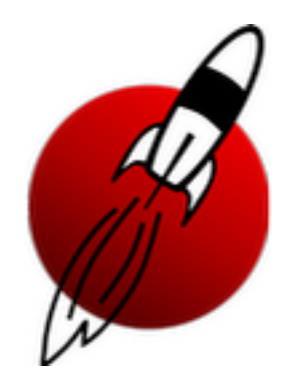

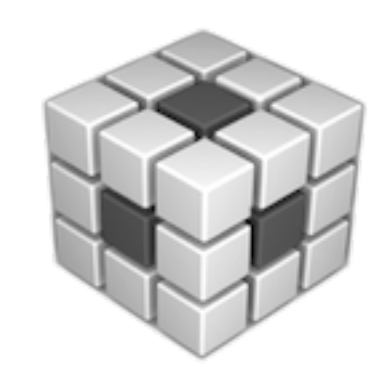

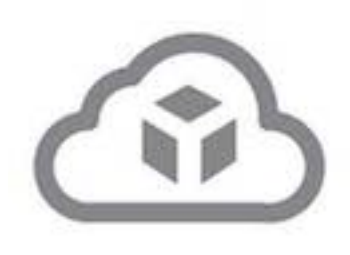

- Energia IDE Cross-platform energia.nu
- Code Composer Studio
   Based on Eclipse
   Cross-platform
   ti.com/ccs
- CCS Cloud
   Chrome add-on
   <u>dev.ti.com</u>

## **Official IDEs**

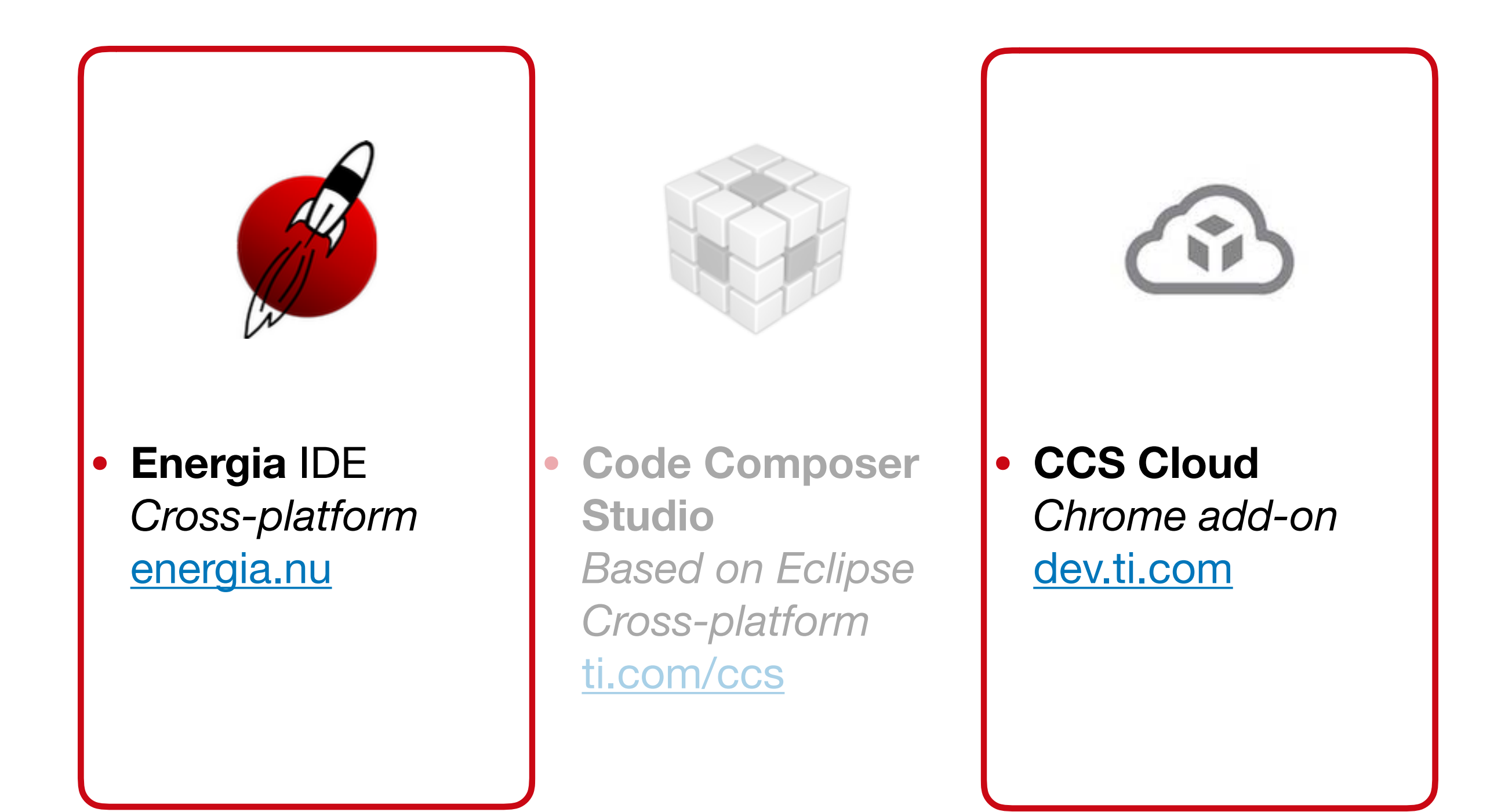

# **Third-Party IDEs**

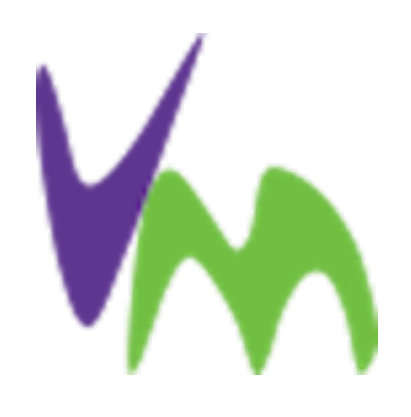

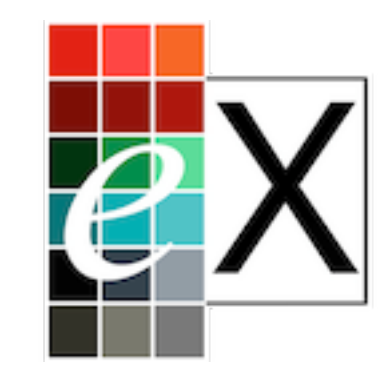

Visual Micro

for Visual Studio Windows only visualmicro.com embedXcode
 for Xcode
 macOS only
 embedXcode.com

# **Third-Party IDEs**

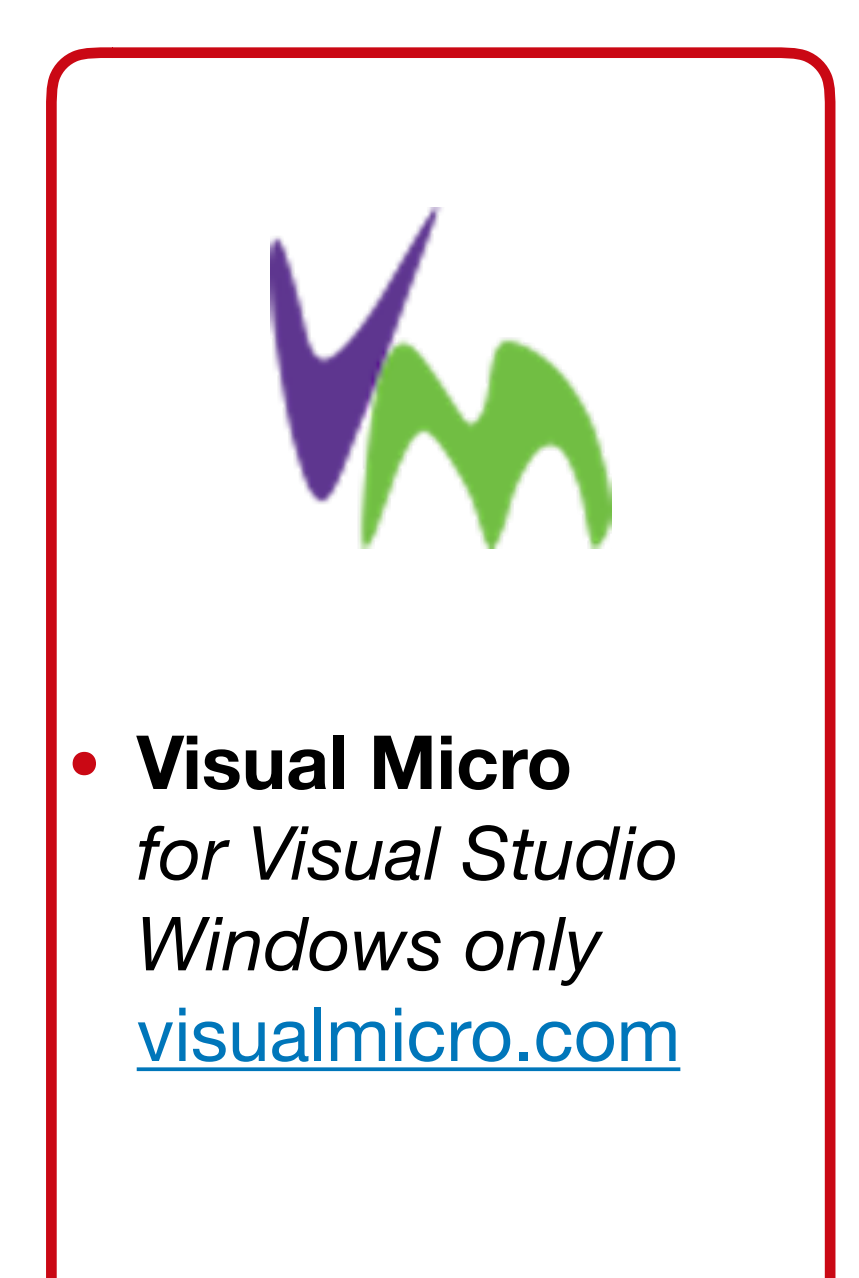

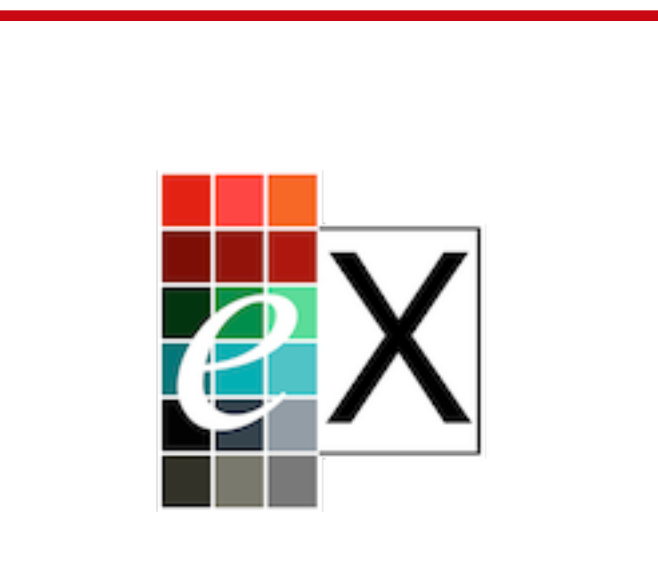

embedXcode
 for Xcode
 macOS only
 embedXcode.com

- Same application
  - Initialise an analog input
  - Read the analog input
- Same MCU
  - Cortex-M4F TM4C123GH6PM

- Three options
  - Registers
  - ROM-ware
  - Energia

```
95 // Define variables and constants
 96 uint16_t result = 0;
 97
 98 // Add setup code
    void setup()
 99
100
         // Declare analog input PE2/A1
101
         SYSCTL_RCGC2_R |= 0×00000010;
102
         GPIO_PORTE_DIR_R \delta= ~0b00000100;
103
         GPIO_PORTE_AFSEL_R |= 0b00000100;
104
         GPIO_PORTE_DEN_R \mathcal{E} = \sim 0b00000100;
105
         GPIO_PORTE_AMSEL_R \mid = 0b00000100;
106
         SYSCTL_RCGC0_R |= 0×00010000;
107
         SYSCTL_RCGCO_R \delta = \sim 0 \times 00000300;
108
         ADCO\_SSPRI\_R = 0 \times 0123;
109
         ADC0_ACTSS_R \&= ~0 \times 0008;
110
         ADCO_EMUX_R \& ~0×f000;
111
         ADC0_SSMUX3_R \& ~0×000f;
112
         ADC0_SSMUX3_R += 1;
113
         ADCO SSCTL3 R = 0 \times 0006;
114
         ADC0_ACTSS_R \mid = 0 \times 0008;
115
116 }
117
118 // Add loop code
119 void loop()
120 {
         // Read value form PE2/A1
121
         ADCO_PSSI_R = 0 \times 0008;
122
         while ((ADCO_RIS_R & 0 \times 08) = 0);
123
         result = ADC0_SSFIF03_R & 0×fff;
124
         ADCO_{ISC_R} = 0 \times 0008;
125
126
```

### **Option 1: Registers**

```
95 // Define variables and constants
   uint16_t result = 0;
96
97
98 // Add setup code
   void setup()
99
100
        uint8_t bit = digitalPinToBitMask(28); // PE2 = 28
101
        uint8_t port = digitalPinToPort(28);
102
        uint32_t portBase = (uint32_t) portBASERegister(port);
103
104
        ROM GPIOPinTypeGPIOInput(portBase, bit);
105
106 }
107
108 // Add loop code
   void loop()
109
110 {
        // Read value form PE2/A1 = 28
111
        uint8_t port = digitalPinToPort(28);
112
        uint16_t value[1];
113
        uint32_t channel = digitalPinToADCIn(28);
114
        ROM_SysCtlPeripheralEnable(SYSCTL_PERIPH_ADC0);
115
        if (channel \neq ADC_CTL_TS)
116
       ł
117
            ROM_GPIOPinTypeADC((uint32_t) portBASERegister(port), digitalPinToBitMask(pin));
118
119
        ROM_ADCSequenceConfigure(ADC0_BASE, 3, ADC_TRIGGER_PROCESSOR, 0);
120
        ROM_ADCSequenceStepConfigure(ADC0_BASE, 3, 0, channel | ADC_CTL_IE | ADC_CTL_END);
121
122
        ROM_ADCSequenceEnable(ADC0_BASE, 3);
123
124
        ROM_ADCIntClear(ADC0_BASE, 3);
        ROM ADCProcessorTrigger(ADC0 BASE, 3);
125
        while (!ROM_ADCIntStatus(ADC0_BASE, 3, false));
126
        ROM ADCIntClear(ADC0 BASE, 3);
127
        ROM ADCSequenceDataGet(ADC0 BASE, 3, (unsigned long*) value);
128
129
        result = mapResolution(value[0], 12, 12);
130
131 }
```

#### **Option 2: ROM-ware**

```
95 // Define variables and constants
96 uint16_t result = 0;
97
98 // Add setup code
99 void setup()
100 {
        pinMode(28, INPUT); // PE2 = 28
101
102 }
103
104 // Add loop code
105 void loop()
106 {
        // Read value form PE2/A1 = 28
107
        result = analogRead(28);
108
109 }
110
```

### **Option 3: Energia**

# Why Using Energia?

- Higher level of abstraction
  - MCU-independent code
  - Portability across all supported LaunchPads
- Non-exclusive
  - Access to underlying layers
- Robust
  - Industrial-grade libraries and tools
- Rapid prototyping

# Install Energia

- Go to <u>energia.nu</u>
- Select your operating system
- Download and install
- If needed, install additional drivers required by your operating system

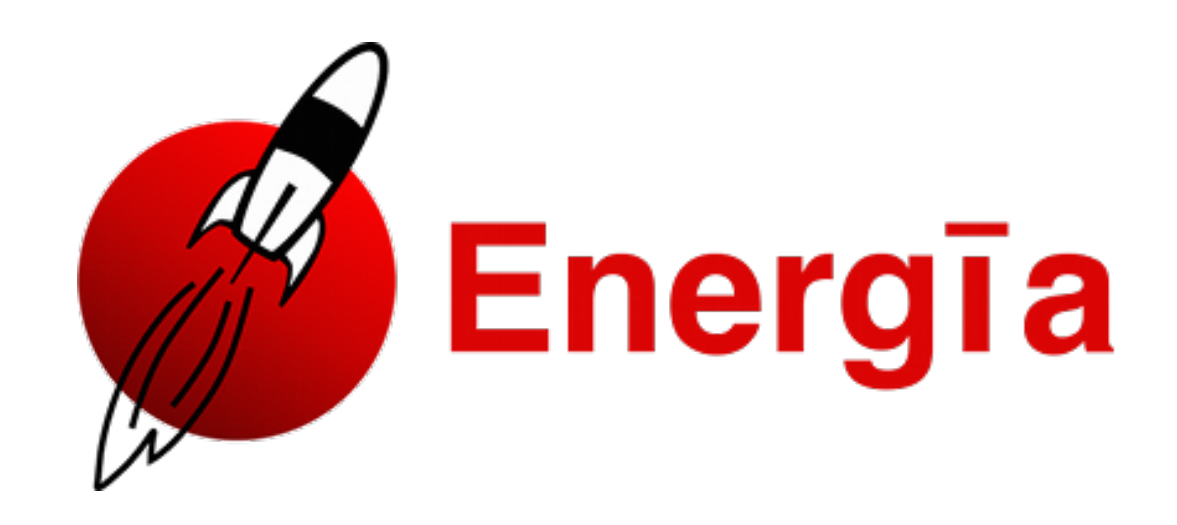

# **Tips and Tricks**

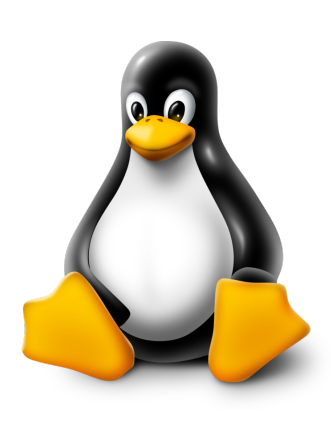

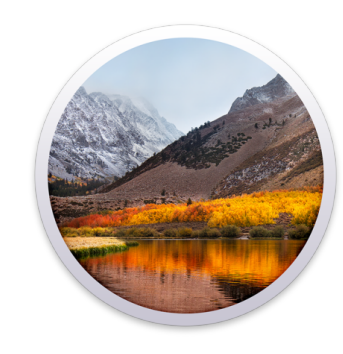

Linux

- Check files permissions
- <u>energia.nu/guide/</u> <u>guide\_linux</u>

- macOS
- Nothing!
- <u>energia.nu/guide/</u> <u>guide\_macosx</u>

- **Windows**
- No space in path, use a root folder
- <u>energia.nu/guide/</u> <u>guide\_windows</u>

# **Proxy Configuration**

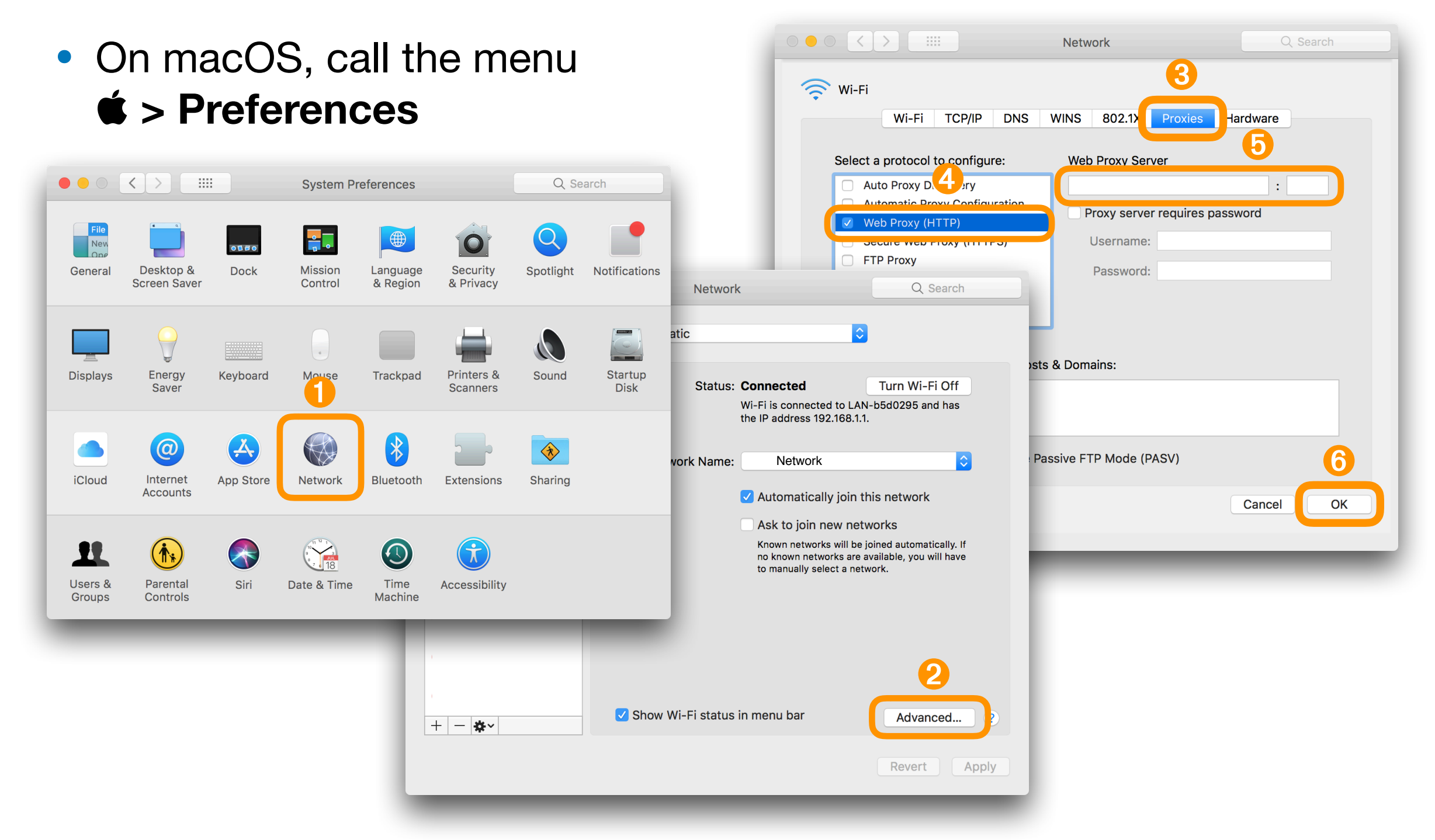

## Select a Board

| 🗯 Energia File Edit Sketch                            | Tools Help                                                                                   |                  |                                                                                                    |
|-------------------------------------------------------|----------------------------------------------------------------------------------------------|------------------|----------------------------------------------------------------------------------------------------|
|                                                       | Auto Format<br>Archive Sketch<br>Fix Encoding & Reload<br>Manage Libraries<br>Sorial Monitor | ጽፐ<br>ዕዤበ<br>ልሦM |                                                                                                    |
|                                                       |                                                                                              |                  |                                                                                                    |
|                                                       | Serial Plotter                                                                               | ừጄL              | Boards Manager                                                                                                    |
|                                                       | Board: "MSP-EXP430FR2433LP"                                                                  |                  | Energia MSP430 boards                                                                                                    |
|                                                       | Port                                                                                         | ►                | MSP-EXP430F5529LP                                                                                                    |
|                                                       | Programmer: "dslite"                                                                         | ►                | ✓ MSP-EXP430FR2433LP                                                                                                    |
|                                                       |                                                                                              | -                | MSP-EXP430FR4133LP                                                                                                    |
|                                                       | MSP-EXP430FR5969LP                                                                           |                  |                                                                                                    |
|                                                       |                                                                                              |                  | MSP-EXP430FR6989LP                                                                                                    |
| <ul> <li>Energia comes o</li> </ul>                   | MSP-EXP430G2 w/ MSP430G2231                                                                  |                  |                                                                                                    |
| Energia comos o                                       |                                                                                              |                  | MSP-EXP430G2 w/ MSP430G2452                                                                                                    |
| MSP130 hoards                                         | installed                                                                                    |                  | MSP-EXP430G2 w/ MSP430G2553                                                                                                    |
|                                                       | instanca                                                                                     |                  |                                                                                                    |
| <ul> <li>Energia comes o<br/>MSP430 boards</li> </ul> | Programmer: "dslite"<br>nly with the<br>installed                                            |                  | MSP-EXP430FR4133LP<br>MSP-EXP430FR4133LP<br>MSP-EXP430FR5969LP<br>MSP-EXP430FR6989LP<br>MSP-EXP430G2 w/ MSP430G2231<br>MSP-EXP430G2 w/ MSP430G2452<br>MSP-EXP430G2 w/ MSP430G2553<br>MSP-EXP430FR5739LP |

MSP-EXP430FR5994LP

# Install Other Boards

Energia File Edit Sketch

- Call menu Tools > Board > Boards Manager
- Tools Help ЖΤ Auto Format Archive Sketch Fix Encoding & Reload Boards Manager. Manage Libraries... ት <mark>ዘ</mark>ገ Serial Monitor <mark>ት</mark> ዤ Serial Plotter <mark>ት</mark> ዝL ✓ LaunchPad w/ msp432 EMT (48MHz) Board: "LaunchPad w/ msp432 EMT (48MHz)" Port CC3200-LAUNCHXL (80MHz) RedBearLab CC3200 (80MHz) Programmer: "dslite" RedBearLab WiFi Mini w/ CC3200 (80MHz) RedBearLab WiFi Micro w/ CC3200 (80MHz) LaunchPad (Stellaris) w/ lm4f120 (80MHz) LaunchPad (Tiva C) w/ tm4c123 (80MHz) LaunchPad (Tiva C) w/ tm4c129 (120MHz)

- Select MSP432 EMT Red
- Click Install
- Check <u>energia.nu</u> and install additional drivers for your operating system

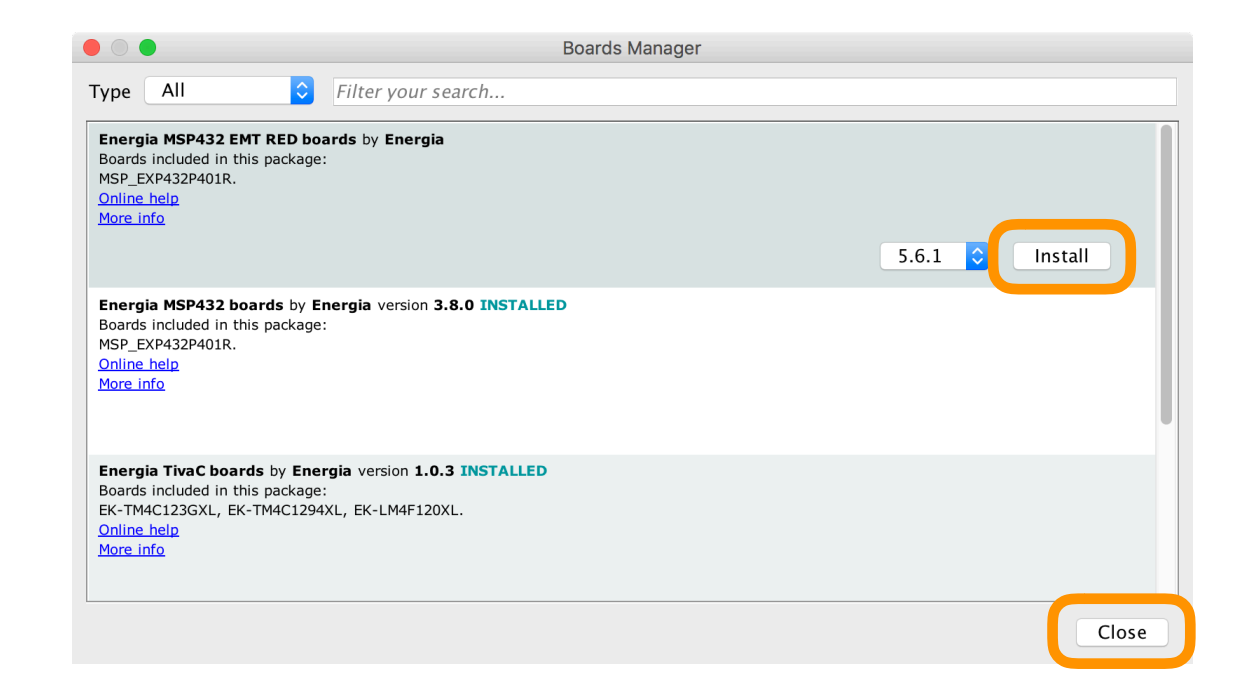

# Install Specific Drivers

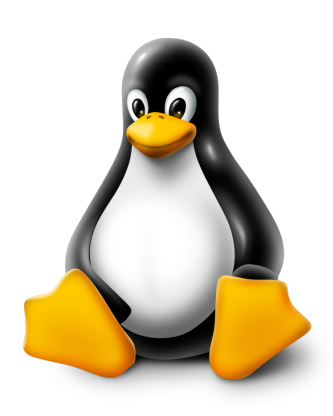

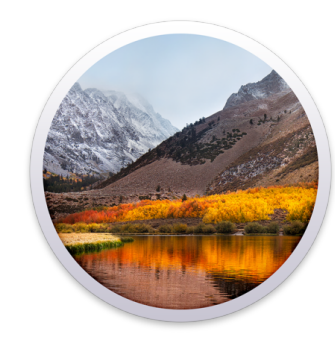

Linux

- No drivers, but udev rules
- <u>energia.nu/guide/</u> <u>guide\_linux</u>

#### macOS

- No drivers are needed
- <u>energia.nu/guide/</u> <u>guide\_macosx</u>

#### **Windows**

- Install XDS110 and CDC drivers
- <u>energia.nu/guide/</u> <u>guide\_windows</u>

# Energia Interface

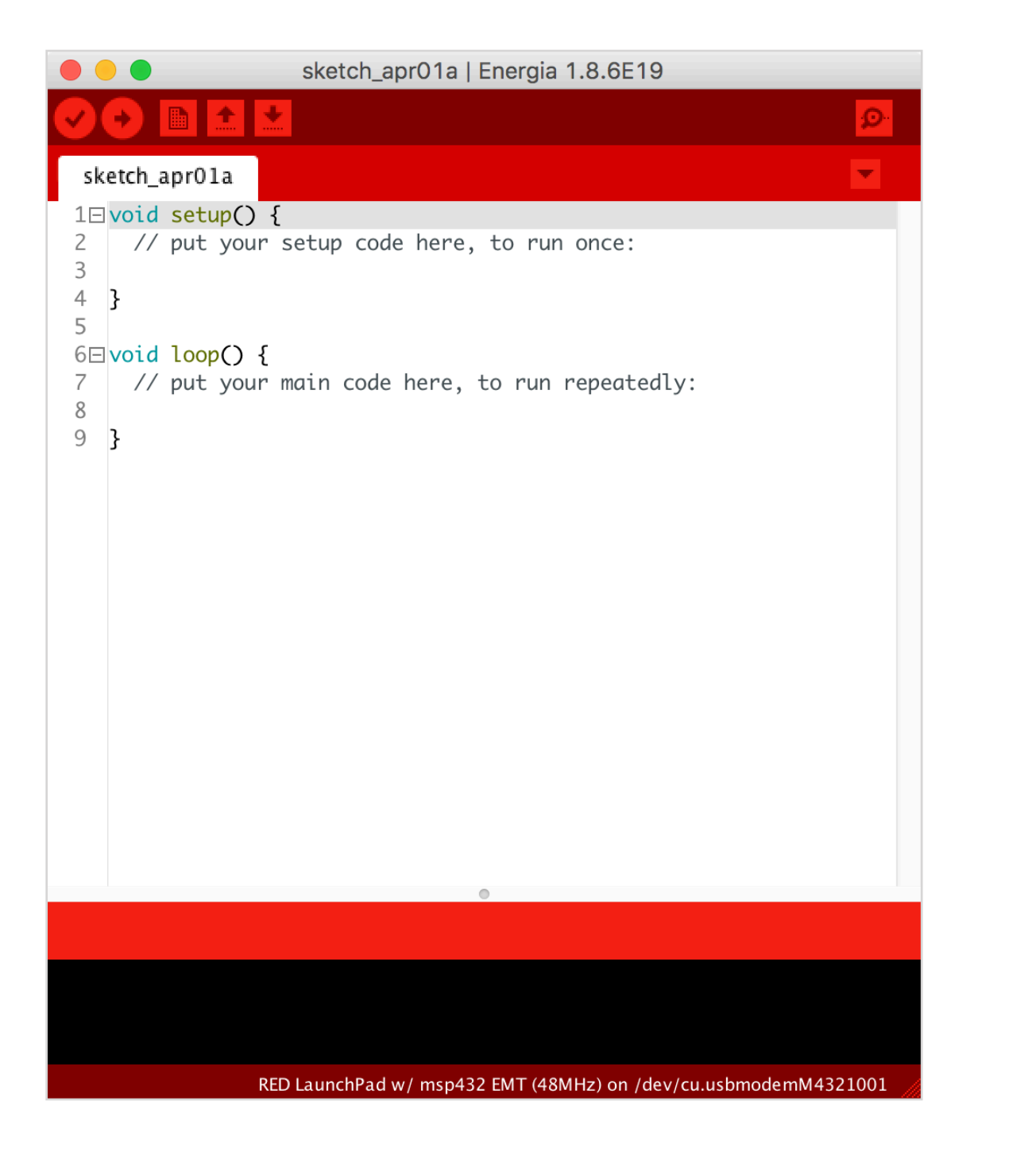

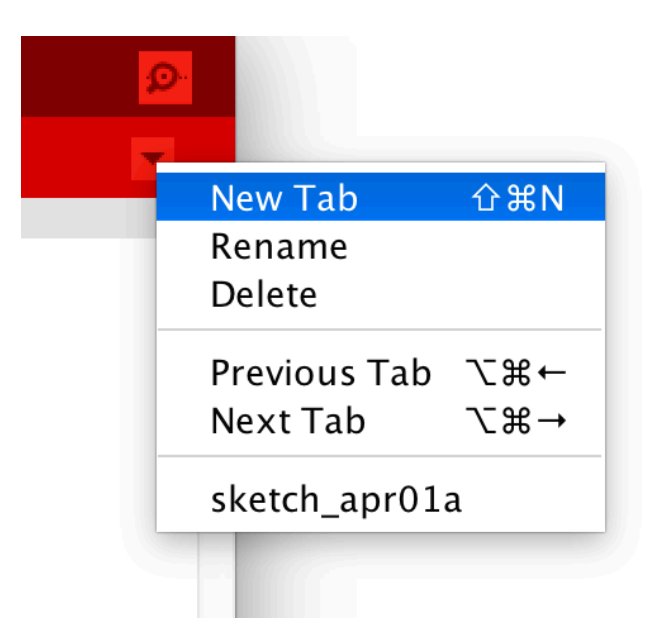

# Energia Tool-Bar

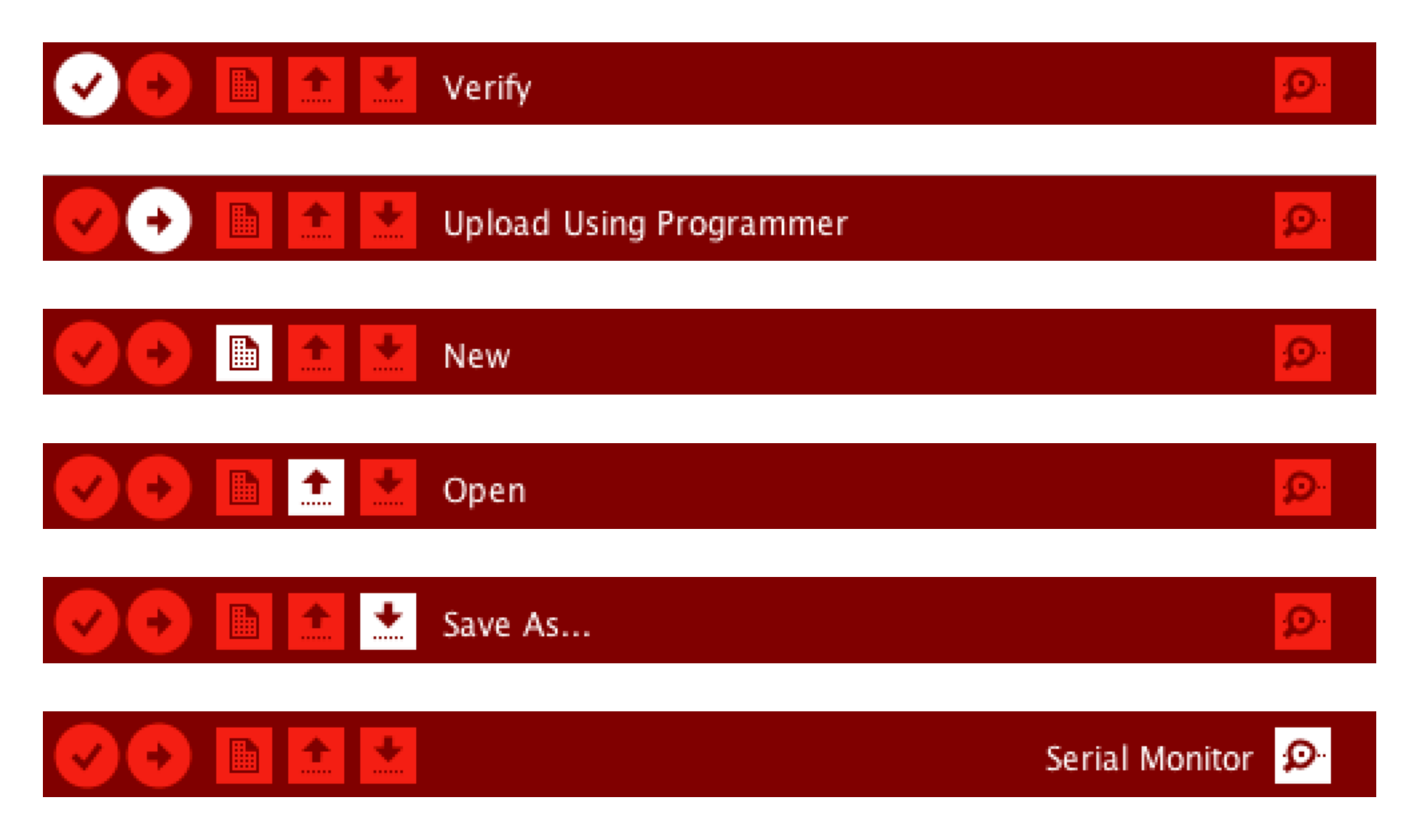

# **CCS Cloud Interface**

| File Git Edit Find        | Project T  | ārget Viev     | Goto S | Share Help | 💮 Run 👹 | Debug | J |  |  |  |  |  |      |      |      |  |  |  |   |  |   |   | <b>P</b> |     |
|---------------------------|------------|----------------|--------|------------|---------|-------|---|--|--|--|--|--|------|------|------|--|--|--|---|--|---|---|----------|-----|
| New CCS Project           |            |                |        |            |         |       |   |  |  |  |  |  |      |      |      |  |  |  |   |  |   |   |          |     |
| 🧕 New Energia Sketch      |            |                |        |            |         |       |   |  |  |  |  |  |      |      |      |  |  |  |   |  |   |   |          |     |
| 😭 New File                | て 企 I      | - <del>1</del> |        |            |         |       |   |  |  |  |  |  |      |      |      |  |  |  |   |  |   |   |          |     |
| New From Template         | $Z \sim I$ |                |        |            |         |       |   |  |  |  |  |  |      |      |      |  |  |  |   |  |   |   |          |     |
| New Folder                | I ① ^ ブ    |                |        |            |         |       |   |  |  |  |  |  |      |      |      |  |  |  |   |  |   |   |          |     |
| import CCS Projects       |            |                |        |            |         |       |   |  |  |  |  |  |      |      |      |  |  |  |   |  |   |   |          |     |
| Import Energia Sketch     |            |                |        |            |         |       |   |  |  |  |  |  |      |      |      |  |  |  |   |  |   |   |          |     |
| 📑 Import Energia Librarie | es         |                |        |            |         |       |   |  |  |  |  |  |      |      |      |  |  |  |   |  |   |   |          |     |
| Upload Local Files        |            |                |        |            |         |       |   |  |  |  |  |  |      |      |      |  |  |  |   |  |   |   |          |     |
| Open                      | ЖE         |                |        |            |         |       |   |  |  |  |  |  |      |      |      |  |  |  |   |  |   |   |          |     |
| Open Recent               | •          |                |        |            |         |       |   |  |  |  |  |  |      |      |      |  |  |  |   |  |   |   |          |     |
| Revert to Saved           | ^ 슌 Q      |                |        |            |         |       |   |  |  |  |  |  |      |      |      |  |  |  |   |  |   |   |          |     |
| File Revision History     | ЖB         |                |        |            |         |       |   |  |  |  |  |  |      |      |      |  |  |  |   |  |   |   |          |     |
| Save                      | жs         |                |        |            |         |       |   |  |  |  |  |  |      |      |      |  |  |  |   |  |   |   |          |     |
| Save As                   | 策 습 S      |                |        |            |         |       |   |  |  |  |  |  |      |      |      |  |  |  |   |  |   |   |          |     |
| Save All                  |            |                |        |            |         |       |   |  |  |  |  |  |      |      |      |  |  |  |   |  |   |   |          |     |
| Close File                | N 7        |                |        |            |         |       |   |  |  |  |  |  |      |      |      |  |  |  |   |  |   |   |          |     |
| Close All Files           | マ 心 W      |                |        |            |         |       |   |  |  |  |  |  |      |      |      |  |  |  |   |  |   |   |          |     |
| Exit CCS Cloud IDE        |            |                |        |            |         |       |   |  |  |  |  |  |      |      |      |  |  |  |   |  |   |   |          |     |
|                           |            |                |        |            |         |       |   |  |  |  |  |  |      |      |      |  |  |  |   |  |   |   |          |     |
|                           |            |                |        |            |         |       |   |  |  |  |  |  |      |      |      |  |  |  |   |  |   |   |          |     |
|                           |            |                |        |            |         |       |   |  |  |  |  |  |      |      |      |  |  |  |   |  |   |   |          |     |
|                           |            |                |        |            |         |       |   |  |  |  |  |  |      |      |      |  |  |  |   |  |   |   |          |     |
|                           |            |                |        |            |         |       |   |  |  |  |  |  |      |      |      |  |  |  |   |  |   |   |          |     |
|                           |            |                |        |            |         |       |   |  |  |  |  |  |      |      |      |  |  |  |   |  |   |   |          |     |
|                           |            |                |        |            |         |       |   |  |  |  |  |  | <br> | <br> | <br> |  |  |  | _ |  | _ |   |          |     |
| Output                    | Debug      |                |        |            |         |       |   |  |  |  |  |  |      |      |      |  |  |  |   |  |   | × | ء 🌣      | J × |
|                           |            |                |        |            |         |       |   |  |  |  |  |  |      |      |      |  |  |  |   |  |   |   |          |     |
## Agenda

### Part 2 — LaunchPad and Energia

- The LaunchPad Family
- Discover the MSP432 LaunchPad
- Example: Blink a LED
- Example: Port the code to another LaunchPad

## MCU vs. MPU

- MCU aka. Micro-Controller Unit
- MPU aka. Micro-Processor Unit

## Inside the MSP432

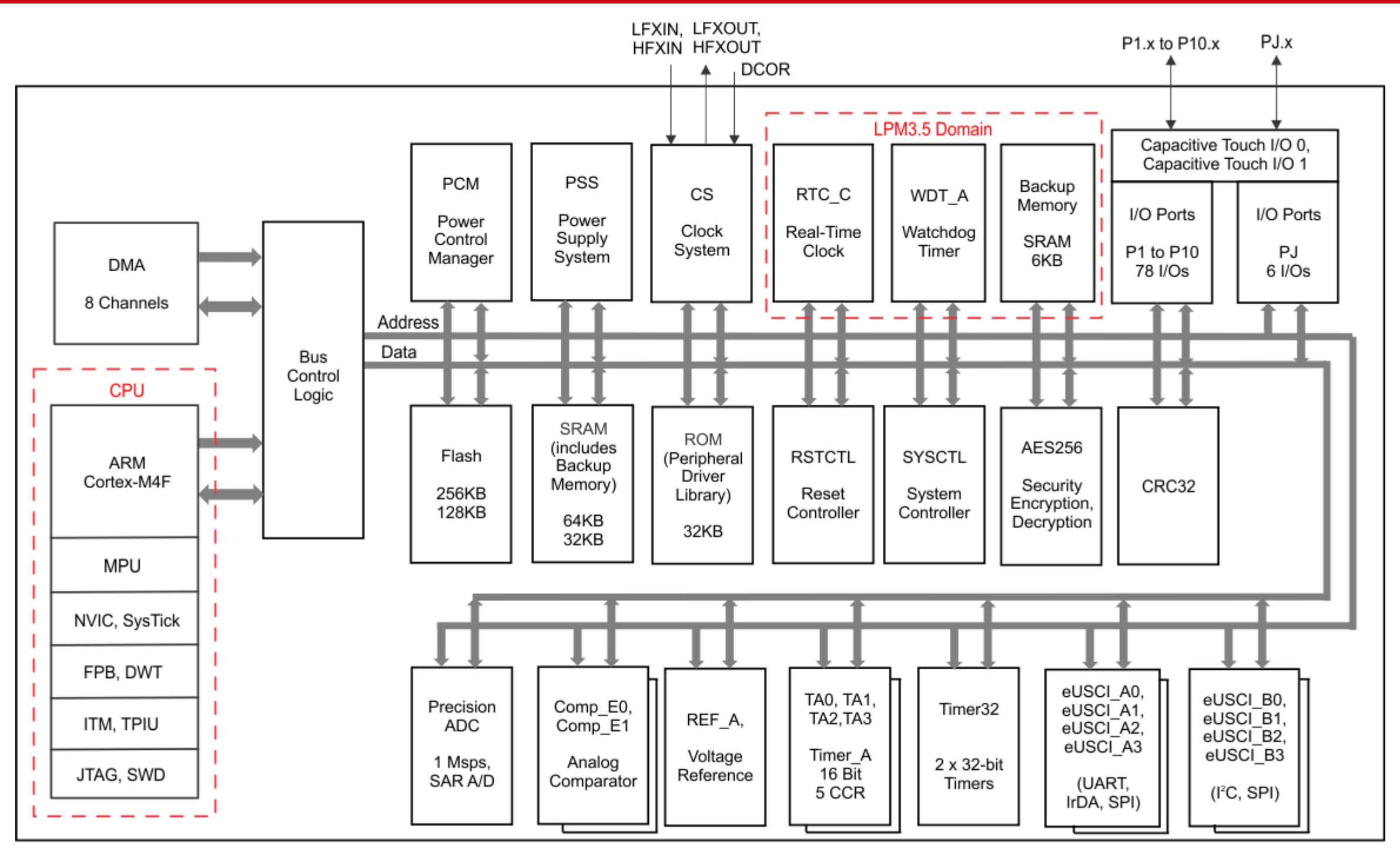

© Rei Vilo – Presentation at ESIEE – May 17, 2018 – Page 39

Copyright © 2017 Texas Instruments Incorporated

## Inside the MSP432

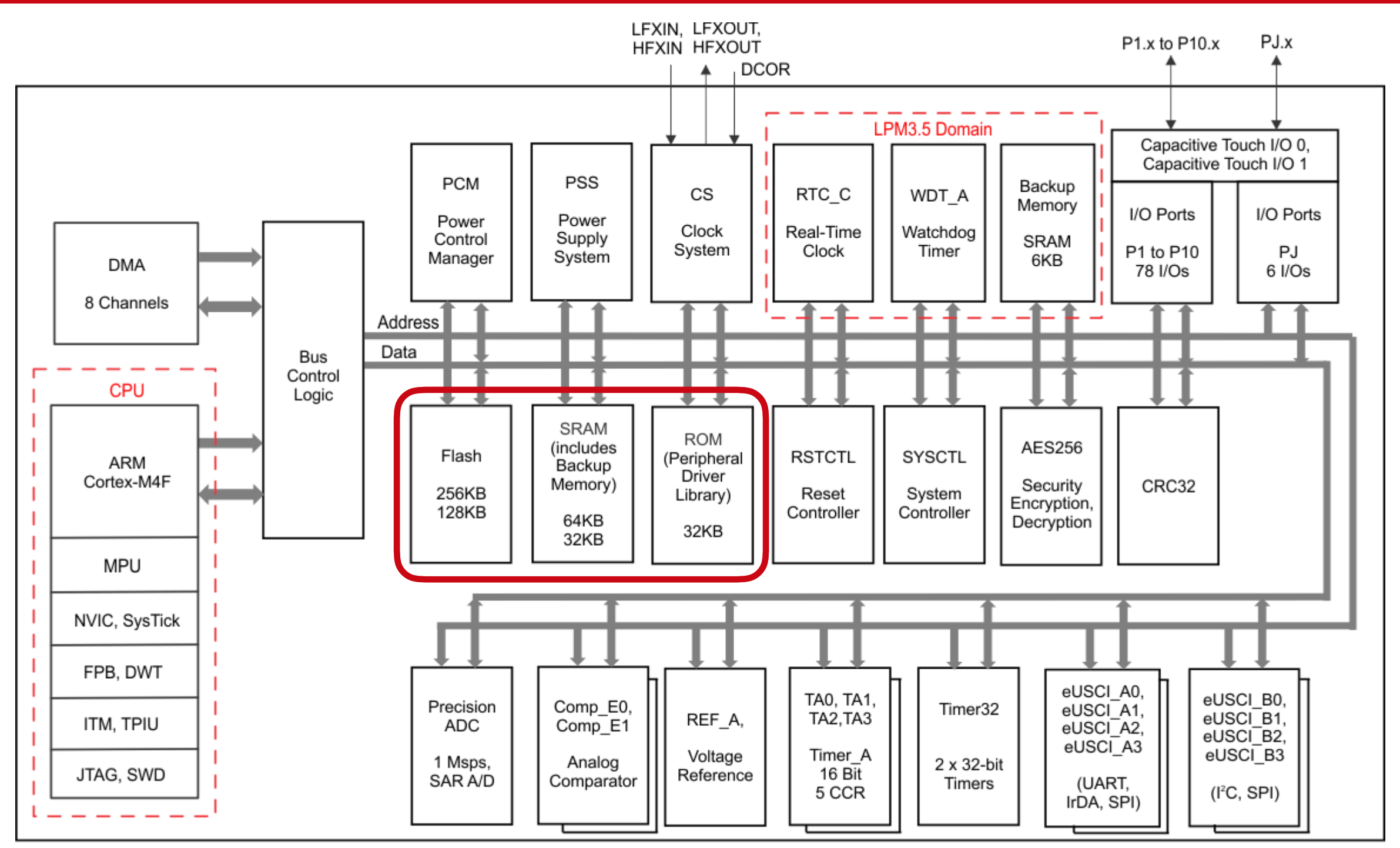

Copyright © 2017 Texas Instruments Incorporated

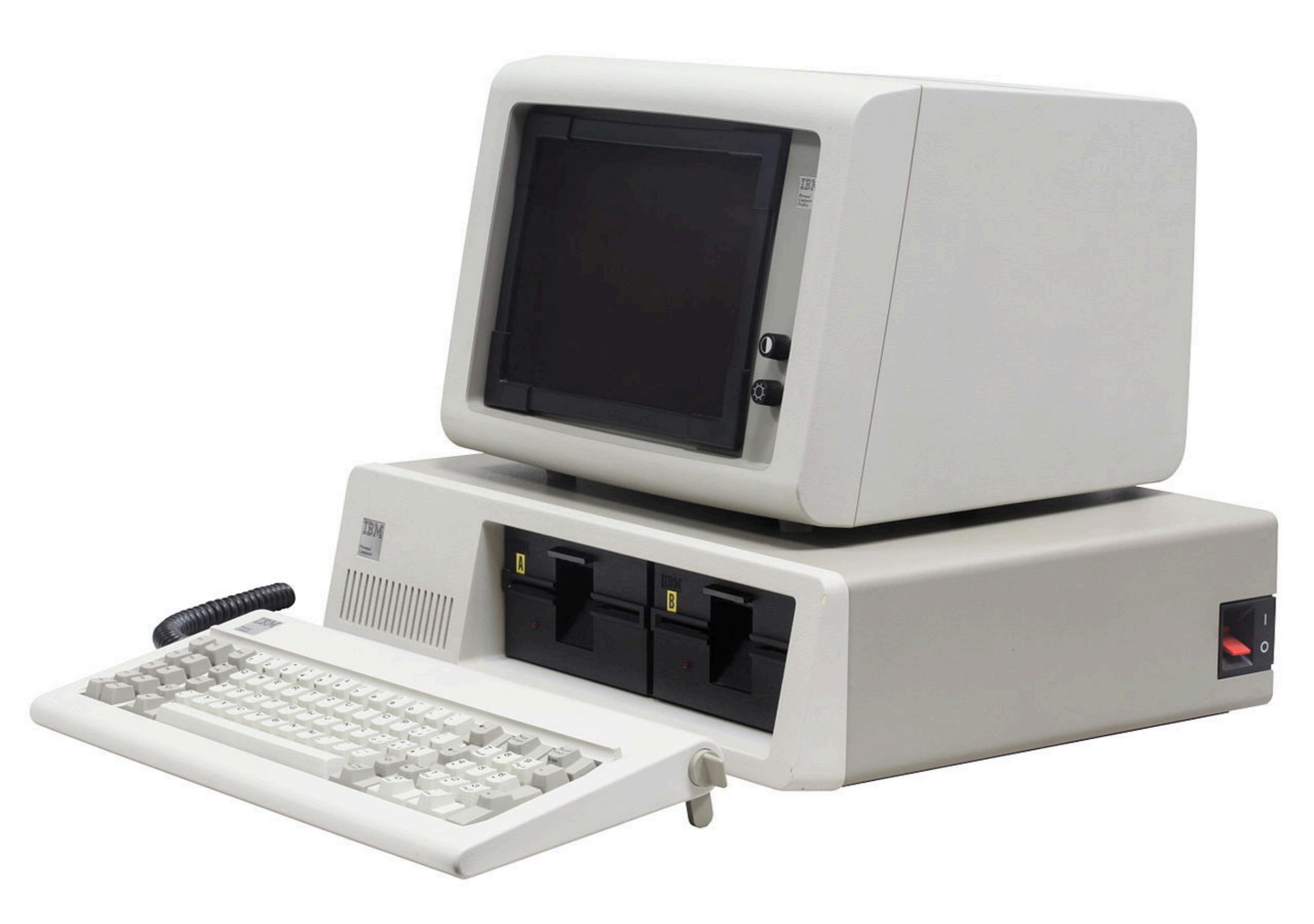

## Perspective

|              |      | IBM PC                           | LaunchPad<br>MSP430G2 | LaunchPad<br>MSP432 |
|--------------|------|----------------------------------|-----------------------|---------------------|
| Year         |      | 1981                             | 2010                  | 2015                |
| Processor    |      | Intel 8088                       | MSP430G2553           | MSP432P401R         |
| Architecture | bits | 8                                | 16                    | 32                  |
| Speed        | MHz  | 4,77                             | 16                    | 48                  |
| RAM          | kB   | 16                               | 0,5                   | 64                  |
| ROM          | kB   | 40                               | 0                     | 32                  |
| Mass Storage | kB   | Dual 160~360<br>5¼" floppy disks | 16                    | 256                 |
| Price        | USD  | 1 600 ~ 3 000                    | 4,30                  | 12,99               |

## The LaunchPad Family

### MSP430 Supported Boards

- MSP430G2553
- MSP430F5529
- MSP430FRxxxx
  - FRAM memory

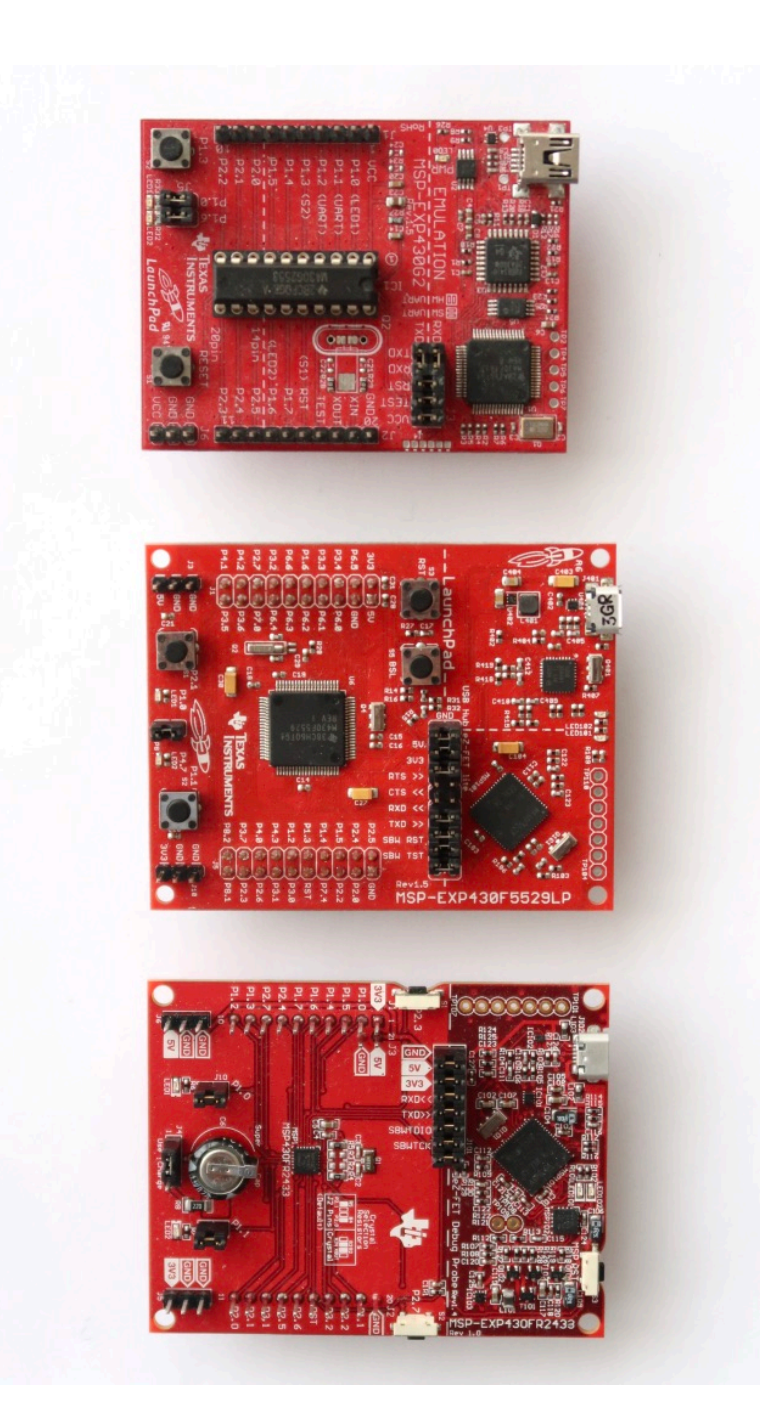

# The LaunchPad Family

### SimpleLink Supported Boards

- Cortex-M3 CC13x0 sub-1 GHz
- Cortex-M3 CC32x0 WiFi
- Cortex-M4F MSP432P401R
- Cortex-M4F **MSP432E401Y** Ethernet
- Cortex-M3 **CC2650** Bluetooth not supported due to license restrictions

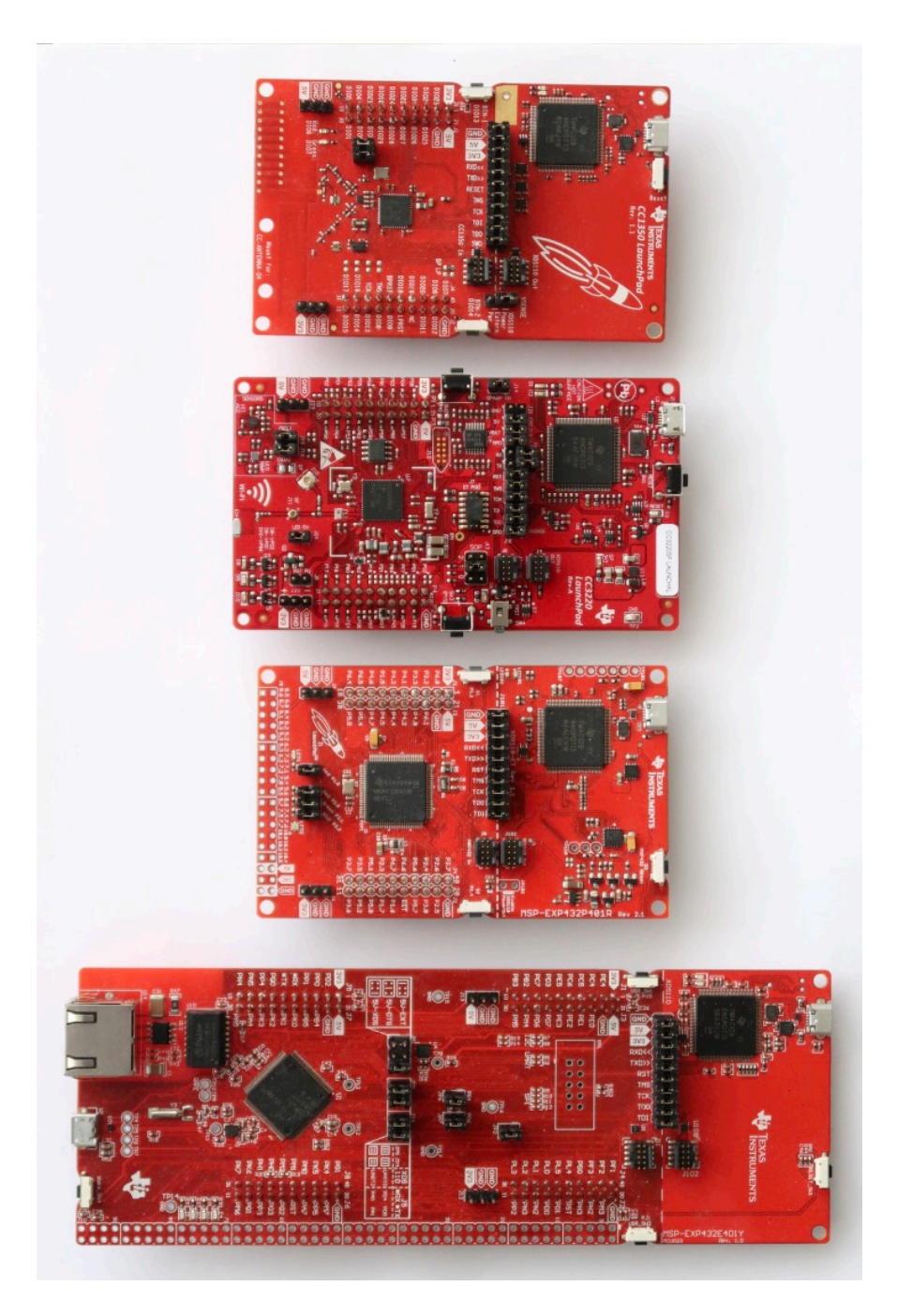

## **Other LaunchPad Boards**

#### **Not Supported by Energia**

- **C2000** up to Energia 17
  - 32-bit MCUs
  - Real-time process control
- Hercules
  - 32-bit ARM Cortex-R4F and -R5F MCUs
  - Safety critical applications

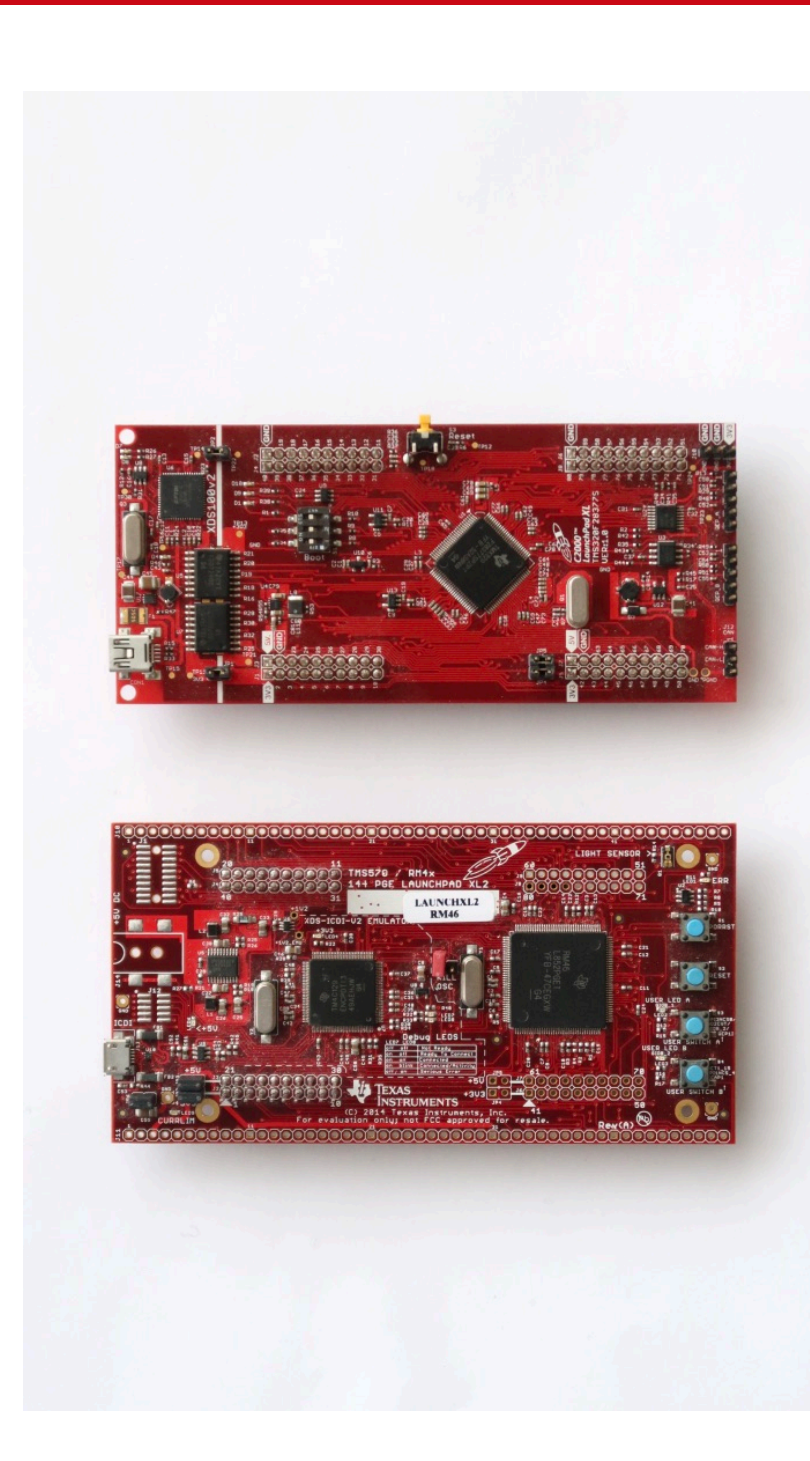

## MSP432 LaunchPad

- MSP432P401R MCU 48 MHz 32-bit ARM Cortex-M4F with FPU
  - Power consumption: 80 µA / MHz active and 660 nA RTC standby operation
  - Digital: AES256 Accelerator, CRC, DMA, 32-bit Hardware Multiplier
  - Memory: 256 KB Flash, 64 KB RAM
  - Timers: 4 x 16-bit and 2 x 32-bit
  - Ports: Up to 4 I<sup>2</sup>C, 8 SPI, 4 UART
- 40-pin BoosterPack connector
- XDS-110ET emulator with EnergyTrace+
- Less than USD13

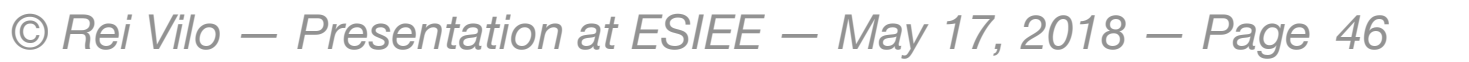

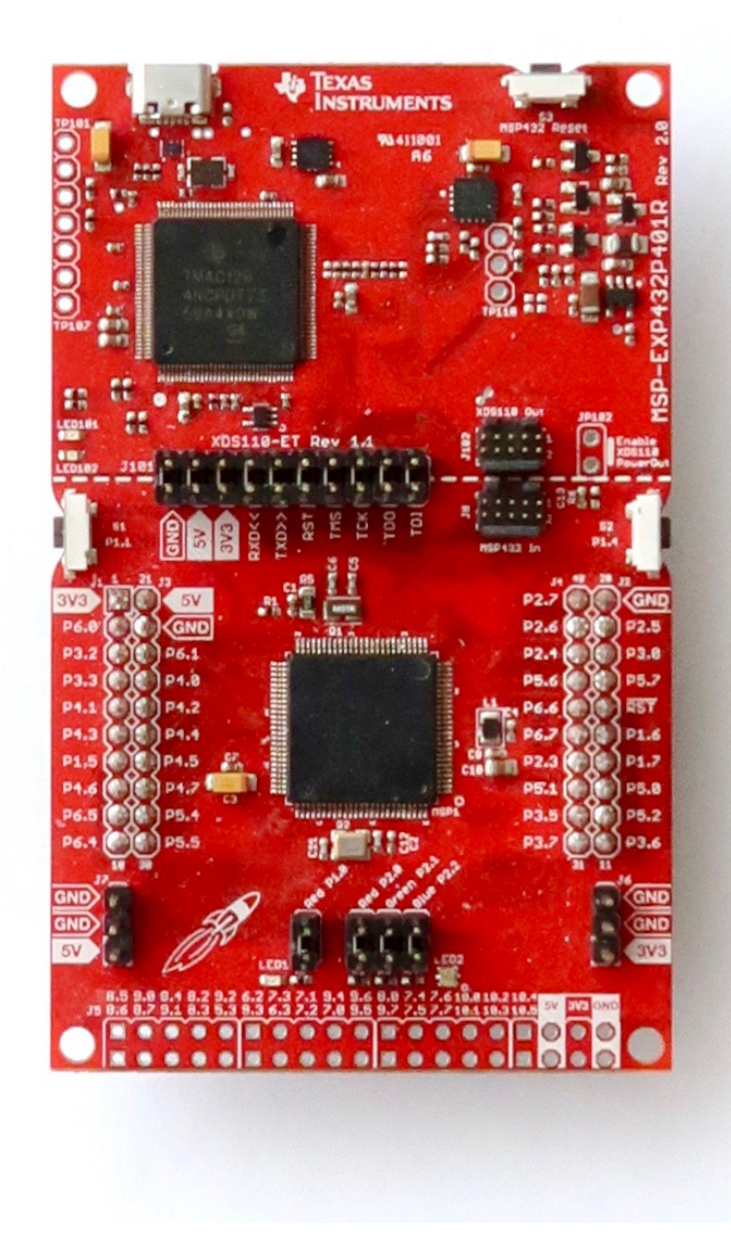

### Programmer Debugger

### MCU

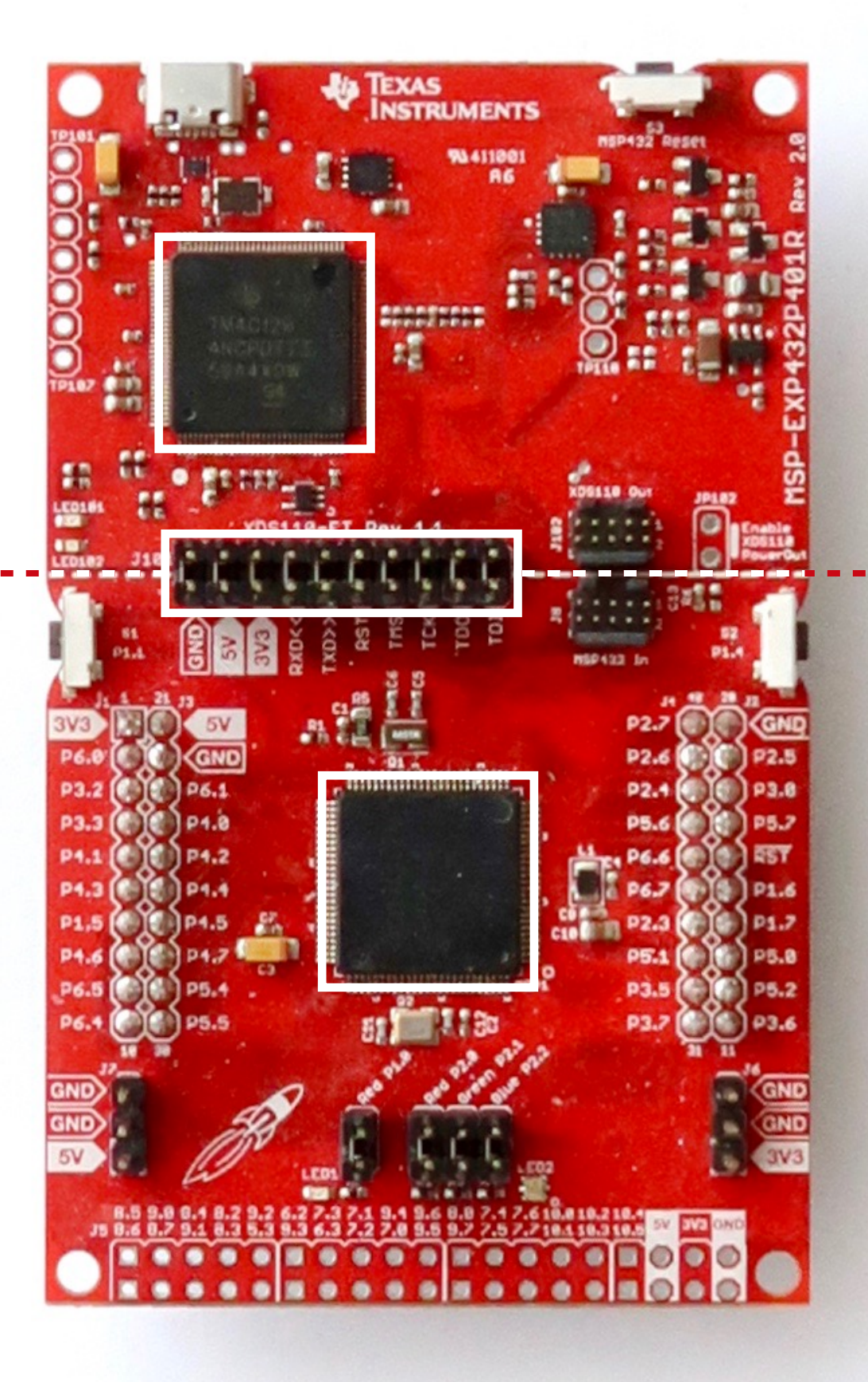

© Rei Vilo – Presentation at ESIEE, May 17, 2018 – Page 47

LaunchPad MSP432P410R

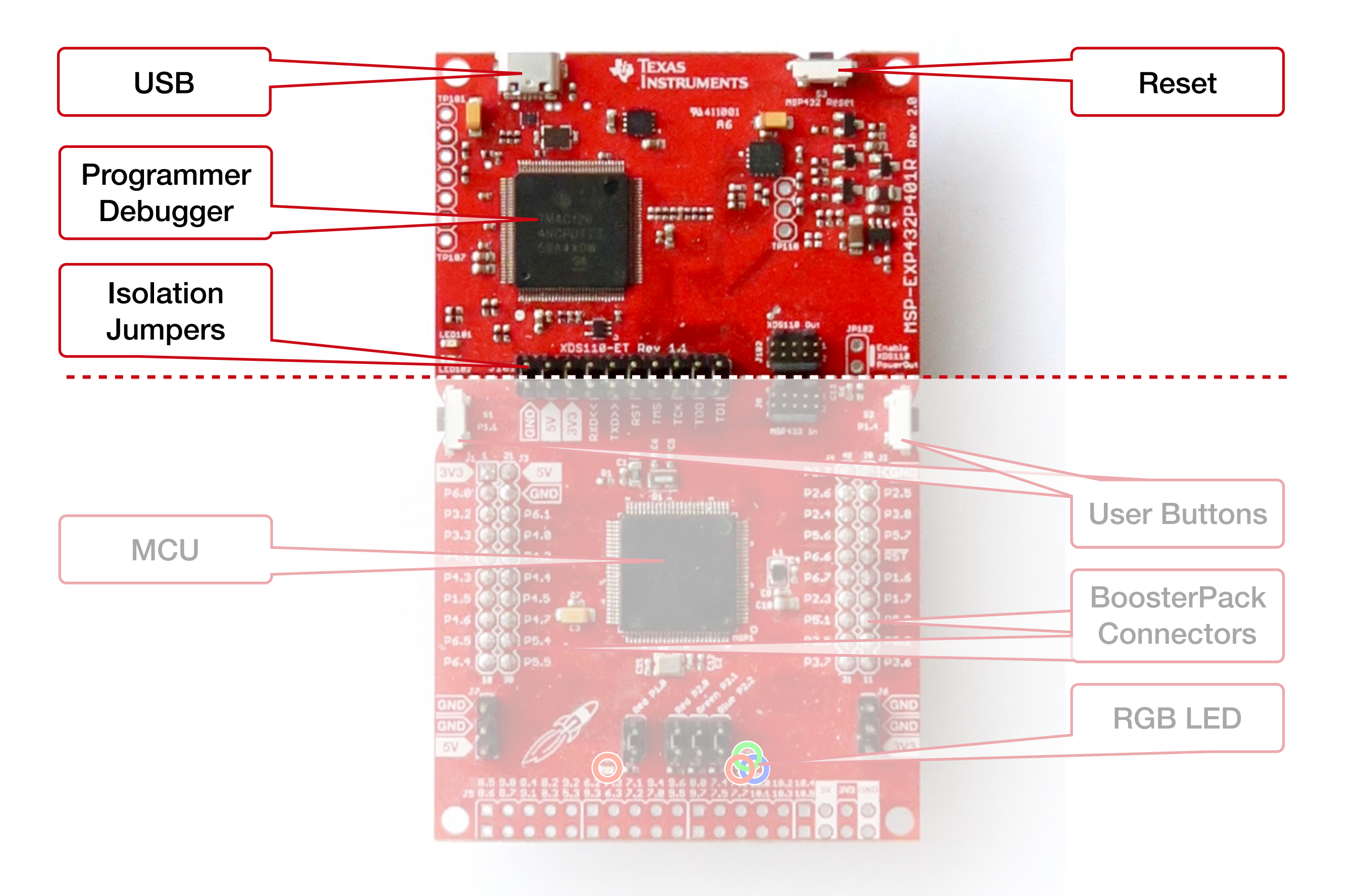

LaunchPad MSP432P410R

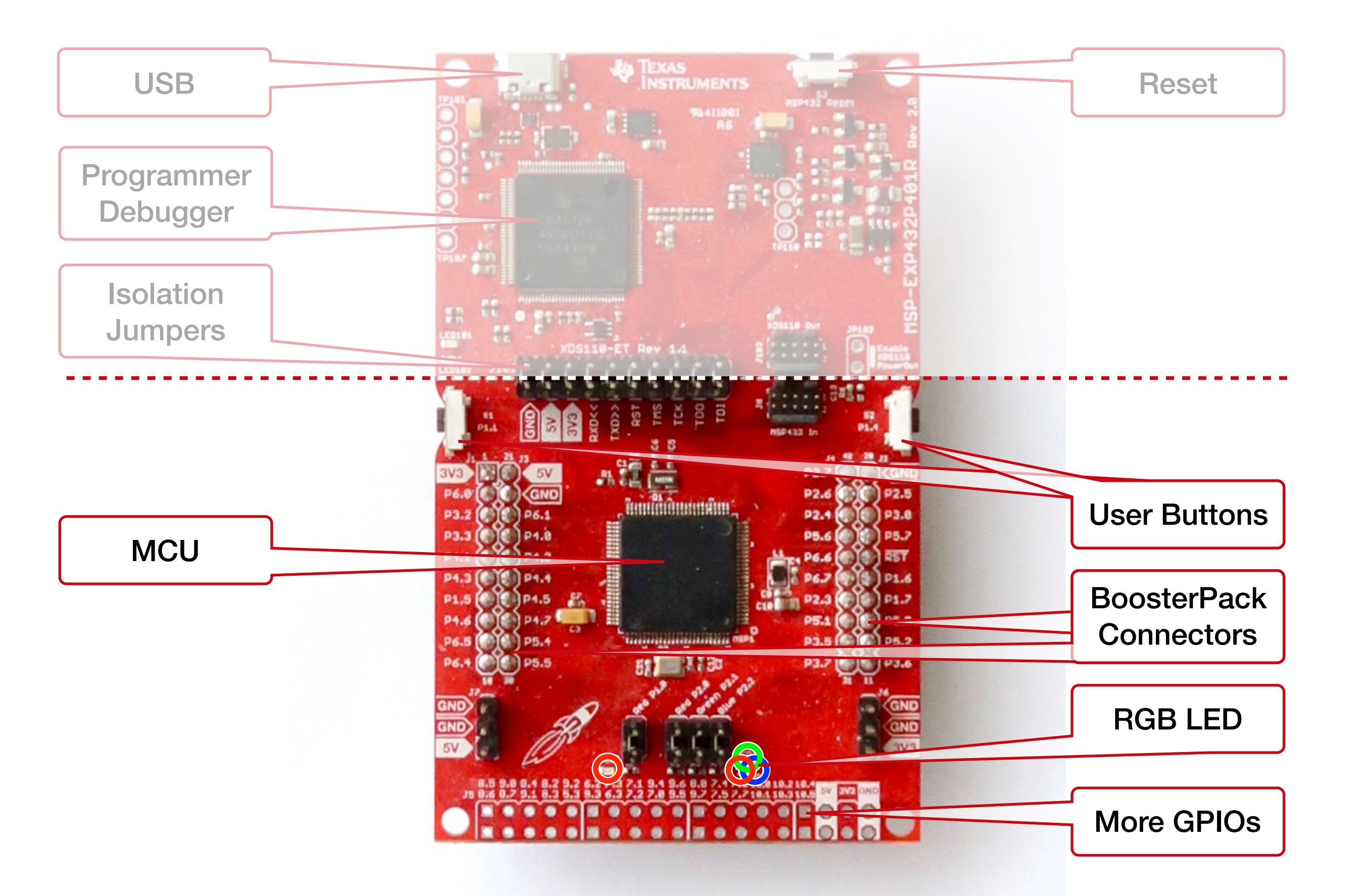

© Rei Vilo – Presentation at ESIEE, May 17, 2018 – Page 49

LaunchPad MSP432P410R

### **A Sketch with Two Functions**

- A program is called a sketch
- Two main functions:
  - setup(), to run once
  - loop(), to run repeatedly

```
98 // Add setup code, to run once
99 void setup()
100 {
101
102 }
103
104 // Add loop code, to run repeatedly
105 void loop()
106 {
107
108 }
```

## Hidden File and Include

- The standard main.cpp source file is hidden
- It contains the statement #include "Energia.h" to include the Energia framework
- and the main() function which calls setup() and loop()

```
#include <Energia.h>
11
   int main(void)
12
   {
13
       init();
14
15
       setup();
16
17
       for (;;) {
18
            loop();
19
            if (serialEventRun) serialEventRun();
20
       }
21
22
       return 0;
23
24 }
25
26
27
   #include "BlinkRedLED.ino"
```

## The RED\_LED GPIO

- RED\_LED is the name of the red LED available on all the LaunchPads
  - For MSP432,
     P2.0: port 2 bit 0
  - For MSP430FR2433, P1\_0: port 1 bit 0
- Selecting the board provides its definition
- Read the data-sheet at <u>ti.com</u>!
- Check the pins maps at <u>energia.nu/</u> <u>pin-maps</u>

// MSP\_EXP432P401R
// 75 - P2.0 RED\_LED
static const uint8\_t RED\_LED = 75;

// MSP430FR2433
static const uint8\_t P1\_0 = 2;
static const uint8\_t RED\_LED = 2;

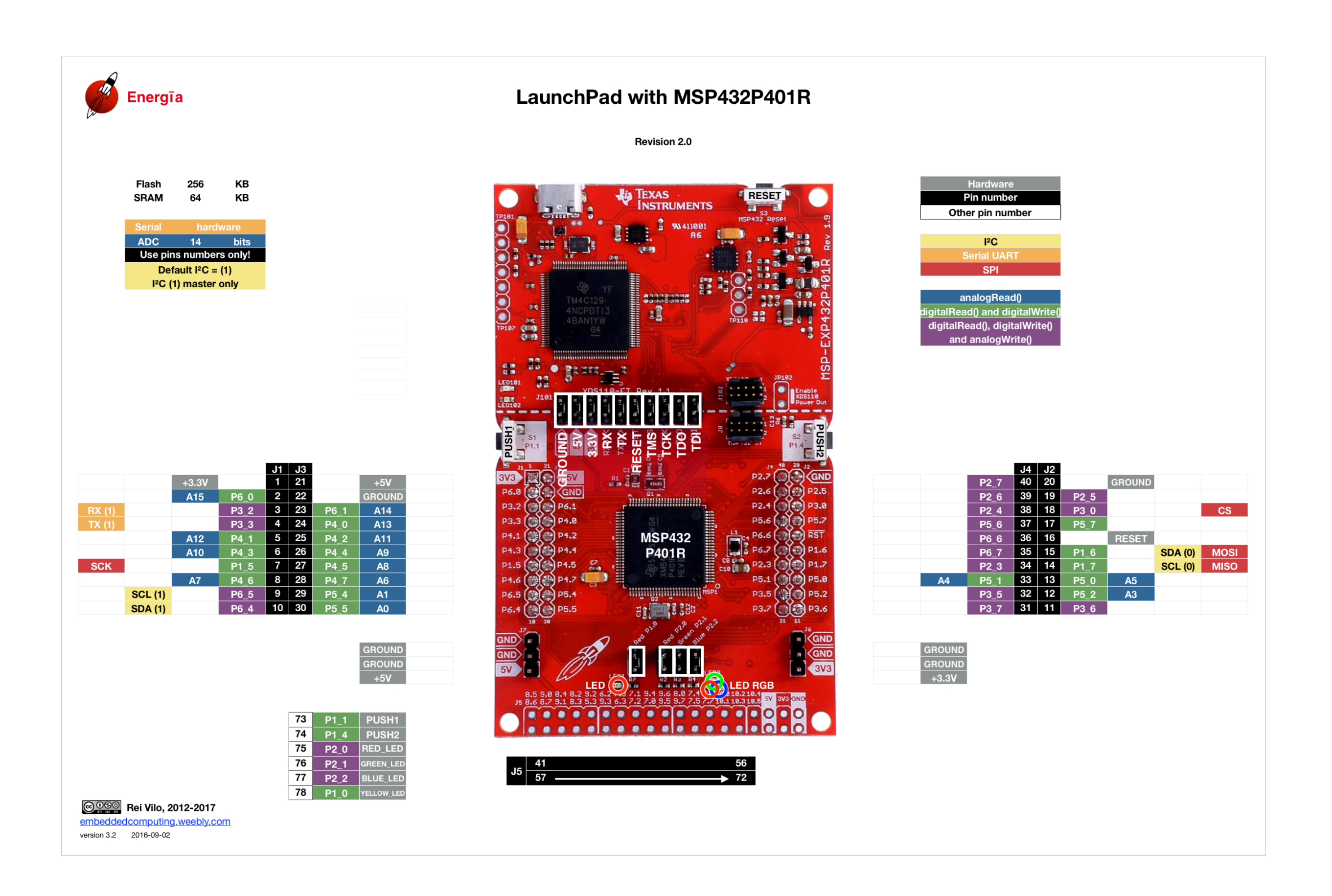

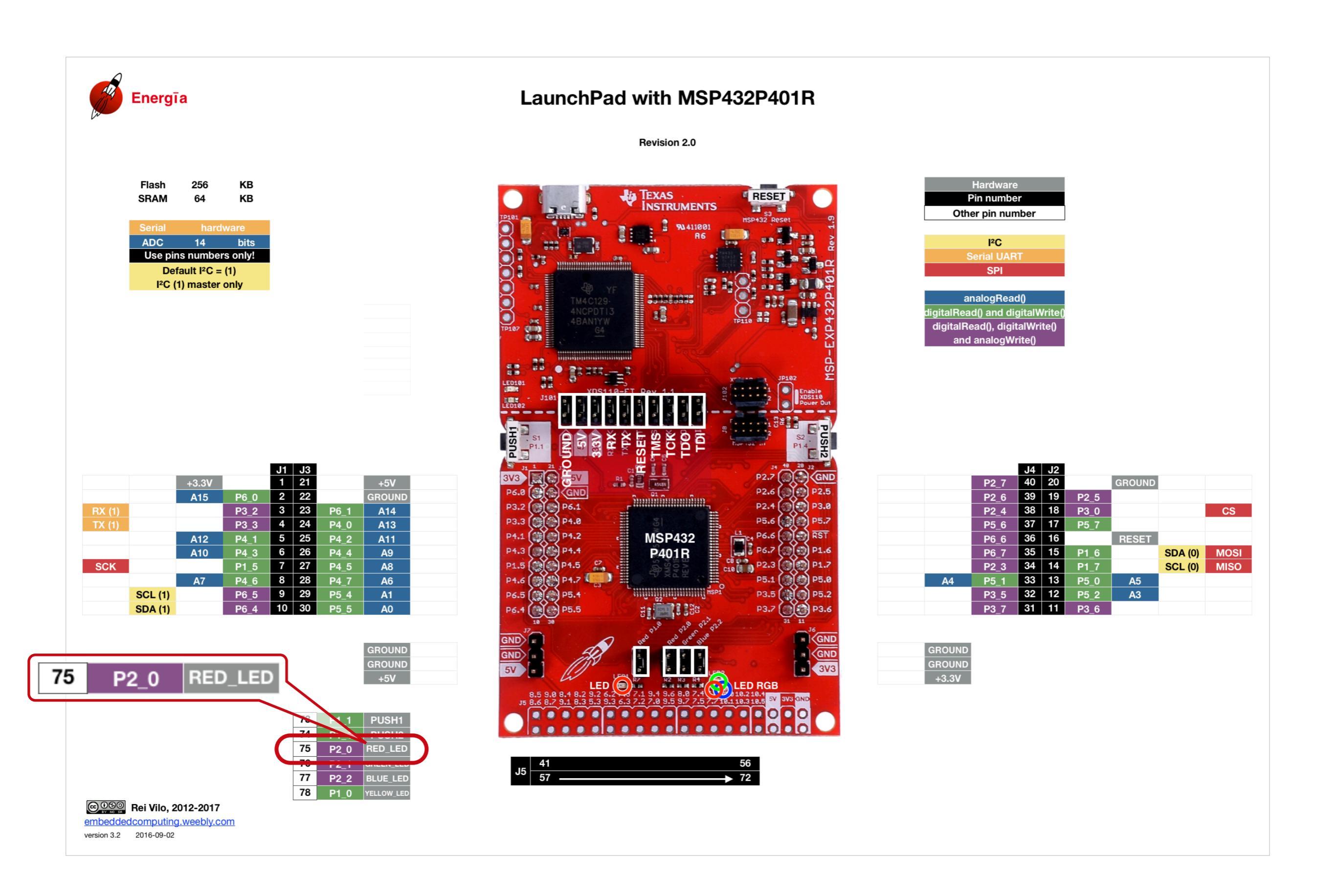

# Using GPIOs

- Initialise a GPIO with pinMode()
- Use a GPIO with
  - digitalWrite() to write,
  - digitalRead() to read
- See the documentation at <u>energia.nu/reference</u>
- Always use the pin numbers, not the pin names (port, bit)

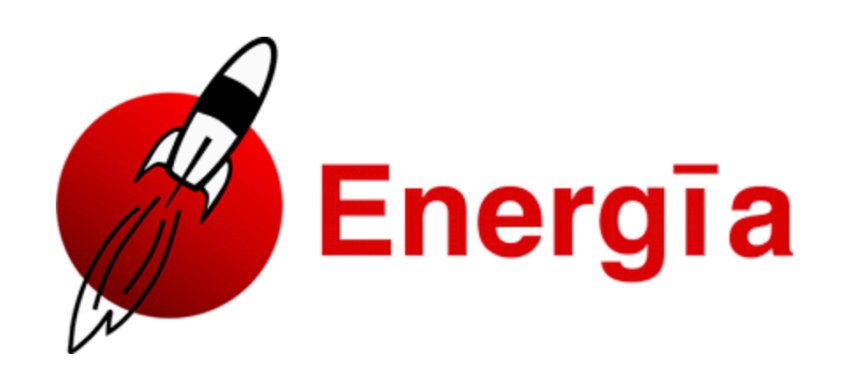

 Home
 Download
 Guide
 Reference
 Blog
 Store
 Getting Help
 IRC
 Energia Projects

Reference Language | Libraries | Pin Maps | Comparison | Changes

#### Language Reference

Energia programs can be divided in three main parts: *structure*, *values* (variables and constants), and *functions*.

| Structure          | Variables                                             | Functions                        |
|--------------------|-------------------------------------------------------|----------------------------------|
| Program Structure  | Constants                                             | Digital I/O                      |
| • loop()           | • INPUT   OUTPUT                                      | <ul><li>digitalWrite()</li></ul> |
|                    | <ul><li>INPUT_PULLUP</li><li>INPUT_PULLDOWN</li></ul> | • <u>digitalRead()</u>           |
| Control Structures | • true   false                                        |                                  |
| • if               | <ul> <li>integer constants</li> </ul>                 | Analog I/O                       |
| • ifelse           | <ul> <li>floating point constants</li> </ul>          | • analogReference()              |

analogilaadd

# The setup() Function

- pinMode() sets the direction of the pin, here OUTPUT
- All functions are documented at <u>energia.nu/reference</u>
- Always use the pin numbers, not the pin names (port, bit)

```
98 // Add setup code
99 void setup()
100 {
101 pinMode(RED_LED, OUTPUT);
102 }
```

# The loop() Function

- digitalWrite() manages the GPIO when used as output:
  - LOW to clear
  - HIGH to set
- delay() waits for a period set in ms
- All functions are documented at <u>energia.nu/reference</u>

```
104 // Add loop code
105 void loop()
106 {
107 digitalWrite(RED_LED, HIGH);
108 delay(100);
109 digitalWrite(RED_LED, LOW);
110 delay(1000);
111 }
```

## **Final Sketch**

• The blinking LED is the *Hello World!* for embedded systems

```
// Add setup code
 98
99 void setup()
100 {
        pinMode(RED_LED, OUTPUT);
101
102 }
103
104 // Add loop code
    void loop()
105
106
        digitalWrite(RED_LED, HIGH);
107
        delay(100);
108
        digitalWrite(RED_LED, LOW);
109
        delay(1000);
110
111 }
```

### Target Another LaunchPad

Energia File Edit

- Swap boards
- Call menu Tools > Board
- For users of MSP430FR2433
  - Select MSP432 Red
- For users of MSP432 Red
  - Select MSP430FR2433
- Check the LED blinks as expected
- This is called Hardware Abstraction Layer, or HAL

| Tools Help                                                                 |                  |                                                                                                    |
|----------------------------------------------------------------------------|------------------|----------------------------------------------------------------------------------------------------|
| Auto Format<br>Archive Sketch<br>Fix Encoding & Reload<br>Manage Libraries | 策T<br>企業I        |                                                                                                    |
| Serial Monitor<br>Serial Plotter                                           | · ትжм<br>የት<br>የ | Boards Manager                                                                                                    |
| Board: "MSP-EXP430FR2433LP"                                                | <b>&gt;</b>      | Eporeia MSD/22 (22 hite) Roarde                                                                                                    |
| Port                                                                       | •                | LaunchPad w/ msp432 EMT (48MHz)                                                                                                    |
| Programmer: "dslite"                                                       | •                | Energia CC3200 ARM (32-bits) Boards<br>CC3200-LAUNCHXL (80MHz)<br>RedBearLab CC3200 (80MHz)<br>RedBearLab WiFi Mini w/ CC3200 (80MHz)<br>RedBearLab WiFi Micro w/ CC3200 (80MHz)                                                                                              |
|                                                                            |                  | Energia Tivac ARM (32-bits) Boards<br>LaunchPad (Stellaris) w/ Im4f120 (80MHz)<br>LaunchPad (Tiva C) w/ tm4c123 (80MHz)<br>LaunchPad (Tiva C) w/ tm4c129 (120MHz)                                                                                                    |
|                                                                            |                  | Energia CC13xx (32-bits) Boards<br>LaunchPad w/ cc1310 EMT (48MHz)<br>SensorTag w/ cc1350 EMT (48MHz)<br>LaunchPad w/ cc1350 EMT (48MHz)                                                                                                    |
|                                                                            |                  | Energia CC3220 EMT ARM (32-bits) Boards<br>CC3220S-LAUNCHXL (80MHz)<br>CC3220SF-LAUNCHXL (80MHz)                                                                                                    |
|                                                                            |                  | Energia MSP432 (32-bits) RED Boards<br>RED LaunchPad w/ msp432 EMT (48MHz)                                                                                                    |
|                                                                            |                  | Energia MSP430 boards<br>MSP-EXP430F5529LP<br>✓ MSP-EXP430FR2433LP<br>MSP-EXP430FR4133LP<br>MSP-EXP430FR5969LP<br>MSP-EXP430FR6989LP<br>MSP-EXP430G2 w/ MSP430G2231<br>MSP-EXP430G2 w/ MSP430G2452<br>MSP-EXP430G2 w/ MSP430G2553<br>MSP-EXP430FR5739LP<br>MSP-EXP430FR5994LP |

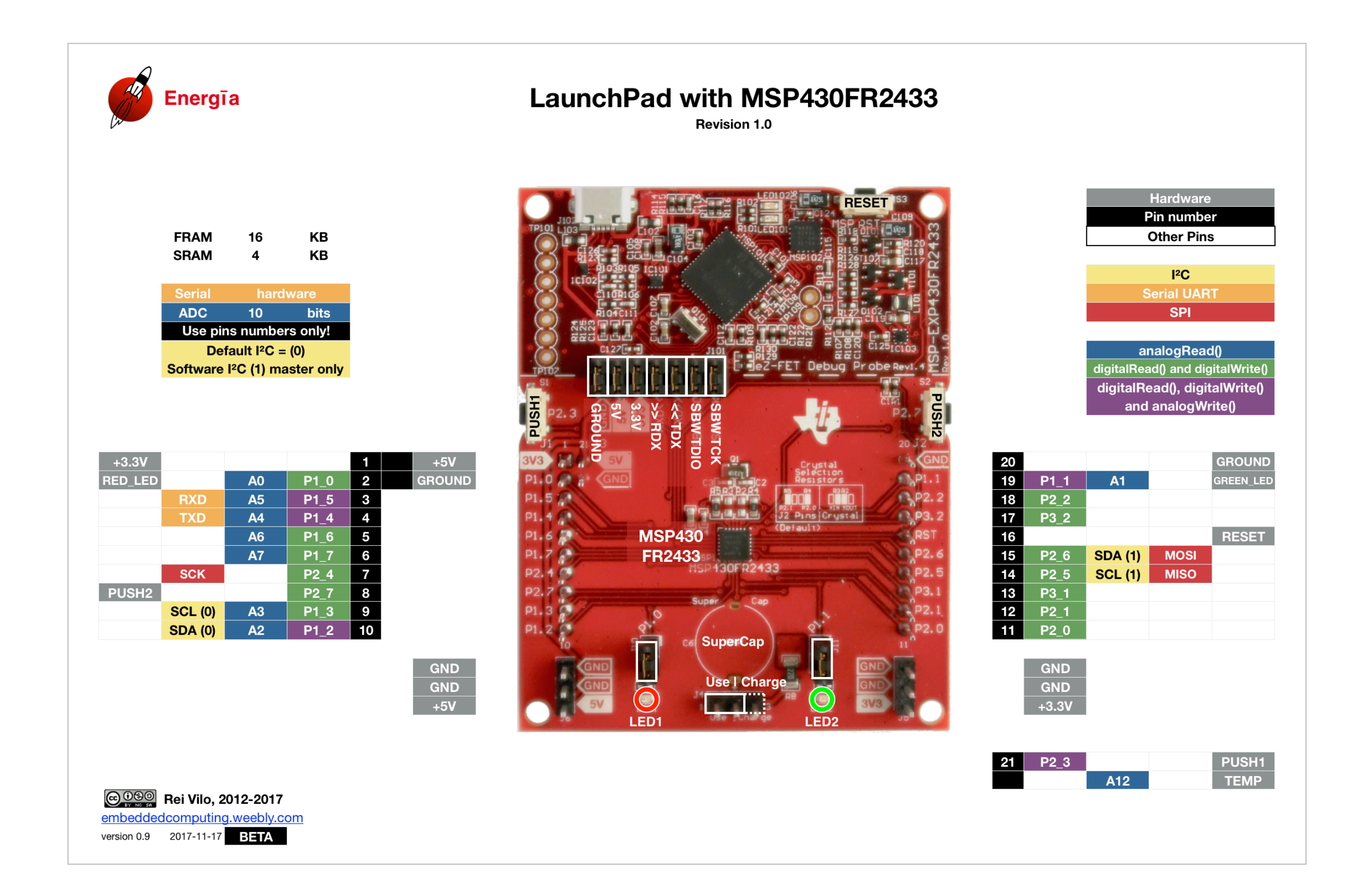

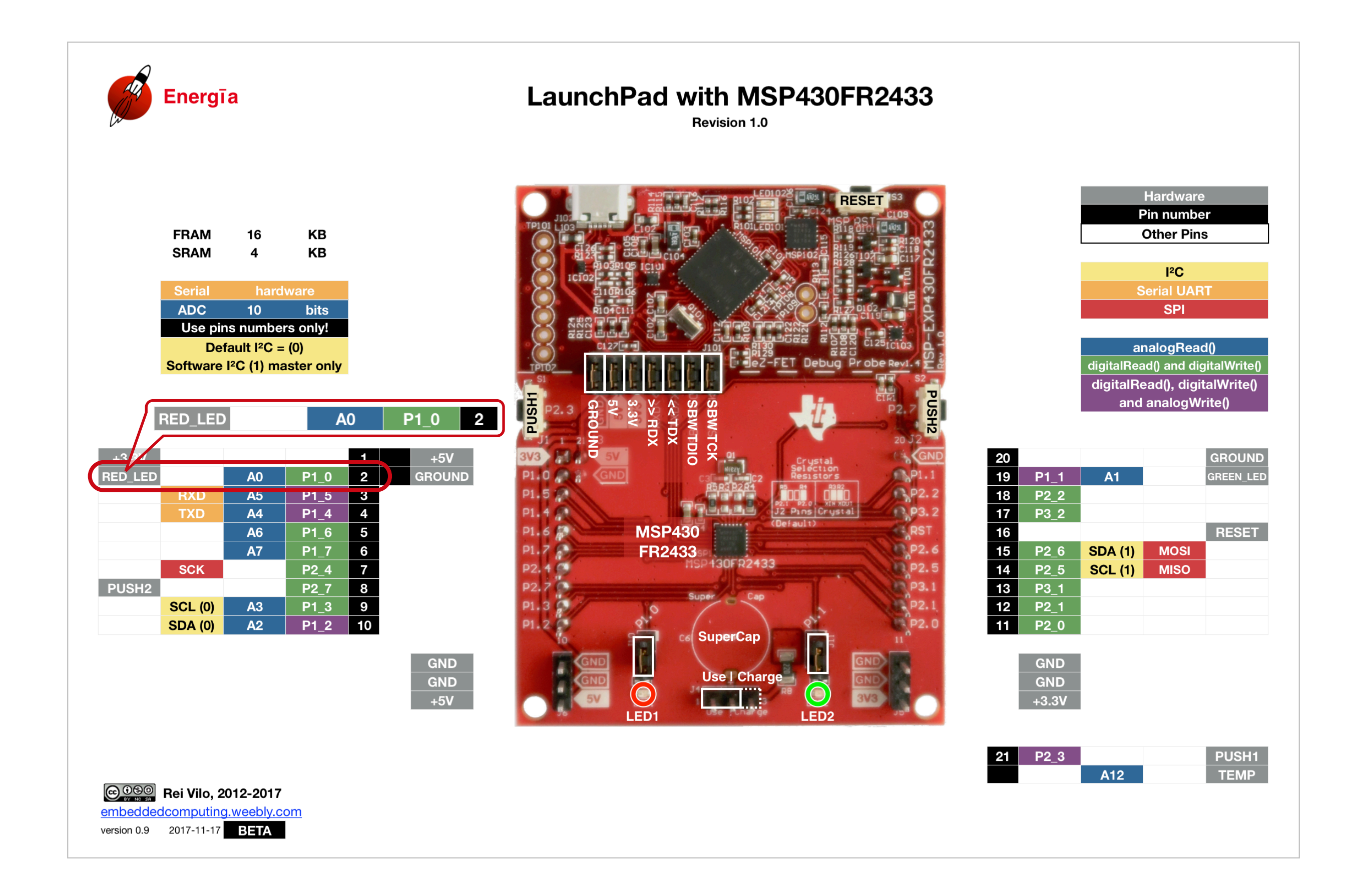

# Play with the Examples

Energia File

- Call menu File > Examples
- Four options
  - Built-in Examples
  - Examples for Any Board
  - Examples for Selected Board
  - Examples for Custom Libraries
- Select Built-In Examples > 01.Basics > Blink

| File Edit Sketc                                                                                         | h Tools                                       | Help                                                                                                    |            |                                                                                            |
|----------------------------------------------------------------------------------------------------|-----------------------------------------------|----------------------------------------------------------------------------------------------------|------------|--------------------------------------------------------------------------------------------|
| New<br>Open<br>Open Recent<br>Sketchbook<br>Examples<br>Close<br>Save<br>Save As<br>Page Setup<br>Print | 第N<br>第O<br>▲<br>第W<br>第S<br>①第S<br>①第P<br>第P | Built-in Examples<br>01.Basics<br>02.Digital<br>03.Analog<br>04.Communication<br>05.Control<br>06.Strings<br>07.Sensors<br>08.Display<br>09.EducationalBP_MKII<br>10.MultiTasking                                                                |            | AnalogReadSerial<br>BareMinimum<br>Blink<br>DigitalReadSerial<br>Fade<br>ReadAnalogVoltage |
|                                                                                                    |                                               | Examples for any board<br>Adafruit TMP006<br>Adafruit TMP007 Library<br>aJson<br>CogLCD<br>LCD_SharpBoosterPack_SPI<br>MQTT<br>OneMsTaskTimer<br>OneWire<br>PubNub<br>PubSubClient<br>Temboo                                                     |            |                                                                                            |
|                                                                                                    |                                               | Examples for LaunchPad w/ msp432 E<br>AIR430BoostEuropeETSI<br>AIR430BoostUSAFCC<br>EduBPMKII_Screen<br>Kentec_35_SPI<br>Servo<br>SPI<br>WiFi<br>Wire<br>Examples from Custom Libraries<br>ArduCAM<br>ArduinoJson<br>BLE<br>Blynk<br>CayenneMQTT | MT (48MHz) |                                                                                            |

## Agenda

### Part 3 — BoosterPack and Libraries

- Expand with BoosterPack
- Drive Devices through Libraries
- Example: Install the Educational BoosterPack
- Example: Display Rainbow Colours
- Example: Read the Temperature

## **Expand with BoosterPack**

- Hardware complement for LaunchPad
- Standard 20 or 40 pins
- To be stacked onto the LaunchPad
- Large range from Texas Instruments and third-party providers

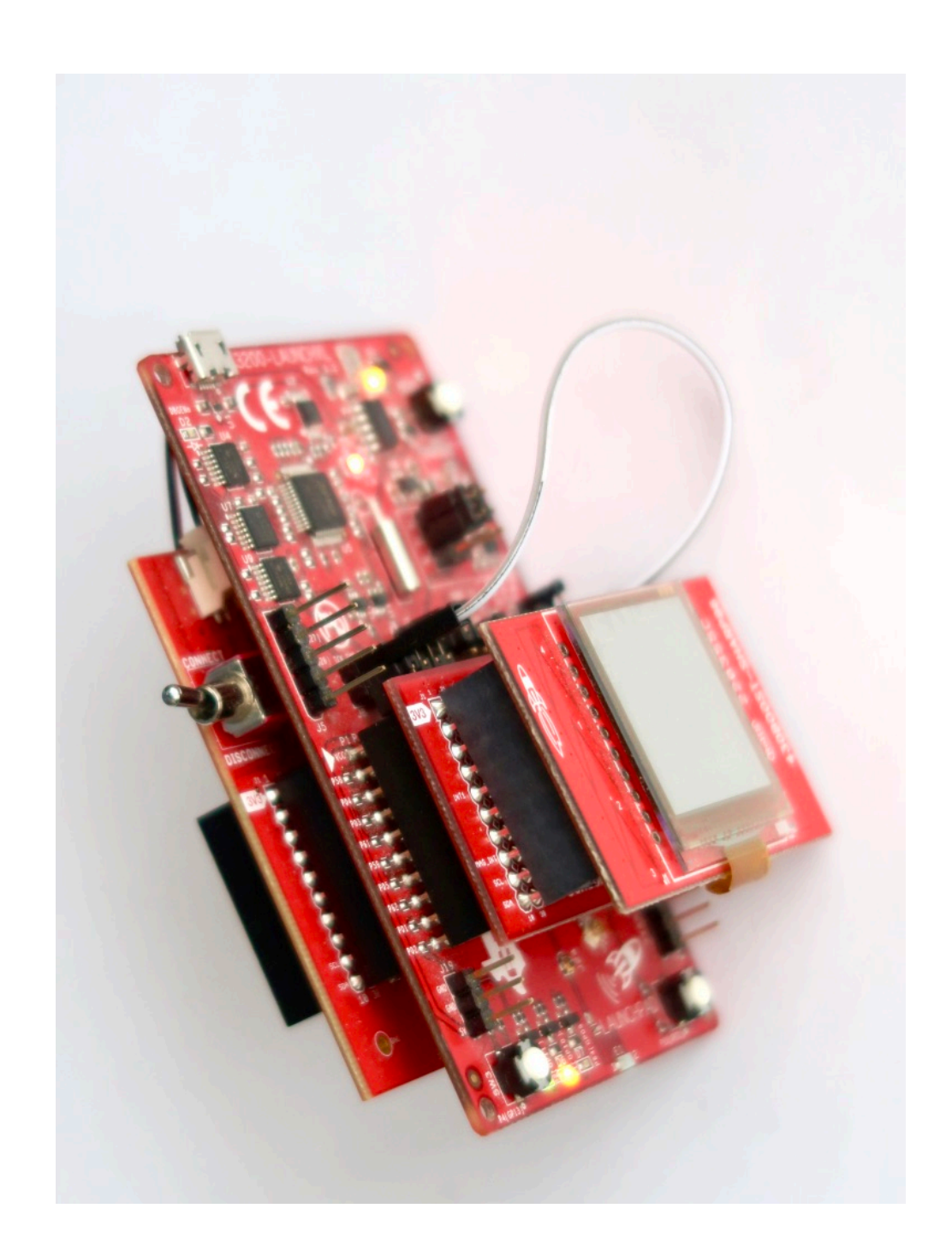

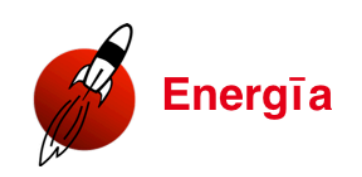

#### **BoosterPack Standard**

as per Dec 30, 2013

|            | Hard        | ware        |        |
|------------|-------------|-------------|--------|
|            | Pin nu      | umber       |        |
|            | Othe        | r pin       |        |
|            |             |             |        |
|            | <b> </b> 2  | С           |        |
|            | Serial      | UART        |        |
|            | S           | PI          |        |
|            |             |             |        |
|            | analog      | Read()      |        |
| digit      | alRead() ar | nd digitalW | rite() |
| dig        | italRead(), | digitalWri  | te()   |
|            | and anal    | ogWrite()   |        |
|            |             |             |        |
|            |             |             |        |
| <b>J</b> 4 | Booste      | erPack      | J2     |
| 40         |             | GROUND      | 20     |
| 39         |             |             | 19     |
| 38         |             | CS RF       | 18     |
| 37         |             |             | 17     |
| 36         |             | RESET       | 16     |
| 35         |             | MOSI        | 15     |
| ~          |             | 1100        |        |

| J4 | BoosterPack |            | J2 |
|----|-------------|------------|----|
| 40 |             | GROUND     | 20 |
| 39 |             |            | 19 |
| 38 |             | CS RF      | 18 |
| 37 |             |            | 17 |
| 36 |             | RESET      | 16 |
| 35 |             | MOSI       | 15 |
| 34 |             | MISO       | 14 |
| 33 |             | CS Display | 13 |
| 32 |             | CS Other   | 12 |
| 31 |             |            | 11 |

| J1 | BoosterPack |        | J3 |
|----|-------------|--------|----|
| 1  | +3.3 V      | +5 V   | 21 |
| 2  |             | GROUND | 22 |
| 3  | RX          |        | 23 |
| 4  | ΤХ          |        | 24 |
| 5  |             |        | 25 |
| 6  |             |        | 26 |
| 7  | SCK         |        | 27 |
| 8  |             |        | 28 |
| 9  | SCL         |        | 29 |
| 10 | SDA         |        | 30 |

COSO Rei Vilo, 2012-2017 embeddedcomputing.weebly.com version 2.0 2015-09-10

### **Radios**

- Anaren sub-1 GHz CC110L
- Bluetooth CC2650
- WiFi CC31x0

### **Displays**

- Sharp Memory Display
- Kentec 3.5" screen
- Pervasive Displays e-ink screen

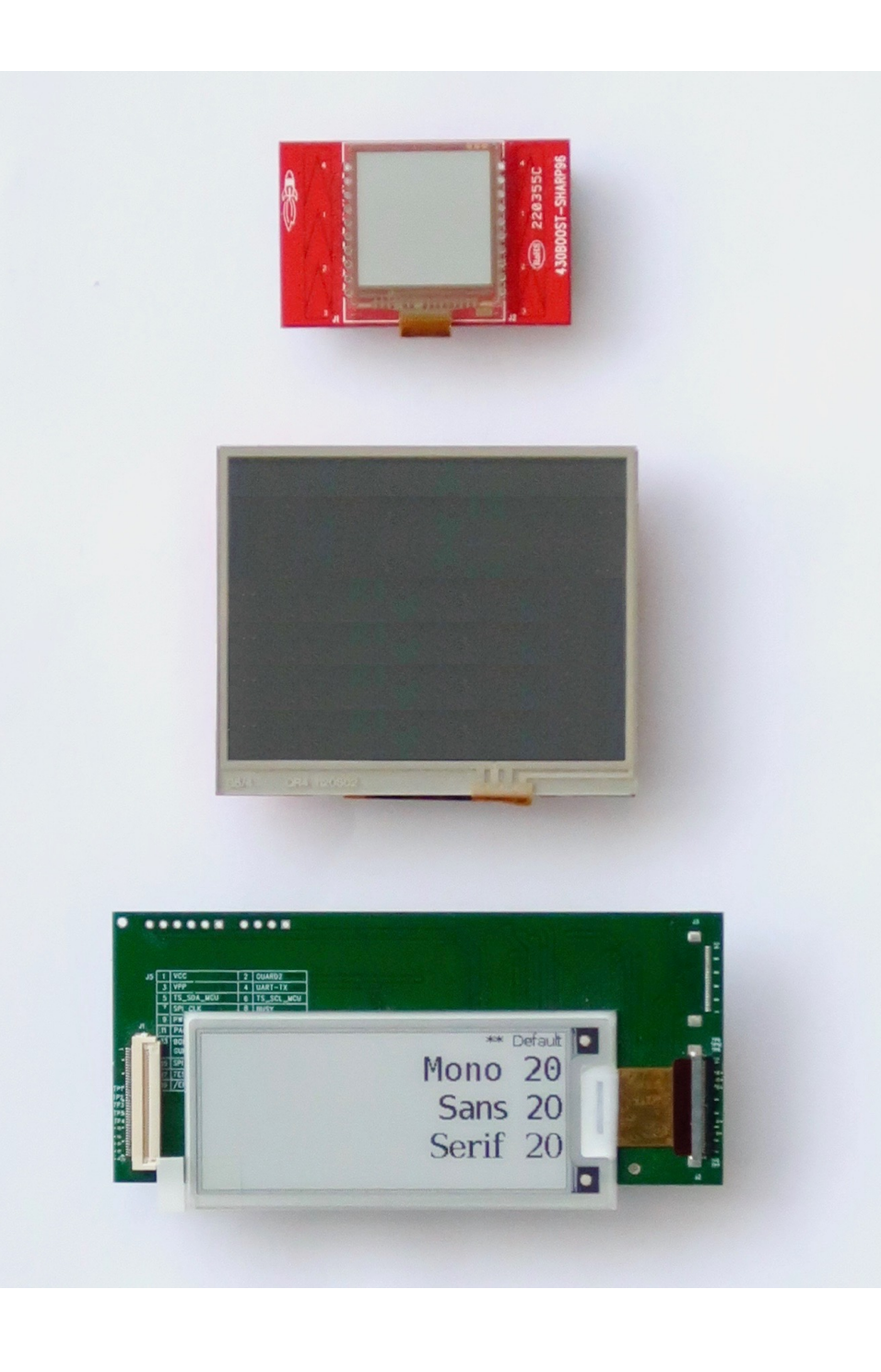

### **Multi-Sensors**

- Sensors
  - Weather and IMU
- Grove
- Breadboard
- Educational Mark-II

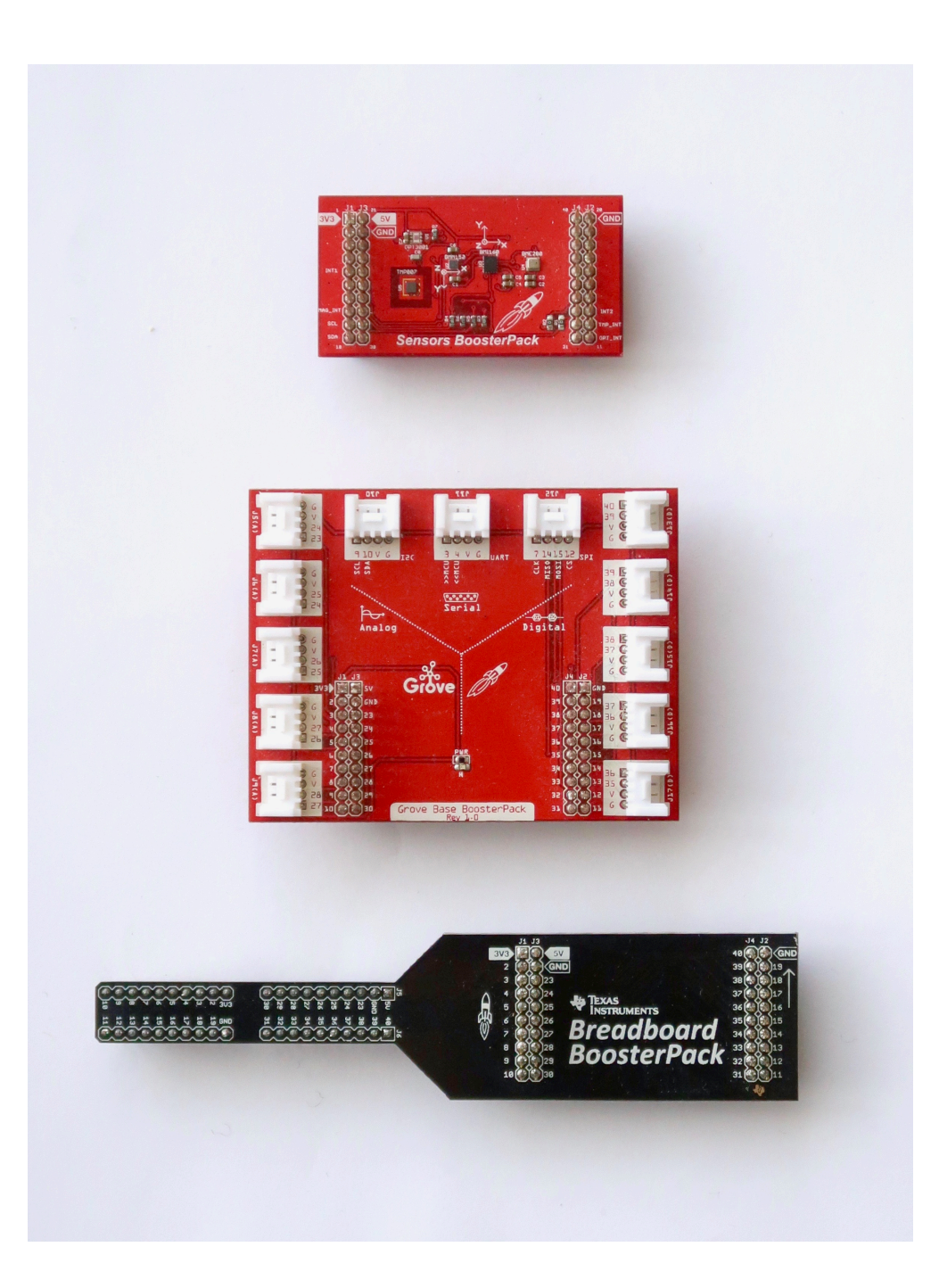

### Power

- Fuel Tank Mark-II
- INA226 Volt-Amp-Watt-meter

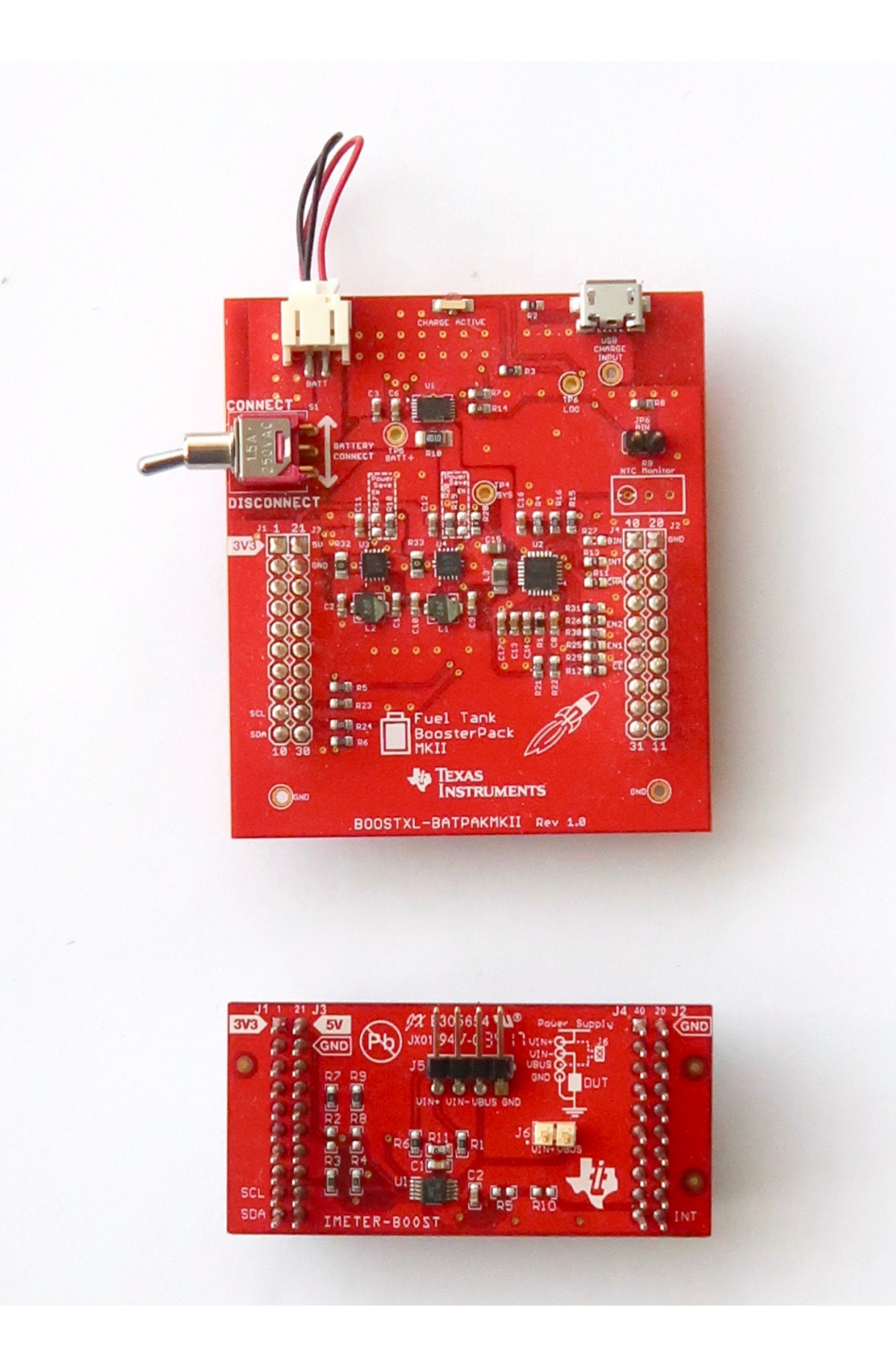

### Motor

- DC-motor
- Stepper motor

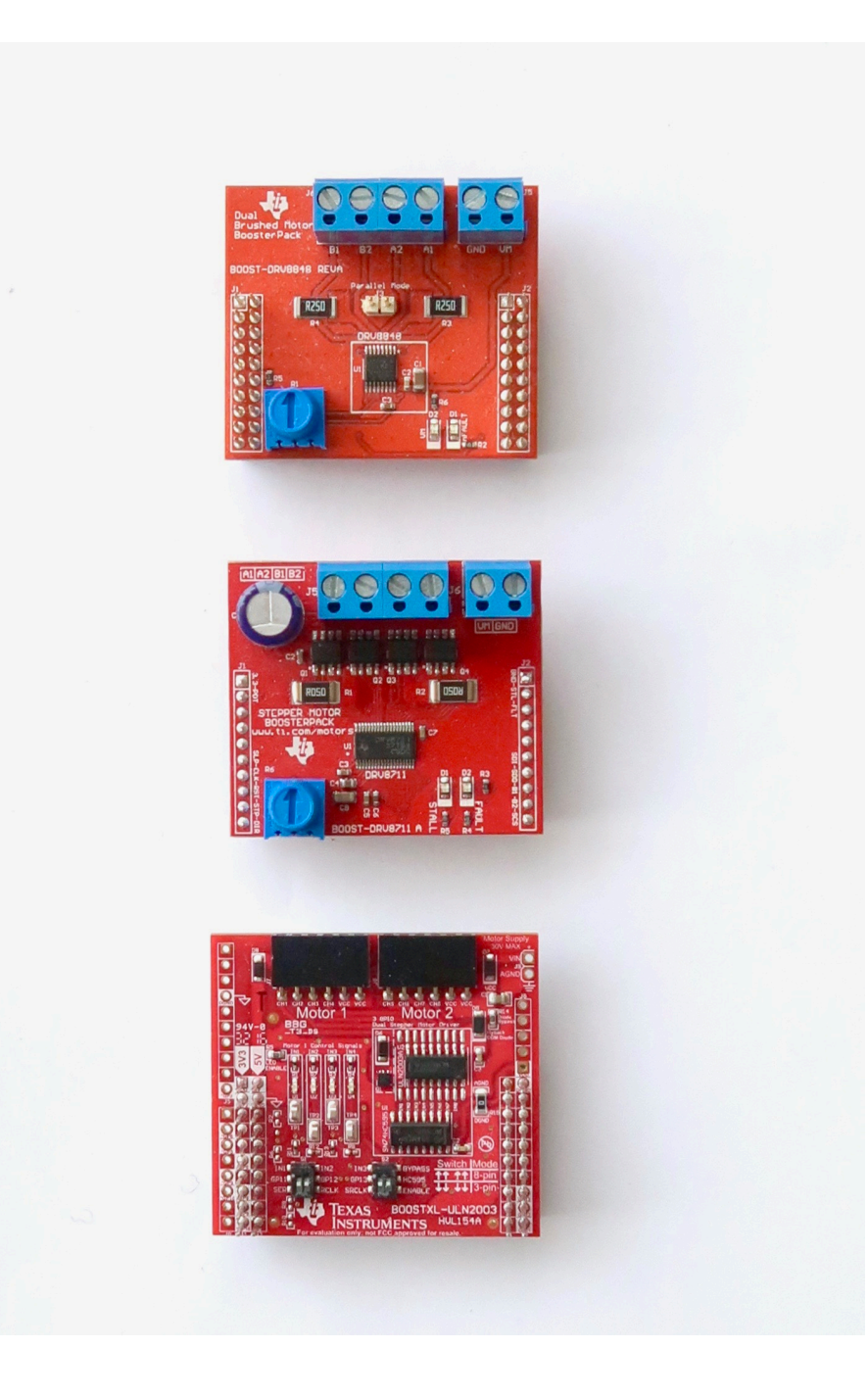

### **Other interfaces**

- Touch
- RFID
- Infra-Red Remote

### And many more...

• Build your own!

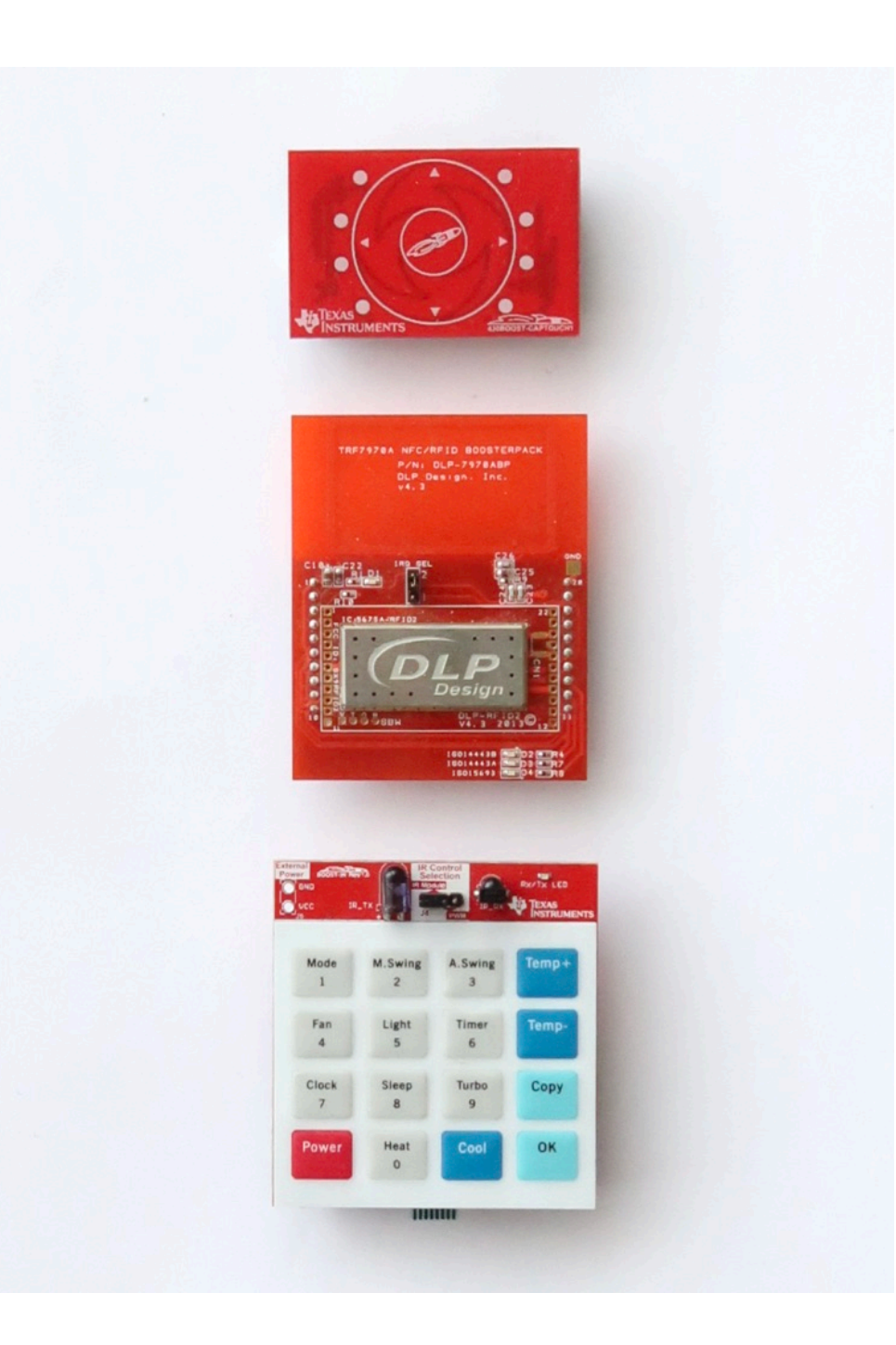

### **Educational BoosterPack Mark-II**

- Second generation keeps:
  - Red-Green-Blue LED
  - 3-axis analog accelerometer
  - Buzzer
  - Microphone
- ...and adds:
  - 16-bit colour 128x128 LCD screen
  - Joystick and two buttons
  - Temperature sensor
  - Light sensor
  - Output for servo motor

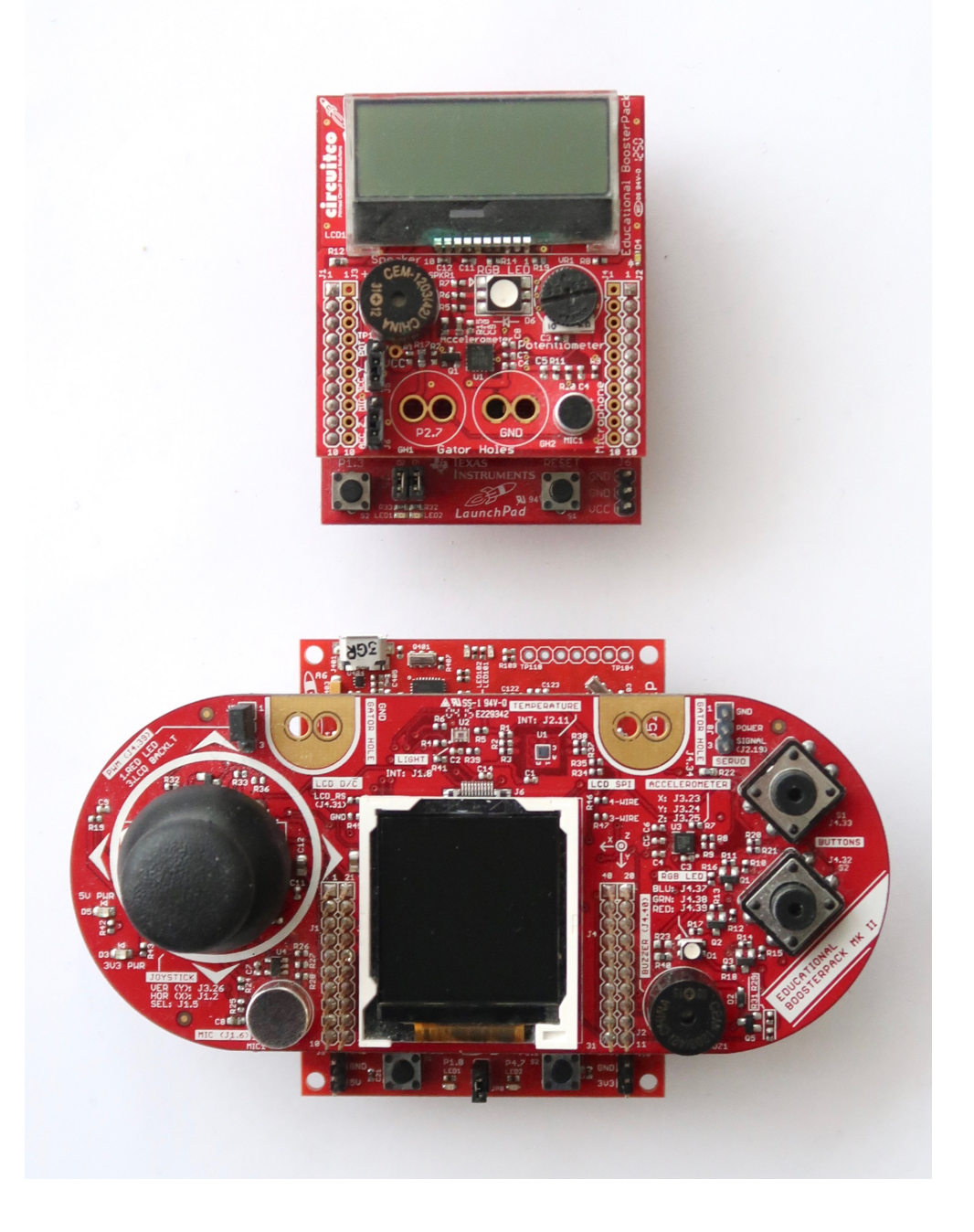
## Know the BoosterPack

- Read the data-sheet at <u>ti.com</u>!
- Check the pins map
  - Go to energia.nu/pin-maps
  - Select the BoosterPack
- Is the BoosterPack compatible with my LaunchPad?
  - Check at <u>dev.ti.com</u>

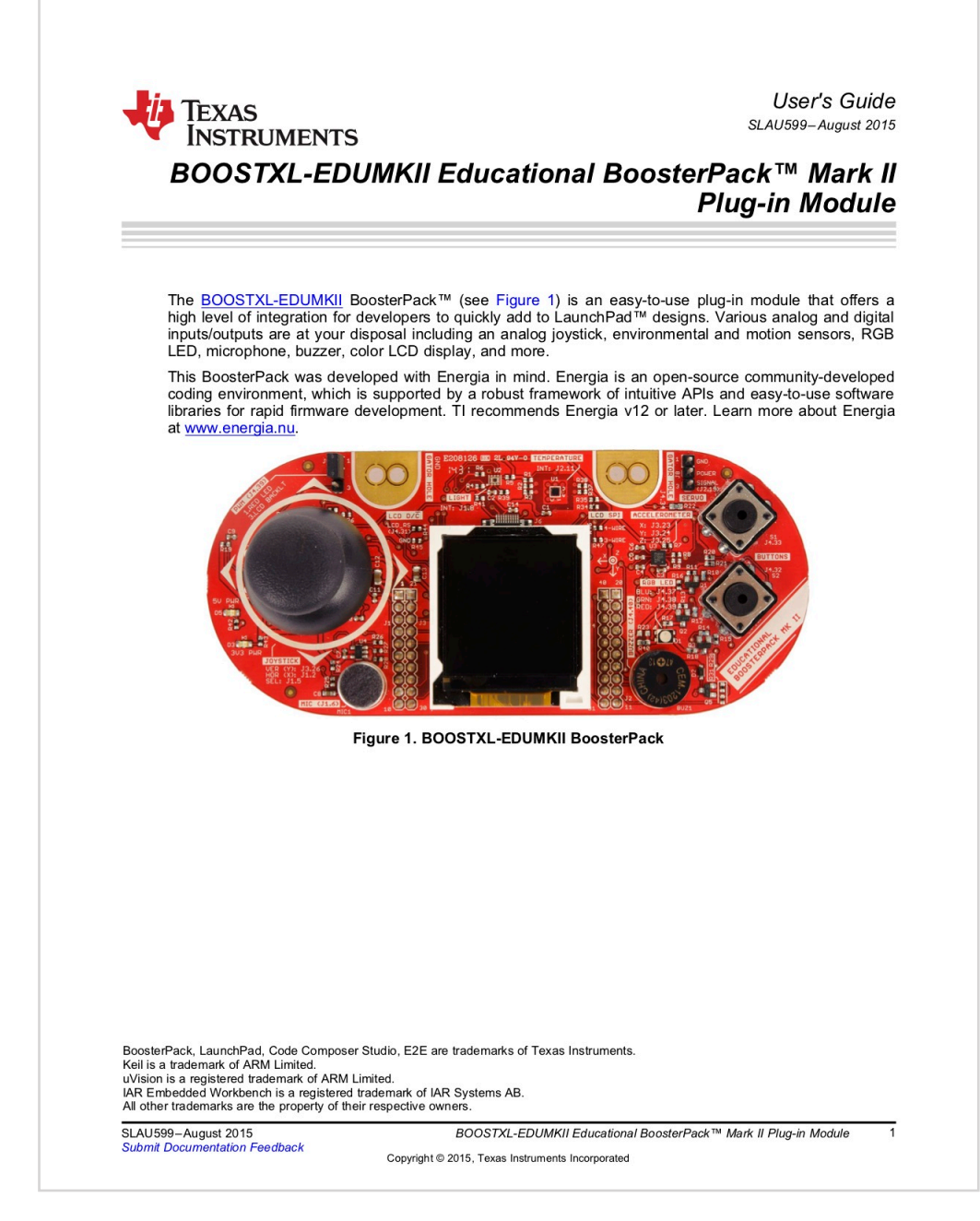

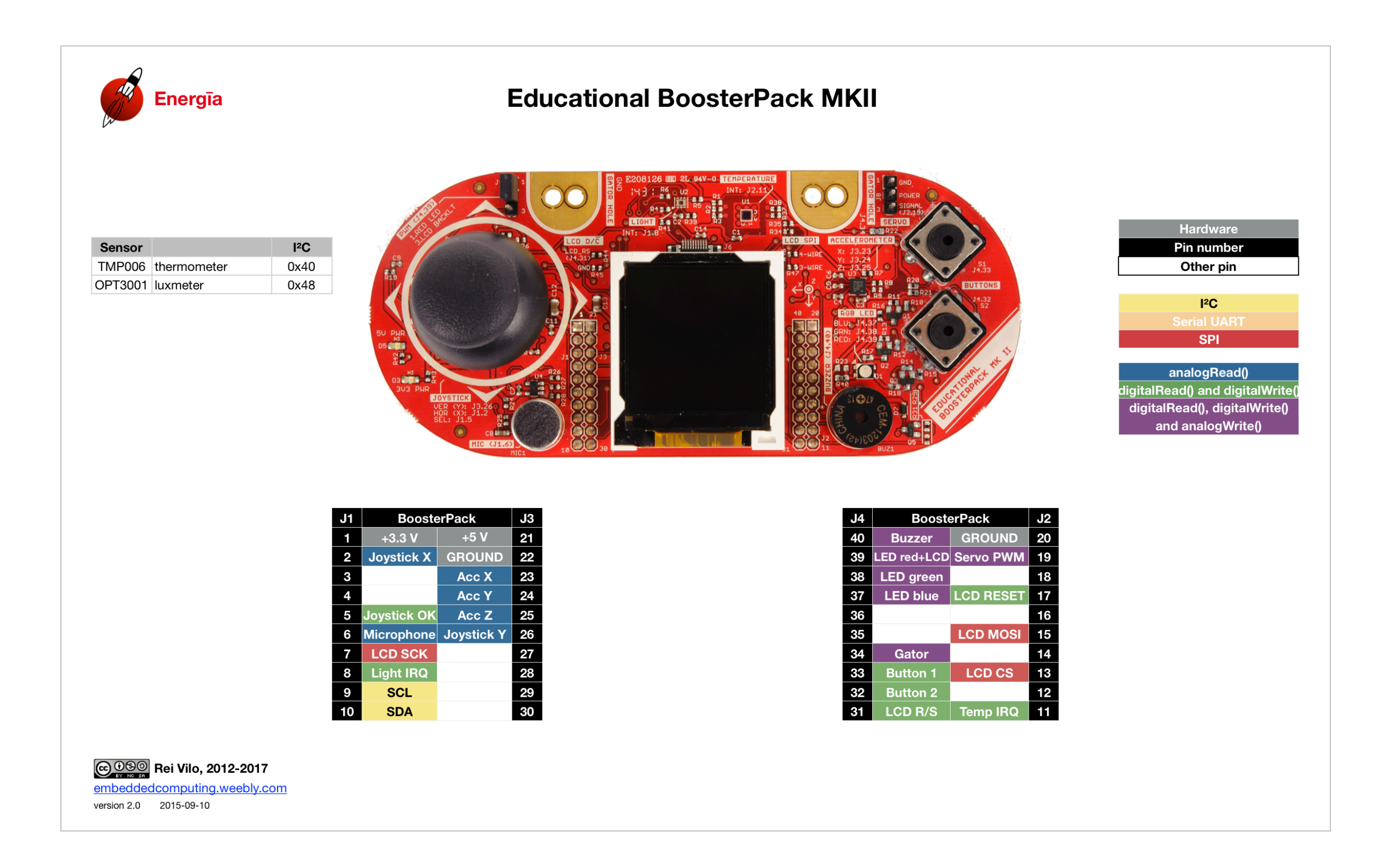

# Check the Compatibility

 Go to <u>dev.ti.com</u>

Select
 BoosterPack
 Checker

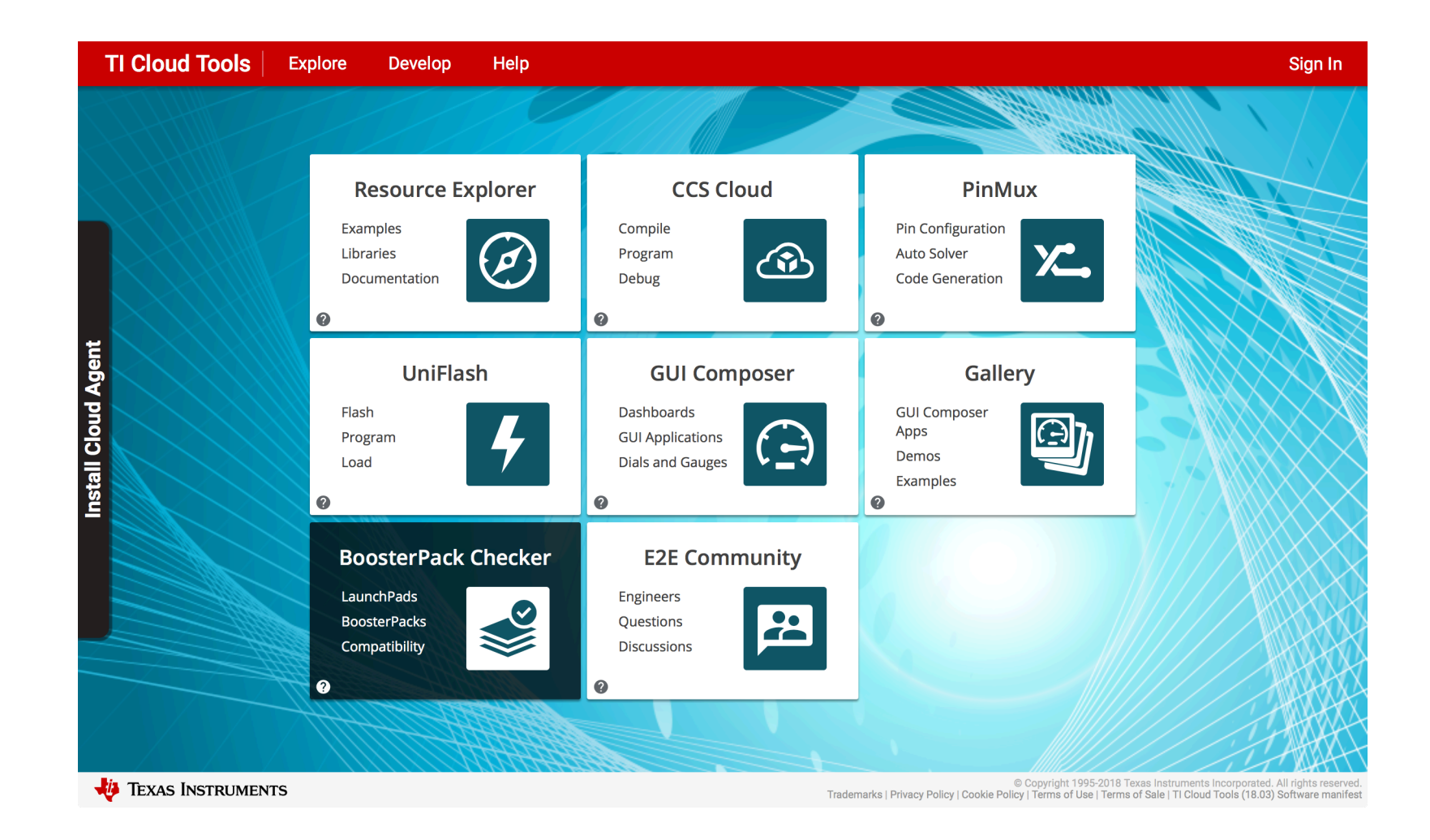

# Check the Compatibility

Select the LaunchPad

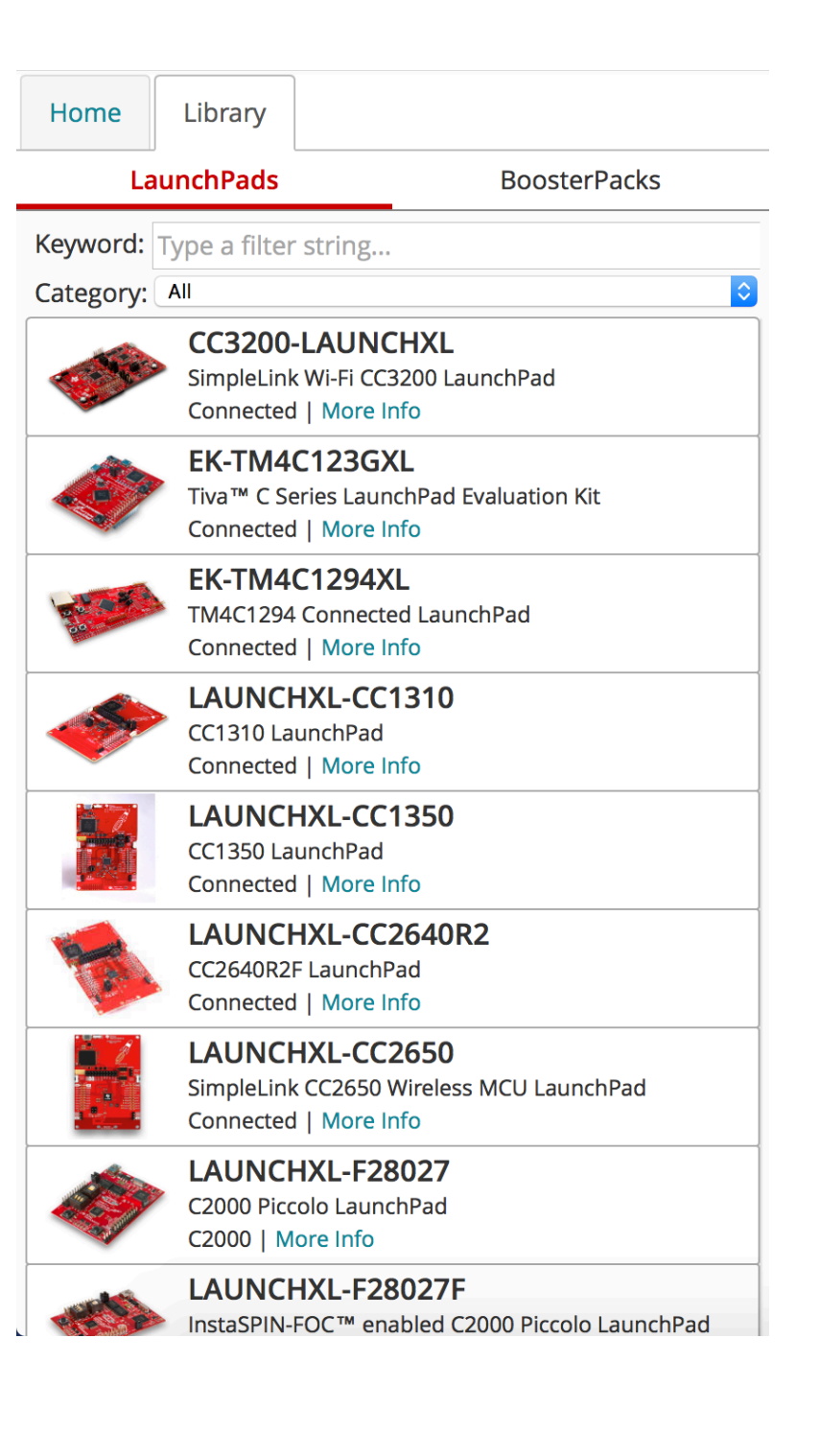

## Check the Compatibility

- Select the BoosterPack
- Check the compatibility

| Home       | Library                                                          |                     |  |
|------------|------------------------------------------------------------------|---------------------|--|
| La         | aunchPads                                                        | BoosterPacks        |  |
| Keyword:   | Keyword: edu                                                     |                     |  |
| Category:  | All                                                              | •                   |  |
| Maker:     |                                                                  | ow Community Boards |  |
| Compatibl  |                                                                  |                     |  |
| Compatible | Educati                                                          | acros 2             |  |
|            | Educational BoosterPack MKI<br>By CircuitCo   More Info          |                     |  |
|            | Educational BoosterPack MKII<br>By Texas Instruments   More Info |                     |  |
| Incompati  | ble Booster                                                      | Packs 1             |  |
|            | <b>EduBas</b>                                                    | e ARM Trainer       |  |
|            | By EduBas                                                        | se   More Info      |  |
|            | Ð                                                                | Add My BoosterPack  |  |
|            |                                                                  |                     |  |
|            |                                                                  |                     |  |
|            |                                                                  |                     |  |
|            |                                                                  |                     |  |
|            |                                                                  |                     |  |
|            |                                                                  |                     |  |

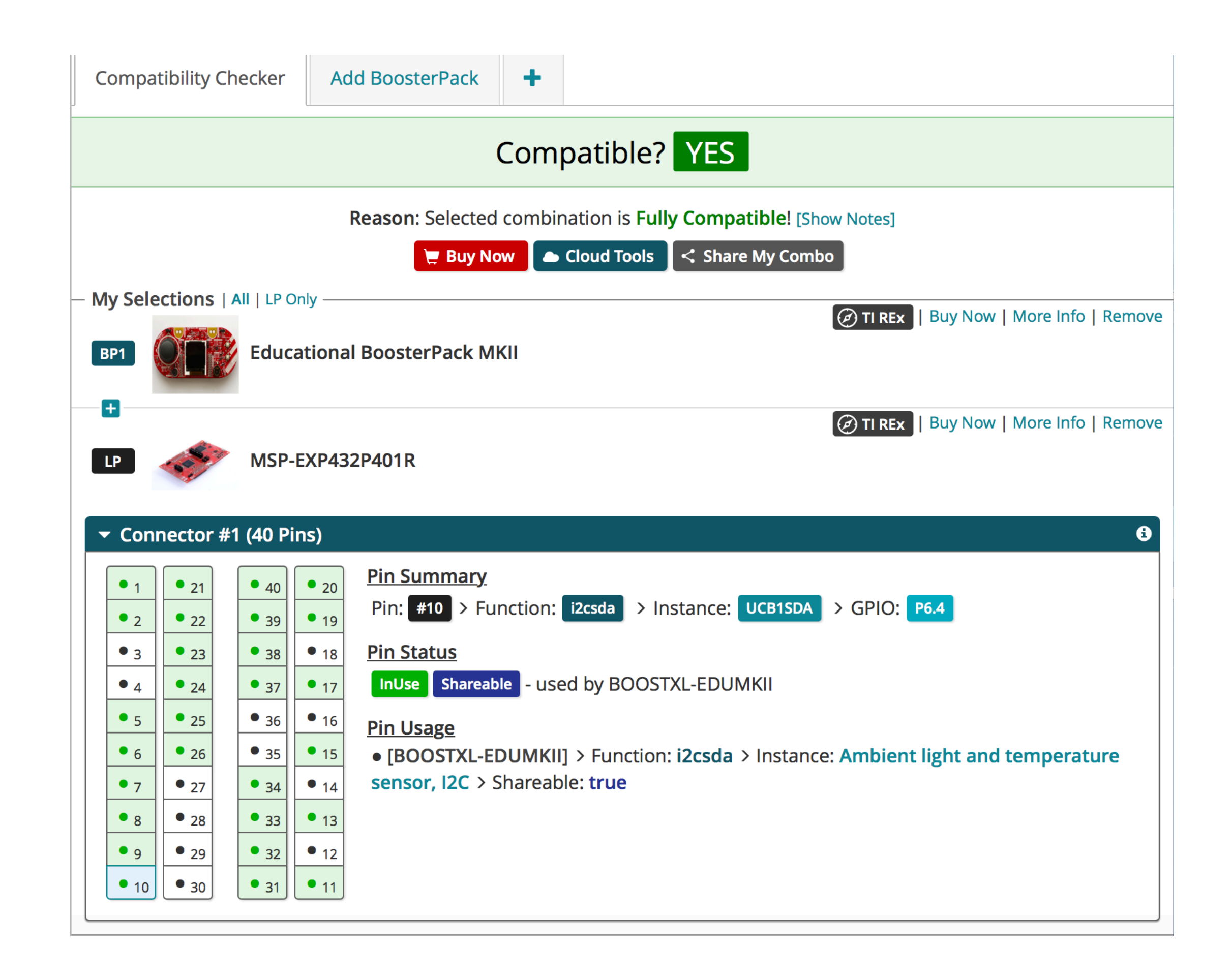

#### Libraries

Energia

File Edit

- Libraries are for software what BoosterPacks are for hardware
- The libraries add objects to the core framework
- Identify the libraries corresponding to the BoosterPack
- Call the menu Sketch > Include Library

| Sketch                   | Tools                | Help                    |                       |
|--------------------------|----------------------|-------------------------|-----------------------|
| Verify/Compile<br>Upload |                      |                         | ¥R<br>ℋU              |
| Upload<br>Export         | d Using F<br>compile | Programmer<br>ed Binary | ☆業U<br>て業S            |
| Show S                   | Sketch F             | older                   | ЖК                    |
| Include                  | e Library            |                         | $\blacktriangleright$ |
| Add Fi                   | le                   |                         |                       |

| ೫R<br>೫U   | Manage Libraries 企業I                |
|------------|-------------------------------------|
| <b>企業U</b> | Add .ZIP Library                    |
| ₹₩S        | Contributed libraries               |
| ЖK         | AIR430BoostEuropeETSI               |
|            | AIR430BoostUSAFCC                   |
|            | Adafruit TMP006                     |
|            | Adafruit TMP007 Library             |
|            | ArduCAM                             |
|            | ArduinoJson                         |
|            | Blynk                               |
|            | CayenneMQTT                         |
|            | CogLCD                              |
|            | Date Time Library                   |
|            | DriverLib                           |
|            | EduBPMKII_Screen                    |
|            | FuelTank2_Library                   |
|            | FuelTank_Library                    |
|            | Galaxia Library                     |
|            | IRremote                            |
|            | Kentec_35_SPI                       |
|            | Weather Sensors BoosterPack Library |
|            | WiFi                                |
|            | Wire                                |
|            | ZigBee                              |
|            | _Archives                           |
|            | aJson                               |
|            | Energia libraries                   |
|            | BLE                                 |
|            | EasyLink                            |
|            |                                     |

## Add a Library

| <b>É Energia</b> File Edi     | it <mark>Sketch</mark> Tools Help |             |                         |      |
|-------------------------------|-----------------------------------|-------------|-------------------------|------|
|                               | Verify/Compile                    | ЖR<br>911   | Manage Libraries        | ☆ 第1 |
| Call the manu <b>Skatch</b> > | Upload Using Programmer           | <sub></sub> | Add .ZIP Library        |      |
| Call the menu Sketch >        | Export compiled Binary            | τ#s         | Contributed libraries   |      |
| Include Library > Manage      | Show Sketch Folder                | ЖК          | AIR430BoostEuropeETSI   |      |
| include Library > Manage      | Include Library                   |             | AIR430BoostUSAFCC       |      |
| librariaa                     | Add File                          |             | Adafruit TMP006         |      |
| Libraries                     | -                                 |             | Adafruit TMP007 Library |      |
|                               |                                   |             | ArduCAM                 |      |
|                               |                                   |             | ArduinoJson             |      |
|                               |                                   |             |                         |      |

Select the library and click
 Install

• C

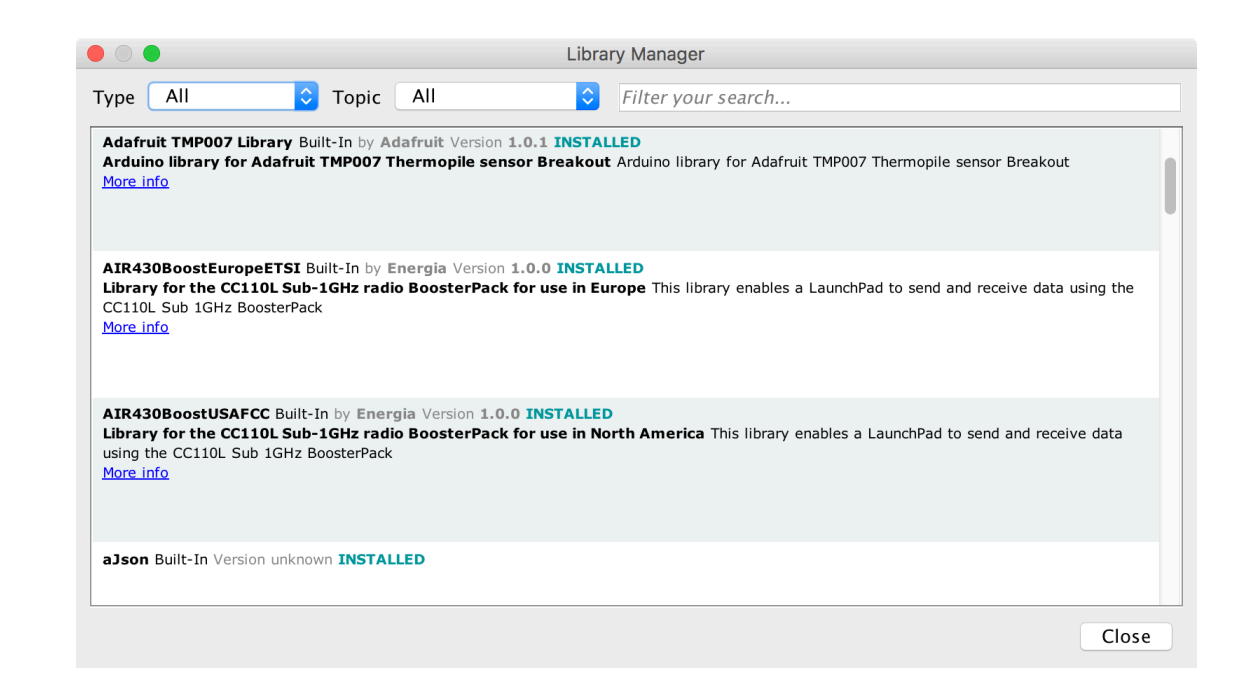

# Use a Library

- On the code, a library needs to be included
- At the very beginning of the program
  - Add an #include statement,
  - With the name of the library, between <> or "",
  - And no final ; !

```
78
79 // Include libraries
80 #include "Wire.h"
81
```

## Install the BoosterPack

- Identify the +3.3V mark
- Plug the BoosterPack onto the LaunchPad

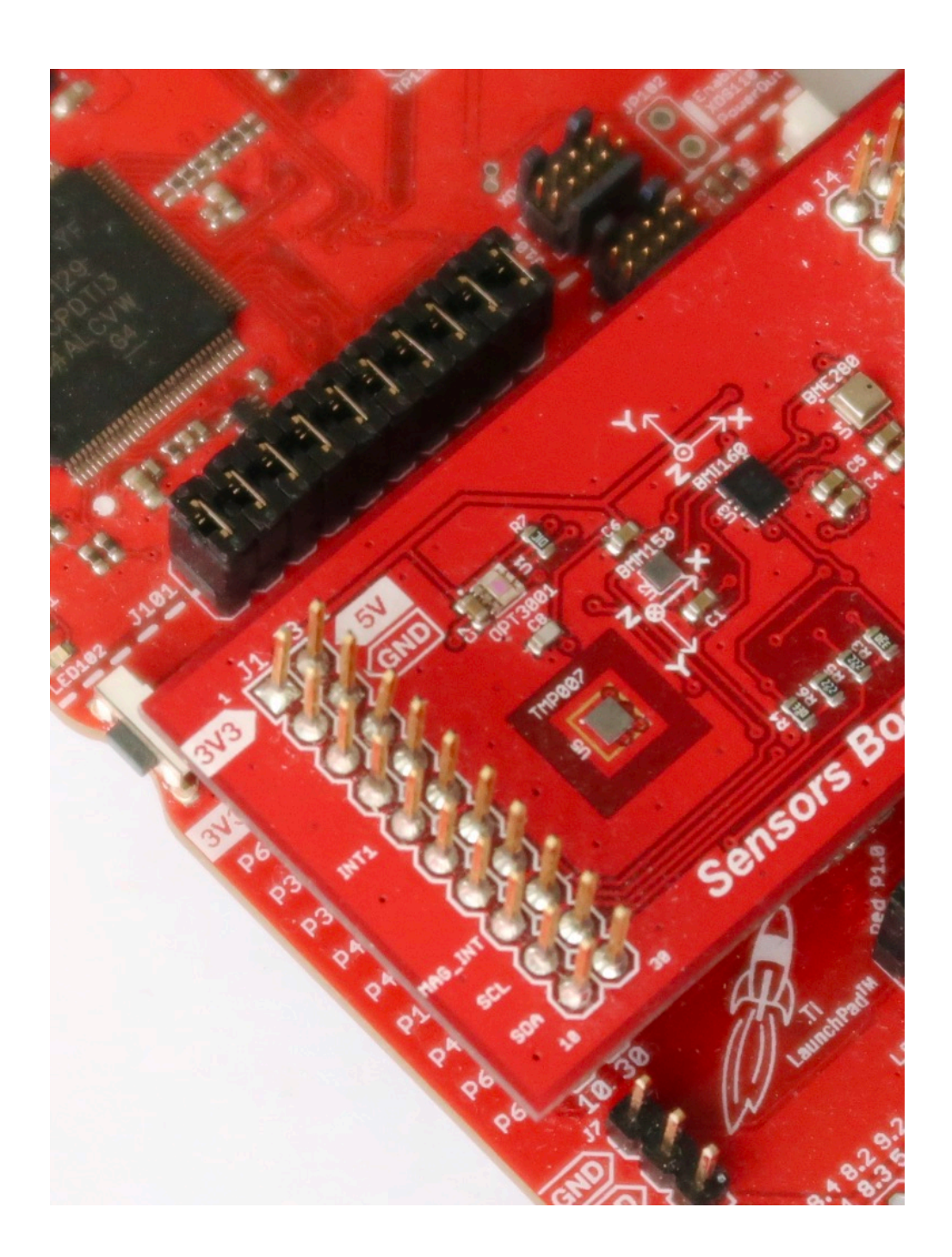

- Display the rainbow colours using the RGB LED
- Hints
  - Find the pins
  - Use PWM
  - Search the reference and examples for analogWrite()

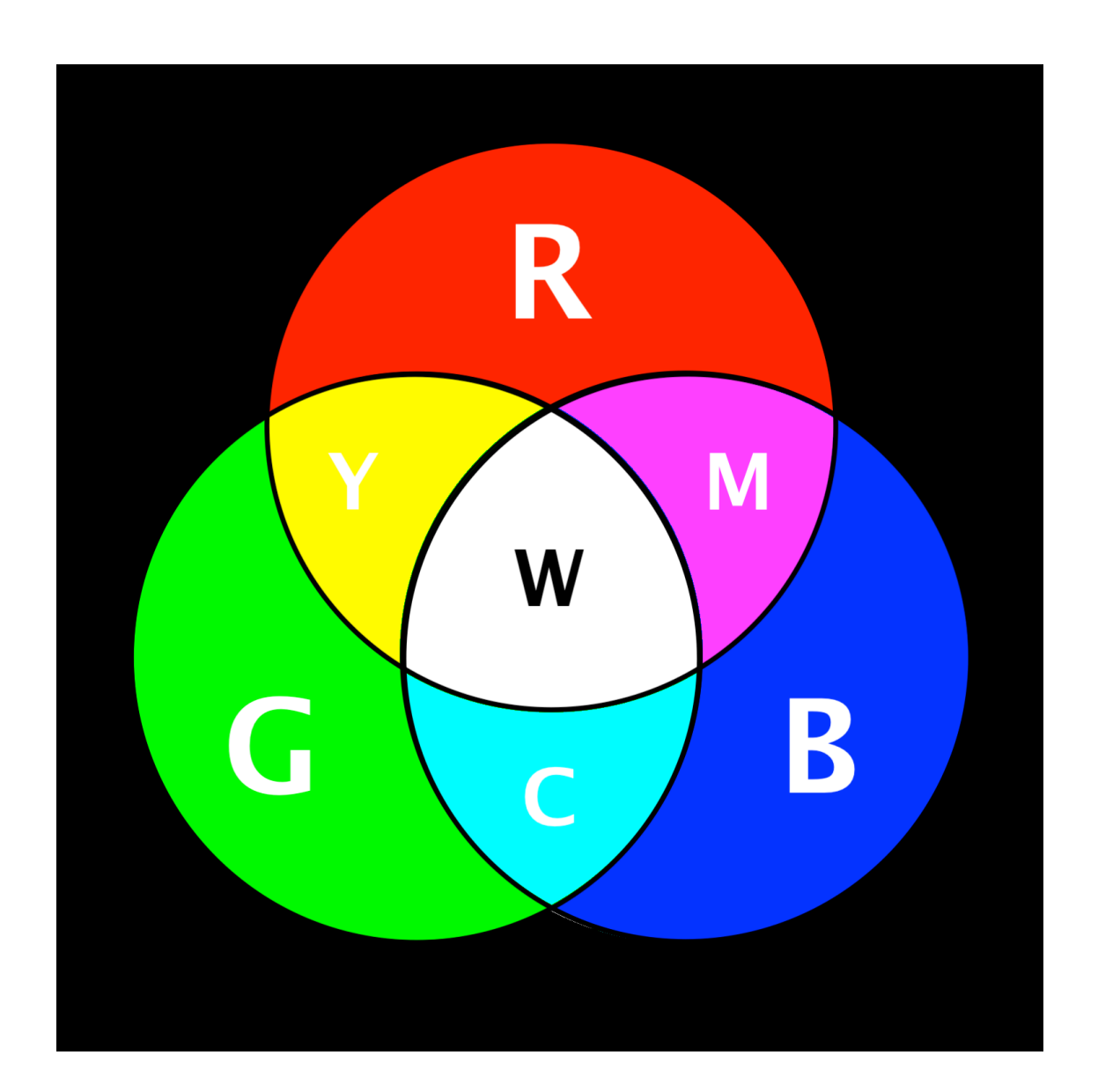

#### Search Documents

- What documents do we have?
  - Schematics
  - Pins map
  - Data-sheet of the sensors
  - Energia reference
  - Energia examples

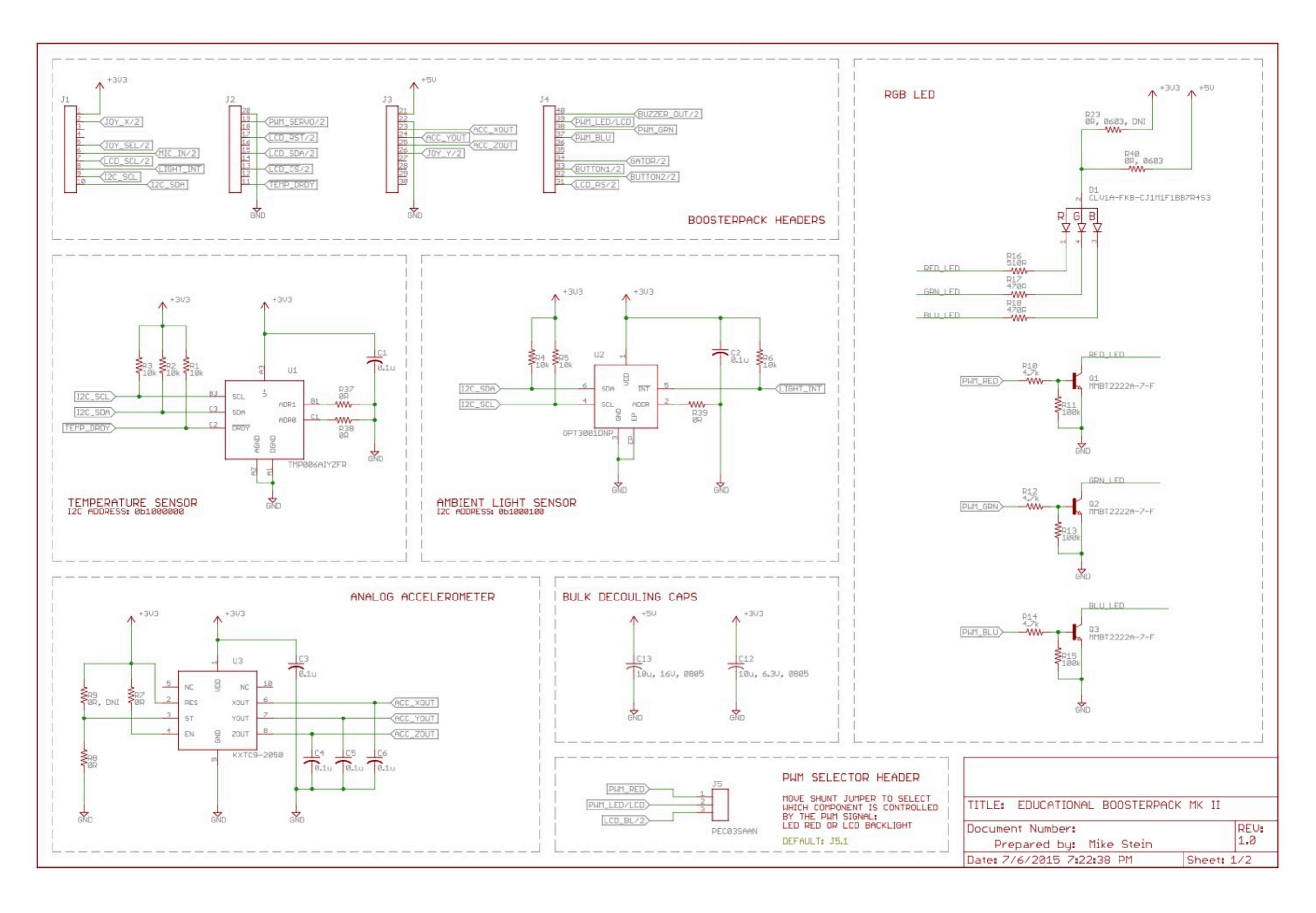

© Rei Vilo – Presentation at ESIEE – May 17, 2018 – Page 85

© 2015, Texas Instruments

- Pins are:
  - 39: red LED + LCD
  - 38: green LED
  - 37: blue LED
- Name each pin for later reuse
- Configure the pins

| J4 | BoosterPack |           |    |
|----|-------------|-----------|----|
| 40 | Buzzer      | GROUND    | 20 |
| 39 | LED red+LCD | Servo PWM | 19 |
| 38 | LED green   |           | 18 |
| 37 | LED blue    | LCD RESET | 17 |
| 36 |             |           | 16 |
| 35 |             | LCD MOSI  | 15 |
| 34 | Gator       |           | 14 |
| 33 | Button 1    | LCD CS    | 13 |
| 32 | Button 2    |           | 12 |
| 31 | LCD R/S     | Temp IRQ  | 11 |

- Use either...
  - #define redLED 39
- ...Or...
  - const uint8\_t redLED =
    39;
- In the setup() function, initialise the pins

85 // Define variables and constants
86 #define redLED 39
87 #define greenLED 38
88 #define blueLED 37
89

- In the setup() function, initialise the pins
  - with pinMode() function
- Test the pins separately
  - with digitalWrite() function
- Does the red LED work?

```
90 // Add setup code
91 void setup()
92 {
93     pinMode(redLED, OUTPUT);
94     pinMode(greenLED, OUTPUT);
95     pinMode(blueLED, OUTPUT);
96 }
```

- Does the red LED work?
- If not, check J5 jumper is in position 1.RED LED!

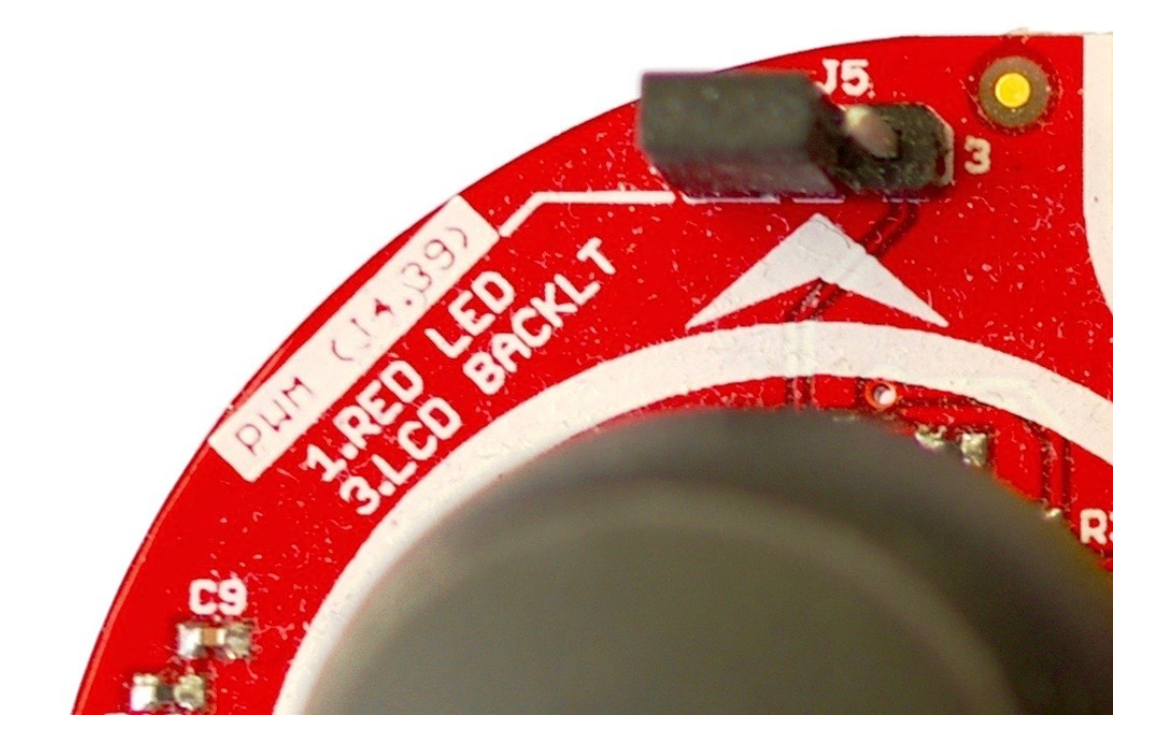

## PWM

- PWM or Pulse Width Modulation
- Duty cycle = period high / total period
- Energia function analogWrite(pin, value)
  - pin: = pin number
  - value: 0..255 for 0..100%

|   | +1 ms | +2 ms                                | +3 ms  |
|---|-------|--------------------------------------|--------|
|   |       |                                      |        |
|   |       |                                      |        |
|   |       |                                      |        |
|   |       |                                      |        |
|   |       |                                      |        |
| I | W     | 0.4214 ms f 493.2 Hz 💷 20.78 % 🚺 2.1 | 028 ms |
|   |       |                                      |        |
|   |       |                                      |        |
|   |       |                                      |        |
|   |       |                                      |        |
|   |       |                                      |        |
|   |       |                                      |        |
|   |       |                                      |        |
|   |       |                                      |        |
|   |       |                                      |        |

- To get random value for each LED, use random(min, max)
- Send the values to the pin with the analogWrite() function

```
// Add loop code
101
    void loop()
102
103
    ł
        uint8_t redValue = random(0, 255);
104
        uint8_t greenValue = random(0, 255);
105
        uint8_t blueValue = random(0, 255);
106
107
        analogWrite(redLED, redValue);
108
        analogWrite(greenLED, greenValue);
109
        analogWrite(blueLED, blueValue);
110
111
        delay(500);
112
113 }
```

- Finally, print the values to the console
- Hints:
  - Search the reference and use the examples for Serial
  - Two steps: initialisation and use

- Open and check the console
- 24-bit depth colours or 16,777,216 different colours!

| ReiVilo — screen /dev/tty.usbmodemM4321001 9600 · SCREEN — 80×24 |
|------------------------------------------------------------------|
|                                                                  |
|                                                                  |
|                                                                  |
| *** RGB LED                                                      |
| RGB= (232, 19, 158)                                              |
| RGB= (38, 175, 197)                                              |
| RGB= (114, 68, 188)                                              |
| RGB= (109, 120, 80)                                              |
| RGB= (102, 47, 102)                                              |
| RGB= (143, 142, 79)                                              |
| RGB= (160, 52, 3)                                                |
| RGB= (124, 114, 32)                                              |
| RGB= (70, 18, 189)                                               |
| RGB= (123, 116, 190)                                             |
| RGB= (247, 56, 17)                                               |
| RGB= (157, 230, 3)                                               |
| RGB= (139, 79, 204)                                              |
| RGB= (66, 22, 167)                                               |
| RGB= (208, 141, 155)                                             |
| RGB= (125, 158, 16)                                              |
| RGB= (54, 157, 56)                                               |
| RGB= (53, 118, 49)                                               |
| RGB= (163, 35, 84)                                               |
|                                                                  |

The resulting program

```
85 // Define variables and constants
   #define redLED 39
   #define greenLED 38
87
   #define blueLED 37
89
   // Add setup code
90
91 void setup()
92 {
        Serial.begin(9600);
93
        Serial.println("*** RGB LED");
94
95
        pinMode(redLED, OUTPUT);
96
97
        pinMode(greenLED, OUTPUT);
        pinMode(blueLED, OUTPUT);
98
99 }
100
101 // Add loop code
102 void loop()
103 {
        uint8_t redValue = random(0, 255);
104
        uint8_t greenValue = random(0, 255);
105
        uint8_t blueValue = random(0, 255);
106
107
108
        analogWrite(redLED, redValue);
        analogWrite(greenLED, greenValue);
109
110
        analogWrite(blueLED, blueValue);
111
112
        Serial.print("RGB= (");
113
        Serial.print(redValue, DEC);
114
        Serial.print(", ");
        Serial.print(greenValue, DEC);
115
        Serial.print(", ");
116
        Serial.print(blueValue, DEC);
117
        Serial.println(")");
118
119
        delay(500);
120
121 }
```

## Available Help

#### Texas Instruments Website <u>ti.com</u>

- Data-sheet of the BoosterPack
- Schematics
- Data-sheet of the sensors
- Compatibility with LaunchPad
- Examples
- Forum at <u>e2e.ti.com</u>

Energia Website energia.nu

- Pins map
- Language reference
- Libraries
- Examples
- Forum at <u>43oh.com</u>

## Agenda

#### Conclusion — The Energia Ecosystem

- To be continued...
- IDEs
- General Resources
- Examples
- Social

## To Be Continued...

- Use Other Ports and Buses
  - SPI, I<sup>2</sup>C, Slave I<sup>2</sup>C
- Develop Your Own Library
- Debug an Energia project with CCS Cloud
- Low Power Mode
  - Wake-Up, EnergyTrace
- Build Your Own BoosterPack

• IoT

- sub-1 GHz, Bluetooth, WiFi, Ethernet
- RTOS Extension with Energia Multi-Tasking
  - RTOS Components
  - Galaxia Library
- What Will You Make?

## IDEs

#### **Official IDEs**

 Energia IDE cross-platform
 energia.nu

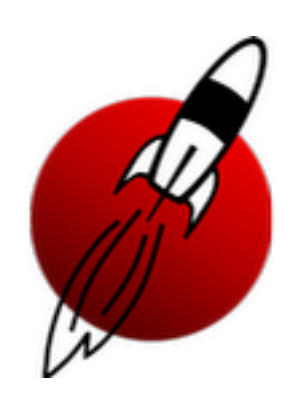

 Code Composer Studio
 based on Eclipse cross-platform
 ti.com/ccs

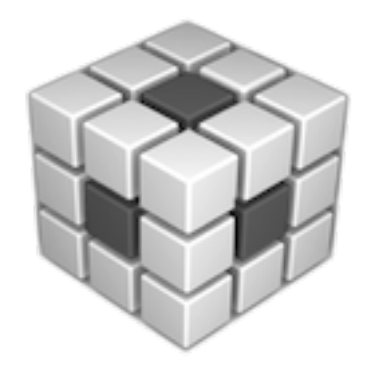

#### **Third-Party IDEs**

- Visual Micro for Visual Studio Windows only <u>visualmicro.com</u>
- embedXcode
   for Xcode
   macOS only
   embedXcode.com

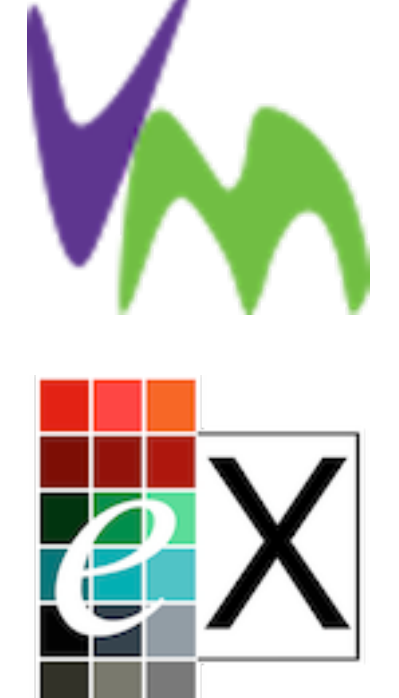

CCS Cloud
 Chrome add-on
 dev.ti.com

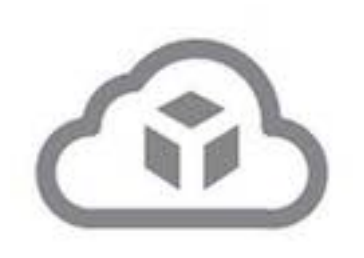

## IDEs

#### **Official IDEs**

 Energia IDE cross-platform energia.nu

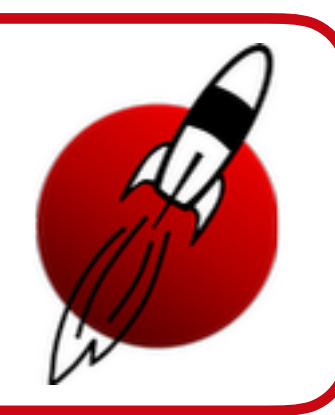

 Code Composer Studio
 based on Eclipse cross-platform
 ti.com/ccs

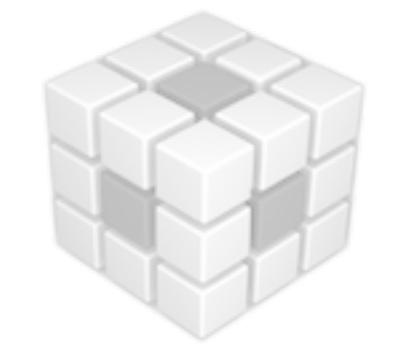

#### **Third-Party IDEs**

- Visual Micro for Visual Studio Windows only visualmicro.com
- embedXcode
   for Xcode
   macOS only
   embedXcode.com

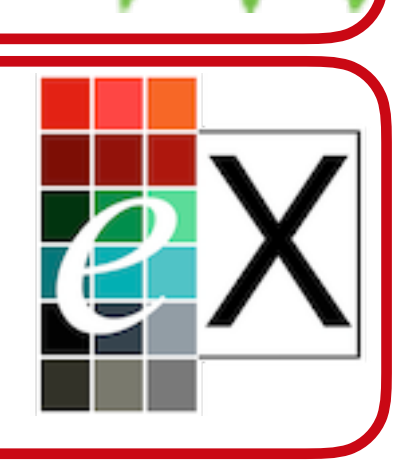

CCS Cloud
 Chrome add-on
 dev.ti.com

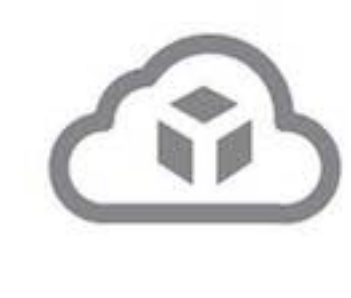

## **General Resources**

#### Texas Instruments

- Website <u>ti.com</u>
- LaunchPad and BoosterPack boards <u>ti.com/launchpad</u>
- Online tools <u>dev.ti.com</u>
- Resource Explorer <u>dev.ti.com/</u> <u>tirex</u>
- Compatibility Checker <u>dev.ti.com/bpchecker</u>

#### Energia

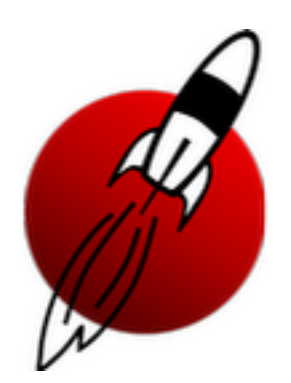

- Website <u>energia.nu</u>
- Getting Started <u>energia.nu/</u> <u>guide</u>
- Reference <u>energia.nu/</u>
   <u>reference</u>
- Pins Maps <u>energia.nu/pins-</u> <u>maps</u>
- GitHub github.com/energia

## **General Resources**

#### Texas Instruments

• Website <u>ti.com</u>

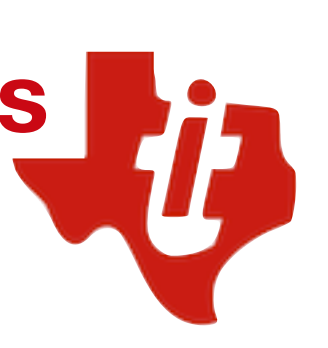

 LaunchPad and BoosterPack boards <u>ti.com/launchpad</u>

Online tools <u>dev.ti.com</u>

- Resource Explorer <u>dev.ti.com/</u> <u>tirex</u>
- Compatibility Checker
   <u>dev.ti.com/bpchecker</u>

Energia

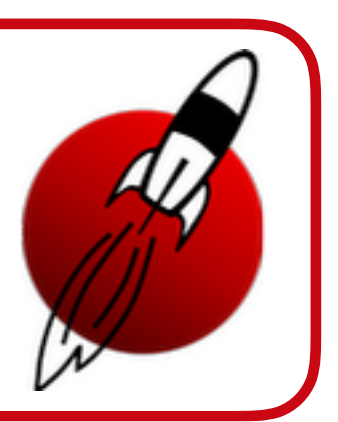

- Website <u>energia.nu</u>
- Getting Started <u>energia.nu/</u> <u>guide</u>
- Reference <u>energia.nu/</u> <u>reference</u>
- Pins Maps <u>energia.nu/pins-</u> <u>maps</u>
- GitHub github.com/energia

#### dev.ti.com

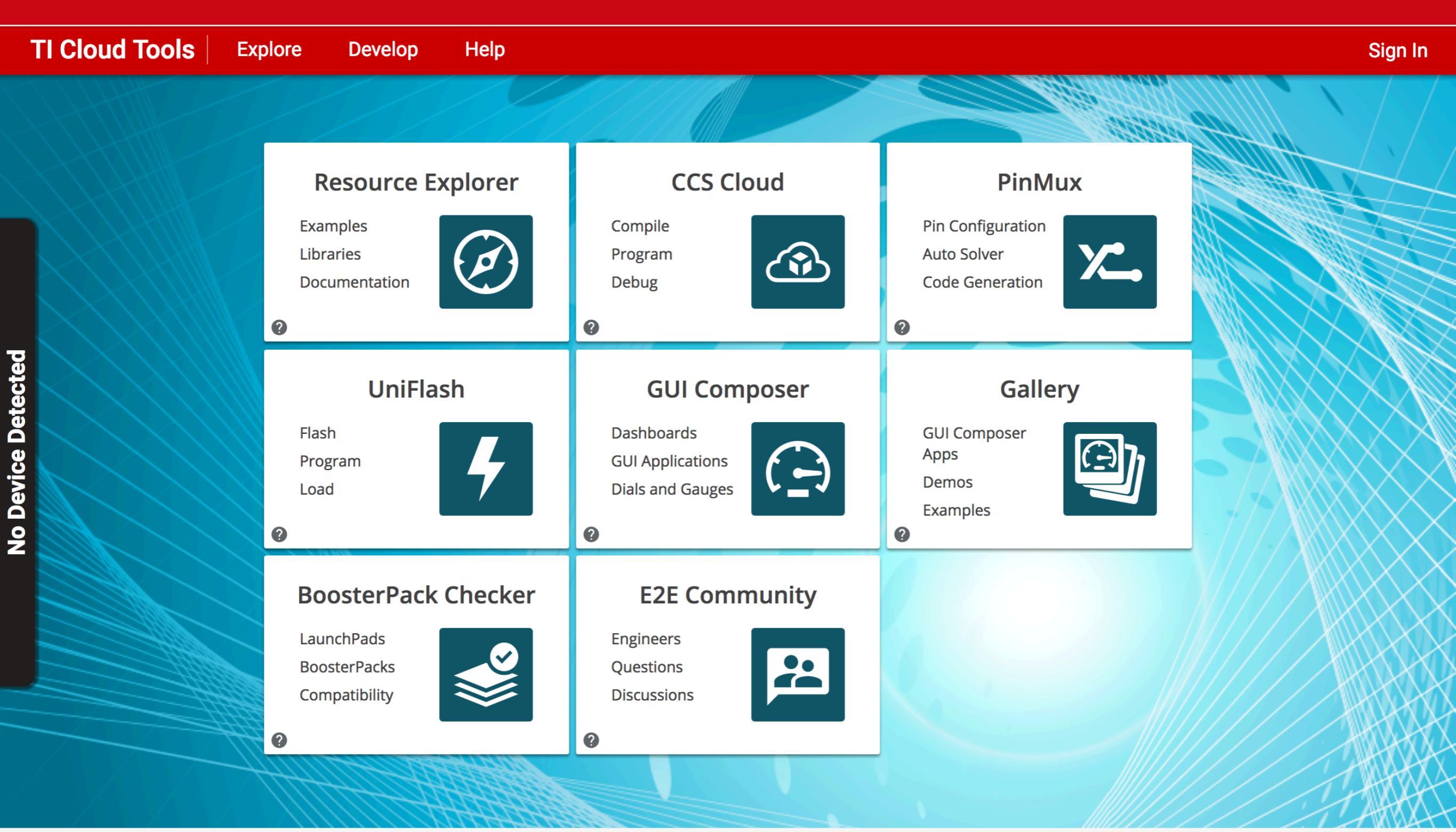

© Texaboline representation at ESIEE – May 17, 2018 – Page 102

© Copyright 1995-2018 Texas Instruments Incorporated. All rights reserved. Trademarks | Privacy Policy | Cookie Policy | Terms of Use | Terms of Sale | TI Cloud Tools (18.03) Software manifest

#### dev.ti.com

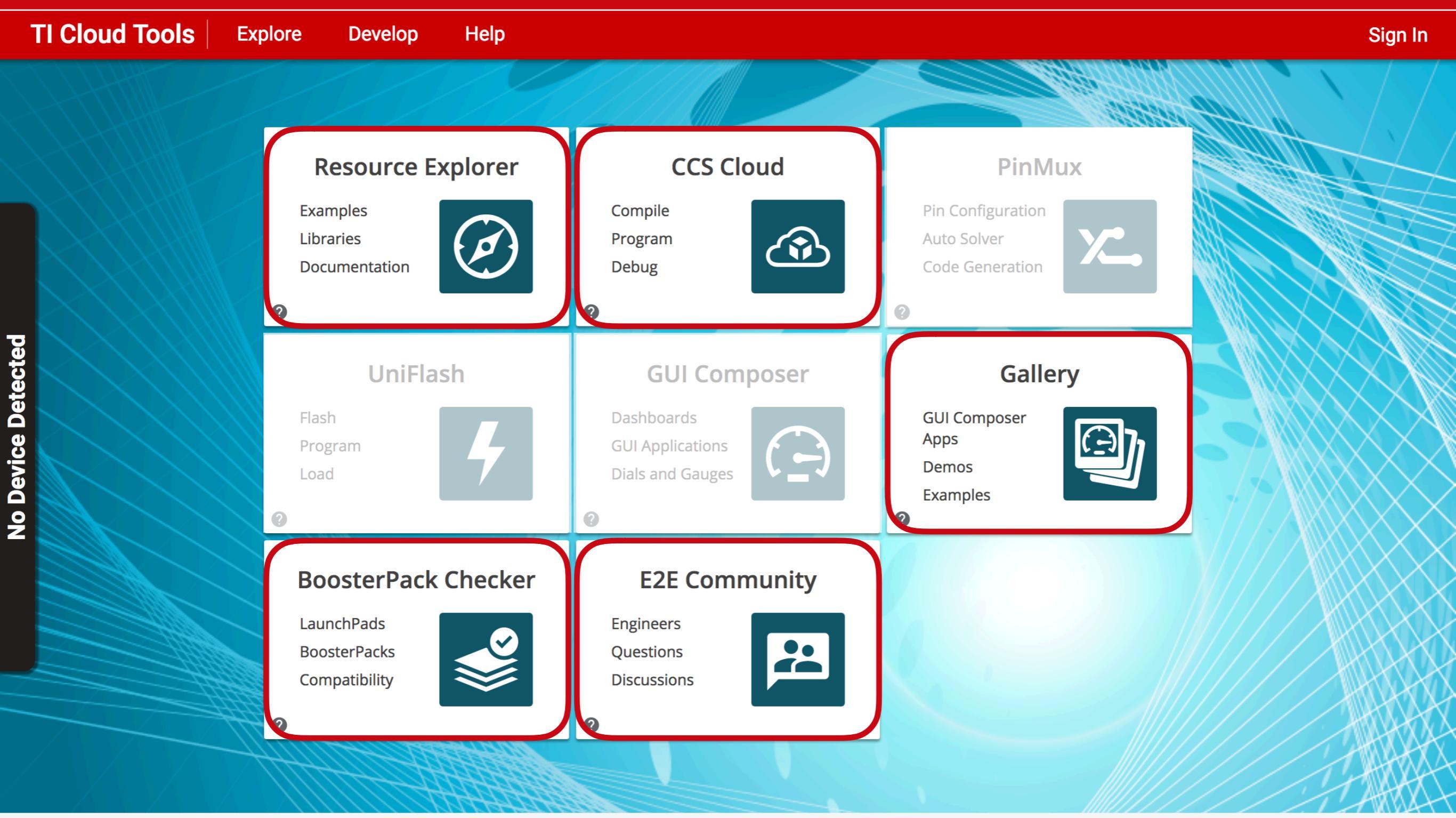

GERANDINSTREMENTING at ESIEE – May 17, 2018 – Page 103

© Copyright 1995-2018 Texas Instruments Incorporated. All rights reserved. Trademarks | Privacy Policy | Cookie Policy | Terms of Use | Terms of Sale | TI Cloud Tools (18.03) Software manifest

## energia.nu

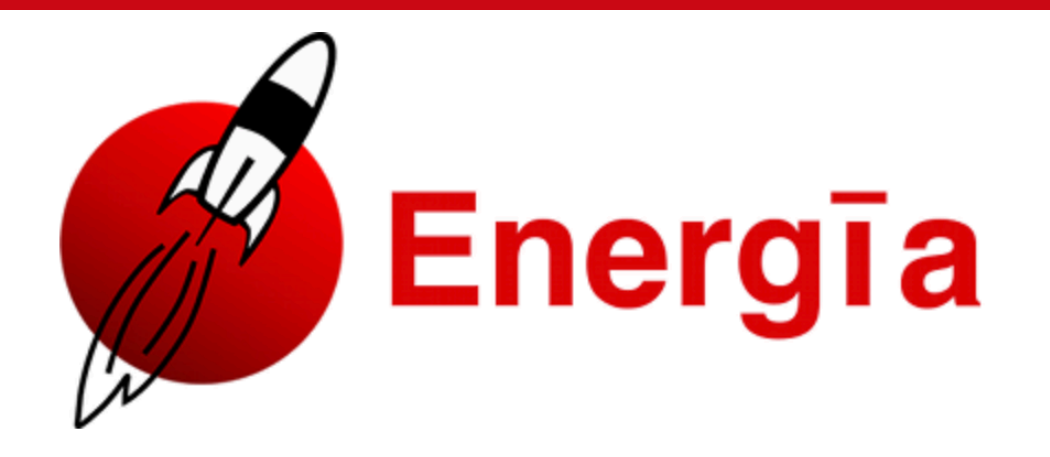

Follow us on twitter @energiaproject

#### Home Download Guide Reference Blog Store Getting Help IRC Energia Projects Events BYOB FAQs Contact Us

#### **Prototyping Software to Make Things Easy**

#### 11/20/17 MSP-EXP430FR2433 support added through board manager

The new MSP-EXP430FR2433 is a "replacement" for the value line MSP-EXP430G2. Support for the MSP-EXP430FR2433 has been added to the MSP430 core and made available through the board manager in Energia.

The pinmap for the MSP-EXP430FR2433 is available here: MSP-EXP430FR2433 pinmap

#### So, what is this all about then?

Energia is an open-source electronics prototyping platform started by Robert Wessels in January of 2012 with the goal to bring the Wiring and Arduino framework to the Texas Instruments MSP430 based LaunchPad. The Energia IDE is cross platform and supported on Mac OS, Windows, and Linux. Energia uses the mspgcc compiler by Peter Bigot and is based on Search Energia ... Search GETTING STARTED GUIDE Official 430h Energia Forum Energia Source Code Energia GitHub Wiki Energia API References Energia Libraries LaunchPad Pin Mapping and Board Setup Instructions:

### Examples

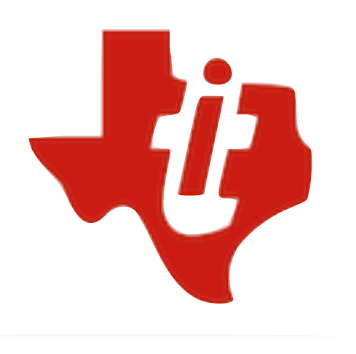

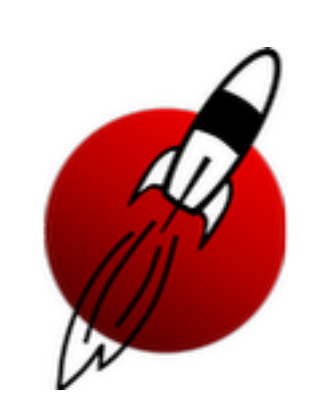

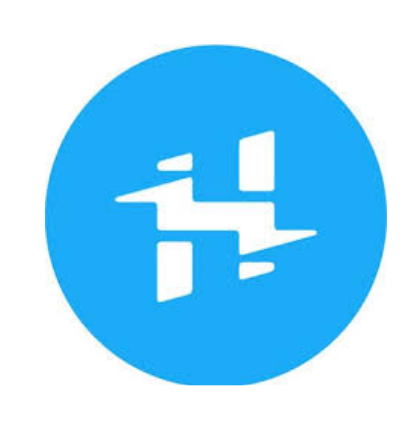

#### Texas Instruments

Energia

**Third-party** 

 Gallery <u>dev.ti.com/gallery</u>

Menu File > Examples Hackster
 <u>hackster.io/</u>

 <u>texasinstruments</u>

#### Social

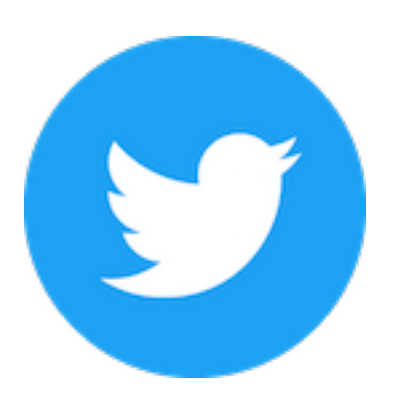

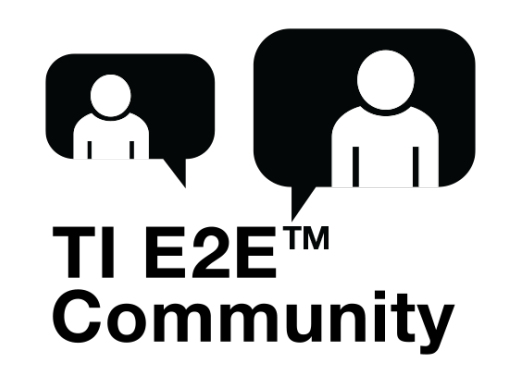

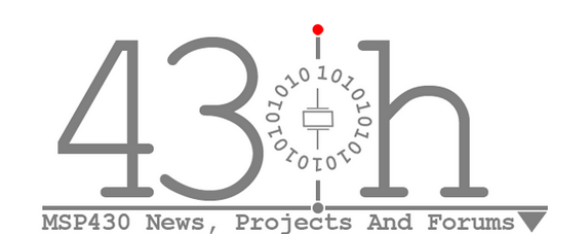

#### Social

#### Forum

#### **Third-Party**

- <u>@TXInstruments</u>
- <u>@energiaproject</u>
- E2E forum
   <u>e2e.ti.com</u>

43oh!
 <u>43oh.com</u>

#### What Will You Make?

#### Pushing Your Arduino Project to the Next Level with Texas Instruments

#### **Discovering the Energia Ecosystem**

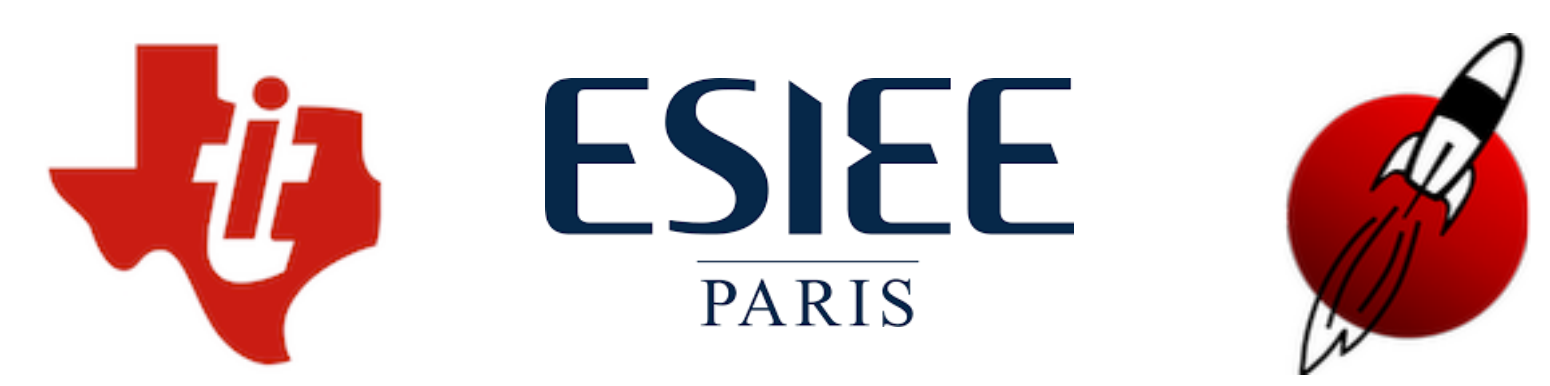

May 17, 2018
